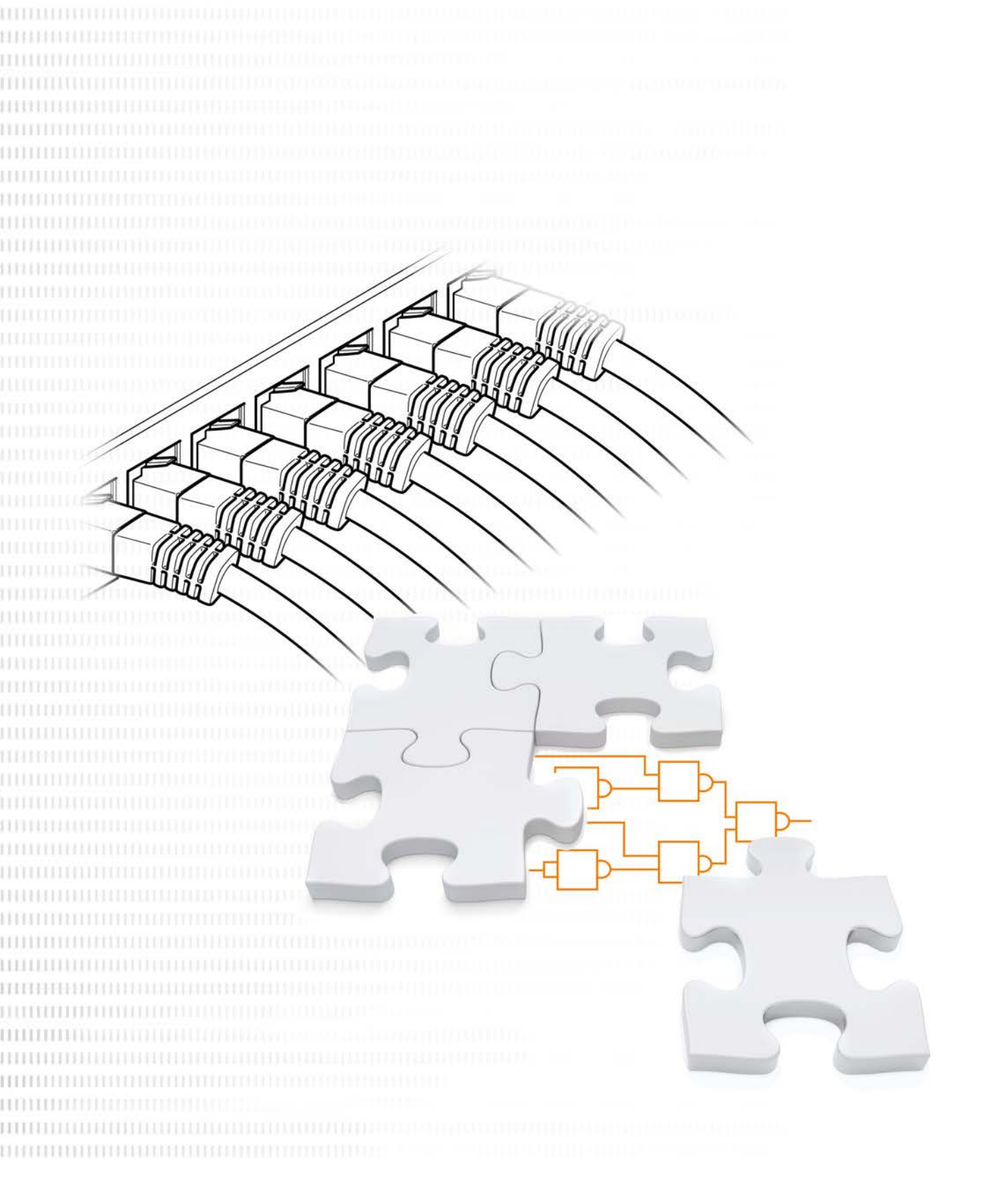

# BU 0970 - en-US

# RSLogix 5000® / Studio 5000® Add-On Instructions

Supplemental manual for frequency inverters

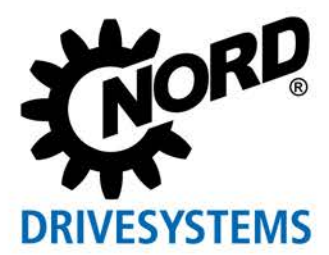

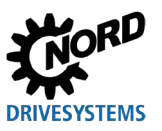

# **Documentation**

Designation: BU 0970

Material number: 6079703

Series: Add On Instructions for Studio 5000®/LogixDesigner®/RSLogix 5000®

# **Document History**

| Issue<br>Order Number                   | Hardware Configurator<br>Version           | Comments       |
|-----------------------------------------|--------------------------------------------|----------------|
| BU 0970, September 2021<br>6079703/3821 | Studio 5000 Logix<br>Designer<br>v33.01.00 | First Edition  |
| BU 0970, August 2023<br>6079703/3123    | Studio 5000 Logix<br>Designer<br>v33.01.00 | Second Edition |

**Table A: Document History** 

# **Copyright notice**

As an integral component of the device or the function described here, this document must be provided to all users in a suitable form.

Any editing or amendment or other utilization of the document is prohibited.

# **Publisher**

Nord Gear Corporation 800 Nord Drive Waunakee, Wisconsin United States of America <u>https://www.nord.com</u> Tel.: +1 (608) 849 7300 Fax: +1 (608)-849-7367

# **Registered Trademarks**

EtherNet/IP® and CIP® are registered trademarks of ODVA.

CompactLogix<sup>™</sup> and RSLogix<sup>™</sup> are trademarks of Rockwell Automation.

Allen Bradley®, ControlLogix®, RSLogix 5000®, Studio 5000®, and LogixDesigner® are registered trademarks of Rockwell Automation.

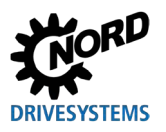

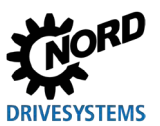

# **Table of Contents**

| 1 | Intro | uction                                   | 8        |  |  |  |
|---|-------|------------------------------------------|----------|--|--|--|
|   | 1.1   | .1 About this manual                     |          |  |  |  |
|   | 1.2   | Other applicable documents               | 8        |  |  |  |
| 2 | Safe  |                                          | 9        |  |  |  |
|   | 2.1   | Intended use                             | 9        |  |  |  |
|   | 2.2   | Selection and qualification of personnel | 9        |  |  |  |
|   |       | 2.2.1 Qualified personnel                | 9        |  |  |  |
|   |       | 2.2.2 Qualified electrician              | 9        |  |  |  |
|   | 2.3   | Safety information                       | 9        |  |  |  |
|   | 2.4   | Exclusion of liability                   | 9        |  |  |  |
| 3 | Proc  | ss modules                               | 11       |  |  |  |
|   | 3.1   | Process TU3VFDControl Instance100 101    | 14       |  |  |  |
|   |       | 3.1.1 Task                               | 14       |  |  |  |
|   |       | 3.1.2 Use                                | 14       |  |  |  |
|   |       | 3.1.3 Hardware Configuration             | 14       |  |  |  |
|   |       | 3.1.4 Parameters                         | 15<br>15 |  |  |  |
|   |       | 3.1.4.2 Output Parameters                | 17       |  |  |  |
|   | 32    | Process TLI3/FDControl Instance102 103   | 18       |  |  |  |
|   | 0.2   | 3.2.1 Task                               | 18       |  |  |  |
|   |       | 3.2.2 Use                                | 18       |  |  |  |
|   |       | 3.2.3 Hardware Configuration             | 18       |  |  |  |
|   |       | 3.2.4 Parameters                         | 22       |  |  |  |
|   |       | 3.2.4.1 Input Parameters                 | 22       |  |  |  |
|   | 2.2   | NORD VEDsontrol XIIA Inst100, 101        | 24       |  |  |  |
|   | 3.5   | NORD_VFDc011101_X04_11151100_101         | 25       |  |  |  |
|   |       | 3.3.2 Use                                | 25       |  |  |  |
|   |       | 3.3.3 Hardware Configuration             | 25       |  |  |  |
|   |       | 3.3.4 Parameters                         | 26       |  |  |  |
|   |       | 3.3.4.1 Input Parameters                 | 26       |  |  |  |
|   | 0.4   | 3.3.4.2 Output Parameters                | 28       |  |  |  |
|   | 3.4   | NORD_VFDcontrol_X04_IIISt110_111         | 29<br>29 |  |  |  |
|   |       | 3.4.2 Use                                | 29       |  |  |  |
|   |       | 3.4.3 Hardware configuration             | 29       |  |  |  |
|   |       | 3.4.4 Parameters                         | 33       |  |  |  |
|   |       | 3.4.4.1 Input Parameters                 | 33       |  |  |  |
|   |       | 3.4.4.2 Output Parameters                | 35       |  |  |  |
|   | 3.5   | NORD_VFDcontrol_PRO_Inst100_101          | 36       |  |  |  |
|   |       | 3.5.2   se                               | 36       |  |  |  |
|   |       | 3.5.3 Hardware configuration             | 36       |  |  |  |
|   |       | 3.5.4 Parameters                         | 40       |  |  |  |
|   |       | 3.5.4.1 Input Parameters                 | 40       |  |  |  |
|   |       | 3.5.4.2 Output Parameters                | 42       |  |  |  |
|   | 3.6   | NORD_VFDcontrol_ON_Inst100_101           | 43       |  |  |  |
|   |       | 3.6.1 I ask                              | 43<br>13 |  |  |  |
|   |       | 3.6.3 Hardware configuration             | 43       |  |  |  |
|   |       | 3.6.4 Parameters                         | 45       |  |  |  |
|   |       | 3.6.4.1 Input Parameters                 | 45       |  |  |  |
|   |       | 3.6.4.2 Output Parameters                | 47       |  |  |  |
| 4 | Para  | eter modules                             | 48       |  |  |  |
|   | 4.1   | Parameter_Read_CIP                       | 49       |  |  |  |
|   |       | 4.1.1 Task                               | 49       |  |  |  |
|   |       | 4.1.2 Use                                | 49       |  |  |  |
|   |       | 4.1.3 Hardware Configuration             | 49       |  |  |  |
|   |       | 4.1.4 raidiileteis                       | əZ       |  |  |  |

# DRIVESYSTEMS

# **Table of Contents**

|     | 4.1.4.1 | Input Parameters                        | 52  |
|-----|---------|-----------------------------------------|-----|
|     | 4.1.4.2 | Output Parameters                       | 53  |
|     | 4.1.5   | Examples                                | .54 |
| 4.2 | Parame  | ter Write CIP                           | .55 |
|     | 4.2.1   | Task                                    | .55 |
|     | 4.2.2   | Use                                     | .55 |
|     | 4.2.3   | Hardware configuration                  | .55 |
|     | 4.2.4   | Parameters                              | .59 |
|     | 4.2.4.1 | Input Parameters                        | 59  |
|     | 4.2.4.2 | Output Parameters                       | 60  |
|     | 4.2.5   | Examples                                | .61 |
| 4.3 | NORD    | ADC                                     | .62 |
|     | 4.3.1   | Task                                    | .62 |
|     | 4.3.2   | Use                                     | .62 |
|     | 4.3.3   | Hardware configuration with Excel tool  | .62 |
|     | 4.3.4   | Manual Hardware Configuration           | .65 |
|     | 4.3.5   | Parameters                              | .69 |
|     | 4.3.5.1 | Input Parameters                        | 69  |
|     | 4.3.5.2 | Output Parameters                       | 70  |
|     | 4.3.6   | Automatic Device Configurator Processes | .72 |
|     | 4.3.6.1 | Get ID Process                          | 72  |
|     | 4.3.6.2 | Backup Process                          | 73  |
|     | 4.3.6.3 | Restore Process                         | 74  |
|     | 4.3.6.4 | External storage of the backup          | 75  |
|     | 4.3.7   | Examples                                | .76 |
|     |         |                                         |     |

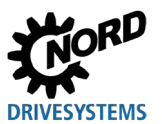

# List of illustrations

| Figure 1: General Process Module Hardware Configuration Step 2A                 | . 11 |
|---------------------------------------------------------------------------------|------|
| Figure 2: General Process Module Hardware Configuration Step 28                 | . 11 |
| Figure 3: General Process Module Hardware Configuration Step 3                  | . 12 |
| Figure 4: General Process Module Hardware Configuration Step 4                  | . 12 |
| Figure 5: Process TU3VFDControl Instance100 101 Hardware Configuration Step 6   | . 14 |
| Figure 6: Process Module Process TU3VFDControl Instance100 101                  | . 15 |
| Figure 7: Process TU3VFDControl Instance102 103 Hardware Configuration Step 6A  | . 19 |
| Figure 8: Process TU3VFDControl Instance102 103 Hardware Configuration Step 6B  | . 20 |
| Figure 9: Process_TU3VFDControl_Instance102_103 Hardware Configuration Step 7A  | . 20 |
| Figure 10: Process_TU3VFDControl_Instance102_103 Hardware Configuration Step 7B | . 21 |
| Figure 11: Process Module Process_TU3VFDControl_Instance102_103                 | . 22 |
| Figure 12: NORD_VFDcontrol_XU4_Inst100_101 Hardware Configuration Step 6        | . 25 |
| Figure 13: Process Module NORD_VFDcontrol_XU4_Inst100_101                       | . 26 |
| Figure 14: NORD_VFDcontrol_XU4_Inst110_111 Hardware Configuration Step 6A       | . 30 |
| Figure 15: NORD_VFDcontrol_XU4_Inst110_111 Hardware Configuration Step 6B       | . 31 |
| Figure 16: NORD_VFDcontrol_XU4_Inst110_111 Hardware Configuration Step 7A       | . 31 |
| Figure 17: NORD_VFDcontrol_XU4_Inst110_111 Hardware Configuration Step 7B       | . 32 |
| Figure 18: Process Module NORD_VFDcontrol_XU4_Inst110_111                       | . 33 |
| Figure 19: NORD_VFDcontrol_PRO_Inst100_101 Hardware Configuration Step 6A       | . 37 |
| Figure 20: NORD_VFDcontrol_PRO_Inst100_101 Hardware Configuration Step 6B       | . 38 |
| Figure 21: NORD_VFDcontrol_PRO_Inst100_101 Hardware Configuration Step 7A       | . 38 |
| Figure 22: NORD_VFDcontrol_PRO_Inst100_101 Hardware Configuration Step 7B       | . 39 |
| Figure 23: Process Module NORD_VFDcontrol_PRO_Inst100_101                       | . 40 |
| Figure 24: NORD_VFDcontrol_ON_Inst100_101 Hardware Configuration Step 6A        | . 44 |
| Figure 25: NORD_VFDcontrol_ON_Inst100_101 Hardware Configuration Step 6B        | . 44 |
| Figure 26: Process Module NORD_VFDcontrol_ON_Inst100_101                        | . 45 |
| Figure 27: Parameter_Read_CIP Hardware Configuration Step 1                     | . 50 |
| Figure 28: Parameter_Read_CIP Hardware Configuration Step 2                     | . 50 |
| Figure 29: Parameter Read CIP Haroware Configuration Step 3                     | . 51 |
| Figure 30: Parameter Module Parameter_Read_CIP                                  | . 52 |
| Figure 51. Falameter_Write_CIP Hardware Comiguration Step 1                     | . 30 |
| Figure 52. Falameter_Write_CIP_Hardware Comiguration Step 2                     | . 57 |
| Figure 32. Parameter_Write_CIF Hardware Configuration Step 3                    | . 50 |
| Figure 34. Falamete Tare                                                        | 63   |
| Figure 36. Export tags and PLC Rungs                                            | 63   |
| Figure 37: Create PI C Rungs                                                    | 64   |
| Figure 38: Import tags                                                          | 64   |
| Figure 39: NORD ADC Hardware Configuration Step 1                               | 65   |
| Figure 40: NORD_ADC Hardware Configuration Step 2                               | . 66 |
| Figure 41: NORD ADC Hardware Configuration Step 3                               | . 66 |
| Figure 42: NORD ADC Hardware Configuration Step 4                               | . 67 |
| Figure 43: NORD ADC Hardware Configuration Step 5                               | . 68 |
| Figure 44: Parameter Module NORD ADC                                            | . 69 |
| Figure 45: Get ID Process                                                       | . 72 |
| Figure 46: Backup Process                                                       | . 73 |
| Figure 47: Restore Process                                                      | . 74 |
|                                                                                 |      |

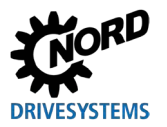

# List of tables

| Table A: Document History                                                        | 2  |
|----------------------------------------------------------------------------------|----|
| Table B: Process Module Definition                                               | 13 |
| Table C: Input Parameters for Process_TU3VFDControl_Instance100_101 AOI          | 16 |
| Table D: Output Parameters for Process TU3VFDControl Instance100 101 AOI         | 17 |
| Table E: Hardware Configuration Guide for Process TU3VFDControl Instance102 103  | 19 |
| Table F: Input Parameters for Process_TU3VFDControl_Instance102_103 AOI          | 23 |
| Table G: Output Parameters for Process TU3VFDControl Instance102 103 AOI         |    |
| Table H: Input Parameters for NORD_VFDcontrol_XU4_Inst100_101 AOI                | 27 |
| Table I: Output Parameters for NORD_VFDcontrol_XU4_Inst100_101 AOI               | 28 |
| Table J: Hardware Configuration Guide for NORD_VFDcontrol_XU4_Inst110_111        | 30 |
| Table K: Input Parameters for NORD_VFDcontrol_XU4_Inst110_111 AOI                | 34 |
| Table L: Output Parameters for NORD_VFDcontrol_XU4_Inst110_111 AOI               | 35 |
| Table M: Hardware Configuration Guide for NORD_VFDcontrol_PRO_Inst100_101        | 37 |
| Table N: Input Parameters for NORD_VFDcontrol_PRO_Inst100_101 AOI                | 41 |
| Table O: Output Parameters for NORD_VFDcontrol_PRO_Inst100_101 AOI               | 42 |
| Table P: Hardware Configuration Guide for NORD_VFDcontrol_ON_Inst100_101         | 43 |
| Table Q: Input Parameters for NORD_VFDcontrol_ON_Inst100_101 AOI                 | 46 |
| Table R: Output Parameters for NORD_VFDcontrol_ON_Inst100_101 AOI                | 47 |
| Table S: Device Type Selection for Parameter_Read_CIP and Parameter_Write_CIP    | 48 |
| Table T: Device Address Selection for Parameter_Read_CIP and Parameter_Write_CIP | 48 |
| Table U: Input Parameters for Parameter_Read_CIP AOI                             | 53 |
| Table V: Output Parameters for Parameter_Read_CIP AOI                            | 53 |
| Table W: Input Parameters for Parameter_Write_CIP AOI                            | 60 |
| Table X: Output Parameters for Parameter_Write_CIP AOI                           | 60 |
| Table Y: Input Parameters for NORD_ADC AOI                                       | 70 |
| Table Z: Output Parameters for NORD_ADC AOI                                      | 71 |

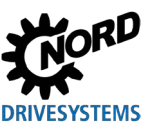

# 1 Introduction

## **1.1 About this manual**

This manual briefly explains the use and parameterization of the Add On Instructions which are intended for the integration of electronic drive technology products from NORD GmbH & Co. KG into Logix Designer®/Studio 5000®®/RS Logix 5000®. It is intended for qualified personnel who integrate and commission these products in a corresponding control system (Section 2.2 "Selection and qualification of personnel"). The information in this manual assumes that the qualified personnel who are entrusted with this work are familiar with the technology of the relevant field bus system and programmable logic controllers (PLC).

For more detailed description of the inverter parameters, please refer to the manual for the relevant frequency inverter. If it is necessary to state parameters to describe parameterization, the parameters stated here are in the issue status of JAN 2021.

This manual assumes that:

- The qualified personnel have commissioned and parameterized the frequency inverter for Ethernet communication. If this has not been completed, please refer to the relevant frequency inverter manual for commissioning and parameterization of the frequency inverter.
- The qualified personnel have commissioned and parameterized the Ethernet interface module with Ethernet specific settings. If this has not been completed, please refer to the relevant Ethernet module manual, the EtherNet/IP® fieldbus manual, or the supplementary Ethernet fieldbus manual for SK 550P for commissioning and parameterization of the Ethernet interface module.

# 1 Information

#### **Discontinued modules**

All AOI's working with the SK CU4-ETH and SK TU4-ETH modules will also work with the discontinued SK CU4-EIP and SK TU4-EIP modules .

# **1.2 Other applicable documents**

This manual is only valid in combination with the operating instructions for the frequency inverter, which is used and if necessary, the relevant special documentation for specific special functions or bus systems.

This documentation can be found under <u>www.nord.com</u>.

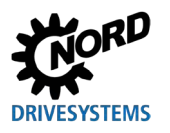

# 2 Safety

# 2.1 Intended use

The Add On Instructions from Nord Gear are modules for integrating Nord drive electronics in LogixDesigner®/Studio 5000®/RSLogix 5000®. They have been designed and configured for use with frequency inverters from the series NORDAC BASE (SK 180E) NORDAC FLEX (SK 200E ... SK 235E), NORDAC PRO (SK 500E ... SK 545E, SK 500P ... SK 550P), NORDAC LINK (SK 250E ... SK 280E) from Getriebebau NORD GmbH & Co. KG.

# 2.2 Selection and qualification of personnel

The standard modules, bus interface and frequency inverters may only be installed and started up by qualified personnel. These people must possess the necessary knowledge about the frequency inverter, the technology of the field bus system, as well as configuration software and the controller (bus master) which are used.

In addition, the qualified personnel must also be familiar with the installation, commissioning and operation of the bus interfaces and the frequency inverters as well as all the accident prevention regulations, guidelines and laws which apply at the place of use.

## 2.2.1 Qualified personnel

Qualified personnel include persons who, due to their specialist training and experience, have sufficient knowledge in a specialized area and are familiar with the relevant occupational safety and accident prevention regulations as well as the generally recognized technical rules.

These persons must be authorized to carry out the necessary work by the operator of the system.

#### 2.2.2 Qualified electrician

An electrician is a person who, because of their technical training and experience, has sufficient knowledge with regard to

- Switching on, switching off, isolating, earthing and marking power circuits and devices
- · Proper maintenance and use of protective devices in accordance with defined safety standards
- Emergency treatment of injured persons

# 2.3 Safety information

Only use Add On Instructions (AOI's) from the NORD DRIVESYSTEMS Group for their intended purpose (Section 2.1 "Intended use").

To ensure safe operation observe all instructions in this manual, and in particular the warning information in the other applicable documents for the electronics drive technology which is used.

Work on and with electronic drive technology devices, e.g. bus interfaces and frequency inverters, must only be carried out by qualified personnel (Section 2.2 "Selection and qualification of personnel").

# 2.4 Exclusion of liability

This technical documentation is for users who wish to use the Add On Instructions from Getriebebau NORD GmbH & Co. KG. It is solely for information purposes and is only intended for qualified and adequately trained specialist personnel (Section 2.2 "Selection and qualification of personnel"). The information is intended as a guide and was compiled and produced in good faith. No claim is made with regards to the completeness of this documentation for the listing of directives and standards. The technical and schematic diagrams do not constitute binding solutions or application suggestions for the application. The illustrated application examples only relate to modules from Getriebebau NORD GmbH

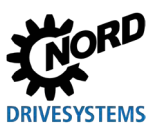

RSLogix 5000® / Studio 5000® Add-On Instructions – Supplemental manual for frequency inverters

and Co. KG. It is the sole responsibility of the user to check and comply with all the laws, directives and standards which are relevant for the application, design, manufacture and operation of the products. Users act independently at their own responsibility. Getriebebau NORD GmbH & Co. KG accepts no liability or warranties for solutions which are planned by the user.

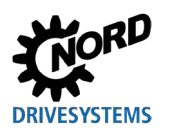

# 3 Process modules

Process modules (Add On Instructions) are only used to control and monitor a frequency inverter and no parameters can be changed. Parameters can be accessed using other modules (Section 4 "Parameter modules")

Each respective Ethernet-IP device family (SK TU3-EIP, SK TU4-ETH/SK CU4-ETH, or SK XU5-EIP) has its own AOI process modules. Ensure the AOI process module in use matches the NORD hardware in the field.

The procedure to add a SK TU3-EIP, SK TU4-ETH/SK CU4-ETH, or SK XU5-EIP is identical in RSLOGIX 5000®/Studio 5000®, except for the process data size settings discussed in the Hardware Configuration section of each process module. The following will be the first steps to adding any NORD Ethernet-IP device.

- 1. Install the proper .eds files for the SK TU3-EIP, SK TU4-ETH/SK CU4-ETH, or SK XU5-EIP devices. These .eds files can be found on the NORD.com website.
- 2. Add the device to the project in the Select Module Type window. In this example, the SK TU3-EIP device is selected.

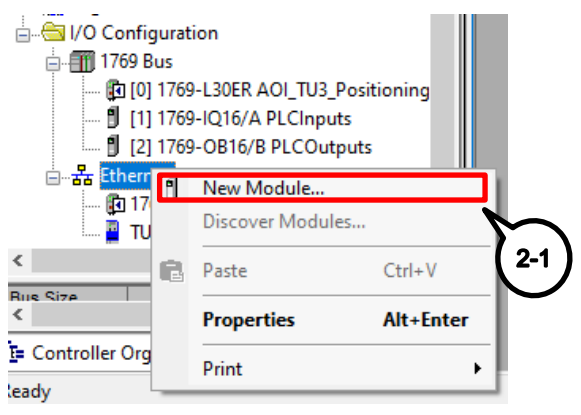

Figure 1: General Process Module Hardware Configuration Step 2A

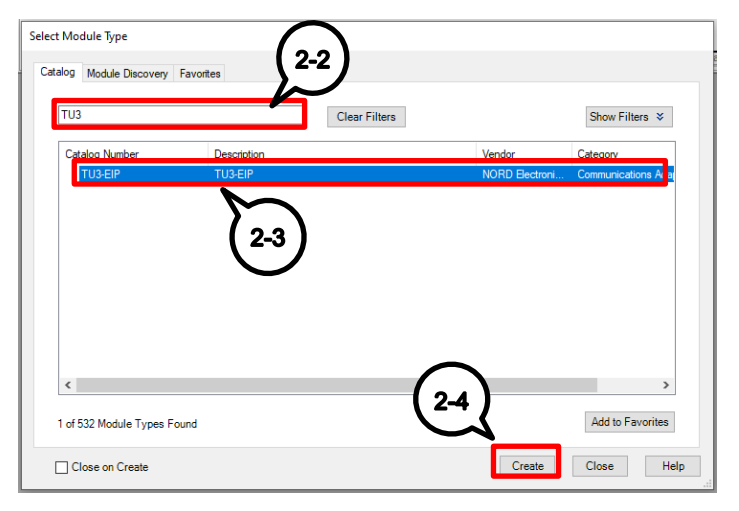

Figure 2: General Process Module Hardware Configuration Step 2B

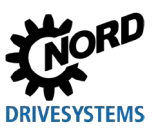

RSLogix 5000® / Studio 5000® Add-On Instructions – Supplemental manual for frequency inverters

3. Assign a name and an IP Address to the device in the project.

| New Module                                                                                | Х                                                                                                    |
|-------------------------------------------------------------------------------------------|----------------------------------------------------------------------------------------------------|
| General*                                                                                  | General                                                                                                    |
| - Cornection<br>- Module Info<br>- Internet Protocol<br>- Port Configuration<br>- Network | Type:     TU3-EIP       Vendor:     NORD Bectronic DRIVESYSTEMS GmbH       Parent:     Local       Name:     SK_5XXE       Description:     Image: Image: Image |
| Status: Creating                                                                          | OK Cancel Help                                                                                                    |

Figure 3: General Process Module Hardware Configuration Step 3

4. Under Module Definition>Change>Connections> Select "Exclusive Owner".

| Module Definition                            |                     |      | ×           |
|----------------------------------------------|---------------------|------|-------------|
| Revision: 1 V 003                            |                     |      |             |
| Electronic Keying: Con                       | npatible Module 🗸 🗸 | •    |             |
| Connections:                                 |                     |      |             |
| Name                                         | Remote Data         | Size | Tag Suffix  |
| Exclusive Owner<br>Listen only<br>Input Only | 4-1                 |      |             |
|                                              |                     | ОК   | Cancel Help |

Figure 4: General Process Module Hardware Configuration Step 4

5. Next steps will define the process data size and will be discussed in the Hardware Configuration specific to each module and device.

Modules discussed in the next sections are specific to each NORD Ethernet-IP device and include:

#### TU3-EIP

- Process\_TU3VFDControl\_Instance100\_101
- Process\_TU3VFDControl\_Instance102\_103

#### TU4-ETH/CU4-ETH

- NORD\_VFDcontrol\_XU4\_Inst100\_101
- NORD\_VFDcontrol\_XU4\_Inst110\_111

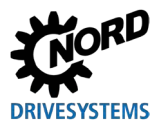

#### XU5-EIP

NORD\_VFDcontrol\_PRO\_Inst100\_101

#### CU6-ETH

• NORD\_VFDcontrol\_ON\_Inst100\_101

Follow the table below to select the correct process module for the desired setup.

| Frequency Inverter<br>(Interface Module)                     | No. of<br>controlled<br>VFDs | Fieldbus<br>Interface I/O | Process Module                          | Section |
|--------------------------------------------------------------|------------------------------|---------------------------|-----------------------------------------|---------|
| SK 5xxE                                                      | 1                            | N/A                       | "Process_TU3VFDControl_Instance100_101" | 3.1     |
| (SK TU3-EIP)                                                 | 18                           | N/A                       | "Process_TU3VFDControl_Instance102_103" | 3.2     |
| SK 2xxE, SK 18xE,<br>LINK FDS<br>(SK TU4-ETH/<br>SK CU4-ETH) | 1                            | No                        | "NORD_VFDcontrol_XU4_Inst100_101"       | 3.3     |
|                                                              | 14                           | Yes                       | "NORD_VFDcontrol_XU4_Inst110_111"       | 3.4     |
| SK 5xxP<br>(SK XU5-EIP)                                      | 18                           | N/A                       | "NORD_VFDcontrol_PRO_Inst100_101"       | 3.5     |
| SK 300P<br>(SK CU6-ETH)                                      | 1                            | N/A                       | "NORD_VFDcontrol_ON_Inst100_101"        | 3.6     |

Table B: Process Module Definition

# (i) Information

# Fieldbus Interface I/O

Fieldbus Interface I/O refers to the NORD Ethernet interface digital inputs that are available directly on the device (only for SK TU4-ETH and SK CU4-ETH). These digital inputs and outputs are not directly accessible by the frequency inverter. When included in the hardware configuration, they are only transferred over the Ethernet network to the PLC master within the process data.

Device I/O availability:

- SK TU4-ETH 2 digital outputs and 8 digital inputs
- SK CU4-ETH 0 digital outputs and 2 digital inputs

For more information on the available fieldbus interface I/O, please refer to the EtherNet/IP® fieldbus manual (BU2100).

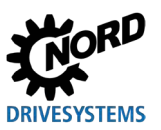

# 3.1 Process\_TU3VFDControl\_Instance100\_101

## 3.1.1 Task

This Add On Instruction (AOI) is specific to the SK TU3-EIP technology unit, which is exclusively for the SK 5xxE frequency inverter product line. It is called up in the cyclic section of the program and requires the instances to be set to Input = 101 and Output = 100 (Section 3.1.3 "Hardware Configuration"). This AOI is used to control only one (1) frequency inverter with

- A 16-bit setpoint (integer format)
- Control signals (e.g. enabling, error acknowledgement) (Section 3.1.4 "Parameters")

#### 3.1.2 Use

| Frequency inverter | SK 5xxE (SK TU3-EIP) |  |
|--------------------|----------------------|--|
| Communication Path | EtherNet/IP®         |  |
| Control            | ControlLogix®        |  |
|                    | CompactLogix™        |  |

## 3.1.3 Hardware Configuration

This section defines the type of connection and size of process data.

- Connection = Exclusive Owner
- Input Assembly Remote Data = 101
- Output Assembly Remote Data = 100
- Size = 6 INT for both Input and Output Data.

Continuing with the process of adding the NORD EtherNet/IP® interface module in Section 3 "Process modules":

6. Complete setting up the module definition.

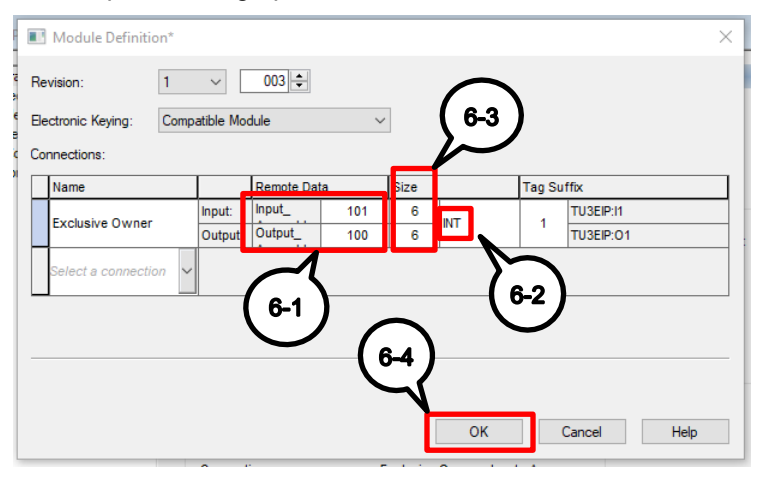

Figure 5: Process\_TU3VFDControl\_Instance100\_101 Hardware Configuration Step 6

7. Click Apply, then OK to finalize definition.

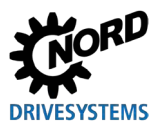

# 3.1.4 Parameters

This AOI provides detailed information about the signal statuses between the PLC and the frequency inverter.

|                                | Control block for<br>Nord VFD TU3<br>Instances 100/101<br>Allows for control<br>of one (1) SK 5xxE<br>VFD. |                             |
|--------------------------------|----------------------------------------------------------------------------------------------------|-----------------------------|
| Process_TU3VFD0                | Control_Instance100_101                                                                                    | 7                           |
| Control block for Nord VFD TU3 | 3 Instances 100/101Allows for control of                                                                   |                             |
| Process_TU3VFDControl_I        | SK500E_Instance100_101_Control                                                                             | -(Communication_OK)         |
| FI_Status                      | TU3_100_101:I1                                                                                             |                             |
| FI_Control                     | TU3_100_101:O1                                                                                             | -(Ready_Start)              |
| Enable_Fwd                     | 0 🔶                                                                                                    |                             |
| Enable_Rev                     | 0 🔶                                                                                                    | -(VFD_Enabled)              |
| Disable_Voltage                | 0 🔶                                                                                                    |                             |
| Emergency_Stop                 | 0 🔶                                                                                                    | -(Warning)                  |
| Fault_Adkn                     | 0 🔶                                                                                                    |                             |
| Parameter_Set                  | 0 🗲                                                                                                    | -(Fault)                    |
| Activate32BitSetpoint          | 0 ←                                                                                                    |                             |
| ControlWordBit8_P480_11        | 0 ←                                                                                                    | -(StatusWordBit10_P481_9)   |
| ControlWordBit9_P480_12        | 0 ←                                                                                                    |                             |
| ControlWord_Read_Only          | 16#0000 🗲                                                                                                  | -(StatusWordBit13_P481_10)- |
| Setpoint1                      | 0 ←                                                                                                    |                             |
| Setpoint2                      | 0 ←                                                                                                    |                             |
| Setpoint3                      | 0 €                                                                                                    |                             |
| Setpoint2_3_32                 | • 0                                                                                                    |                             |
| StatusWord                     | 16#0000 €                                                                                                  |                             |
| Active_Parameter_Set           | 0 €                                                                                                    |                             |
| ActualValue1                   | 0 4                                                                                                    |                             |
| ActualValue2                   | 0 4                                                                                                    |                             |
| ActualValue3                   | 0 +                                                                                                    |                             |
| ActualValue2_3_32              | → 0                                                                                                    |                             |

Figure 6: Process Module Process\_TU3VFDControl\_Instance100\_101

#### 3.1.4.1 Input Parameters

| Parameter name  | Туре | Description                                                                                          |  |
|-----------------|------|----------------------------------------------------------------------------------------------------|--|
| FI_Status       | -    | Input map of the VFD's process data (Status from VFD via ethernet module)                            |  |
| FI_Control      | -    | Output map of the VFD's process data (Control of VFD via ethernet module)                            |  |
| Enable_FWD      | BOOL | When <b>TRUE</b> , direction of rotation set to CW by default.                                       |  |
| Enable_REV      | BOOL | When <b>TRUE</b> , direction of rotation set to CCW.                                                 |  |
| Disable_Voltage | BOOL | When <b>FALSE</b> , output voltage is disabled; motor coasts to stop and inhibits subsequent enable. |  |
|                 |      | When <b>TRUE</b> , voltage is not disabled.                                                          |  |

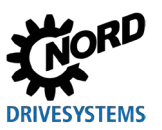

RSLogix 5000® / Studio 5000® Add-On Instructions – Supplemental manual for frequency inverters

| Parameter name          | Туре | Description                                                                                                    |
|-------------------------|------|----------------------------------------------------------------------------------------------------|
| Quick_Stop              | BOOL | When <b>FALSE</b> , motor ramps to stop (P426 = quick stop ramp down time) quickly.                                                                                                    |
|                         |      | (1) Information                                                                                                    |
|                         |      | Care must be taken to ensure appropriate braking resistors are<br>used to stop the motor in this time, or else the VFD will fault with<br>an E005 Overvoltage UD fault during the braking sequence and<br>coast to stop. |
|                         |      | When <b>TRUE</b> , quick stop not active.                                                                                                    |
| Fault_Ackn              | BOOL | <b>RISING EDGE</b> resets faults that are no longer active on the VFD.                                                                                                    |
|                         |      | 1 Information                                                                                                    |
|                         |      | If a digital input has been programmed for the "ackn.fault" function, this bit must not be permanently set to 1 via the bus (otherwise, flank evaluation would be prevented).                                            |
| Parameter_Set           | SINT | Several parameters within the VFD have four parameter sets. By changing this variable, these settings can be accessed.                                                                                                   |
| Activate32BitSetpoint   | BOOL | When <b>FALSE</b> , Setpoint2 and Setpoint3 are valid, while Setpoint2_3_32 is invalid (applications not requiring 32-bit positioning control).                                                                          |
|                         |      | When <b>TRUE</b> , Setpoint2 and Setpoint3 are invalid, while Setpoint2_3_32 becomes valid. Setpoint2 and 3 are combined into a 32-bit position setpoint for positioning applications.                                   |
| ControlWordBit8_P480_11 | BOOL | For additional process data control, function of bit 8 in the Control Word can be programmed via P480[11].                                                                                                    |
| ControlWordBit9_P480_12 | BOOL | For additional process data control, function of bit 9 in the Control Word can be programmed via P480[12].                                                                                                    |
| Setpoint1               | INT  | Function of Setpoint1 can be programmed in VFD parameters via P546.                                                                                                    |
|                         |      | 1 Information                                                                                                    |
|                         |      | For setpoint value standardization, please refer to "Section 8.7 Standardization of setpoint/target values" in the SK 5xxE manual (BU 0500).                                                                             |
| Setpoint2               | INT  | Function of Setpoint2 can be programmed in VFD parameters via P547.                                                                                                    |
| Setpoint3               | INT  | Function of Setpoint3 can be programmed in VFD parameters via P548.                                                                                                    |
| Setpoint2_3_32          | DINT | 32bit version of Setpoint2 and 3. Used to set 32bits of position setpoint data.                                                                                                    |

Table C: Input Parameters for Process\_TU3VFDControl\_Instance100\_101 AOI

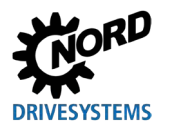

#### 3.1.4.2 Output Parameters

| Parameter name           | Туре | Description                                                                                                    |  |
|--------------------------|------|----------------------------------------------------------------------------------------------------|--|
| ControlWord_Read_Only    | INT  | Shows the control word for the drive. Changing this value in PLC does nothing to control the drive.                                                |  |
| StatusWord               | INT  | Shows the status word from the drive. The "Communication_OK" bit must be high for this data to be valid.                                           |  |
| Active_Parameter_Set     | SINT | Displays the active parameter set.                                                                                                    |  |
| ActualValue1             | INT  | Function for Actual Value 1 can be programmed in VFD parameters via<br>P543.                                                                       |  |
|                          |      | For actual value standardization, please refer to "Section 8.7<br>Standardization of setpoint / target values" in the SK 5xxE<br>manual (BU 0500). |  |
|                          |      |                                                                                                    |  |
| ActualValue2             | INT  | Function for Actual Value 2 can be programmed in VFD parameters via P544.                                                                          |  |
| ActualValue3             | INT  | Function for Actual Value 3 can be programmed in VFD parameters via P545.                                                                          |  |
| ActualValue2_3_32        | DINT | 32bit version of Actual Value 2 and 3. Used to read 32bits of actual position data.                                                                |  |
| Communication_OK         | BOOL | When TRUE, communication over network is OK.                                                                                                    |  |
| Ready_Start              | BOOL | When TRUE, VFD is in READY state.                                                                                                    |  |
| VFDEnabled               | BOOL | When TRUE, VFD is in RUNNING state and there is output voltage present.                                                                            |  |
| Warning                  | BOOL | When TRUE, a warning is present. P700[2] contains warning code.                                                                                    |  |
| Fault                    | BOOL | When TRUE, an error/fault is present. P700[1] contains error code.                                                                                 |  |
| StatusWord_Bit10_P481_9  | BOOL | Function of bit 10 in the Status Word can be programmed in P481[9] for additional status information.                                              |  |
| StatusWord_Bit13_P481_10 | BOOL | Function of bit 13 in the Status Word can be programmed in P481[10] for additional status information.                                             |  |

Table D: Output Parameters for Process\_TU3VFDControl\_Instance100\_101 AOI

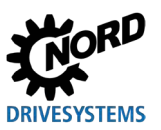

# 3.2 Process\_TU3VFDControl\_Instance102\_103

## 3.2.1 Task

This Add On Instruction (AOI) is specific to the SK TU3-EIP technology unit, which is exclusively for the SK 5xxE frequency inverter product line. It is called up in the cyclic section of the program and requires the ethernet module instances to be set to Input = 103 and Output = 102 (Section 3.2.3 "Hardware Configuration"). This AOI is used to control up to eight (8) frequency inverters connected on the NORD-Systembus with

- A 16-bit setpoint (integer format)
- Control signals (e.g. enabling, error acknowledgement) (Section 3.2.4 "Parameters")

All SK 5xxE frequency inverters must have embedded CAN bus interfacing. Frequency inverters without CAN bus interface are not suitable to communicating over the Systembus.

# Information

# **Device Address/Systembus Address**

For details of the device address (also known as P515 CAN bus address or Systembus address) settings, please refer to the manual for the frequency inverter as well as the EtherNet/IP® fieldbus manual (BU2100) for examples.

#### 3.2.2 Use

| Frequency inverter | SK 5xxE (SK TU3-EIP) |
|--------------------|----------------------|
| Communication Path | EtherNet/IP®         |
| Control            | ControlLogix®        |
| Control            | CompactLogix™        |

# 3.2.3 Hardware Configuration

This section defines the type of connection and size of process data.

- Connection = Exclusive Owner
- Input Remote Data = 103
- Output Remote Data = 102
- Size = 6 INT \* Number of VFD's being controlled per SK TU3-EIP. This number will be the same for both Input and Output Data.

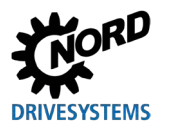

Use the table below to select the correct data package size, FI\_Status data type, and FI\_Control data type. Use each value in the corresponding steps found above each column.

| No. of<br>Controlled VFDs | In Step 6-3 below<br>Change Data<br>Package Size to: | In Step 7-2 below<br>Change FI_Status Data Type to: | In Step 7-3 below<br>Change FI_Control Data Type to: |
|---------------------------|------------------------------------------------------|-----------------------------------------------------|------------------------------------------------------|
| 1                         | 6                                                    | _0342:TU3_EIP_DE5BFA94:I:0                          | _0342:TU3_EIP_E8E6FFA2:O:0                           |
| 2                         | 12                                                   | _0342:TU3_EIP_D374B848:I:0                          | _0342:TU3_EIP_1CF890D4:O:0                           |
| 3                         | 18                                                   | _0342:TU3_EIP_72EF9B2E:I:0                          | _0342:TU3_EIP_BD63B3B2:O:0                           |
| 4                         | 24                                                   | _0342:TU3_EIP_34C541C8:I:0                          | _0342:TU3_EIP_FB496954:O:0                           |
| 5                         | 30                                                   | _0342:TU3_EIP_0923086A:I:0                          | _0342:TU3_EIP_C6AF20F6:O:0                           |
| 6                         | 36                                                   | _0342:TU3_EIP_DF7AEB77:I:0                          | _0342:TU3_EIP_10F6C3EB:O:0                           |
| 7                         | 42                                                   | _0342:TU3_EIP_814C97EF:I:0                          | _0342:TU3_EIP_4EC0BF73:O:0                           |
| 8                         | 48                                                   | _0342:TU3_EIP_20D7B489:I:0                          | _0342:TU3_EIP_EF5B9C15:O:0                           |

Table E: Hardware Configuration Guide for Process\_TU3VFDControl\_Instance102\_103

The example module definition below shows the setup for control of eight (8) frequency inverters. Adapt steps 6-3, 7-2, and 7-3 for the desired application needs based on the table above.

Picking up where we left off in the process of adding the NORD EtherNet/IP® interface module in Section 3 "Process modules":

6. Complete setting up the module definition. Utilize the "Data Package Size" value most appropriate for the application from Table E above in Step 6-3 below.

| -       | Module Definition                                    |                   |                                                |          |        | >                                        | × |
|---------|------------------------------------------------------|-------------------|------------------------------------------------|----------|--------|------------------------------------------|---|
| li<br>F | Revision: 1                                          | ~                 | 003 ≑                                          |          |        |                                          |   |
| nt<br>¢ | Electronic Keying: Compatible Module<br>Connections: |                   |                                                |          |        |                                          |   |
| I       | Name                                                 |                   | Remote Data                                    | Size     | Tag Su | ffix                                     | 1 |
|         | Exclusive Owner                                      | Input:<br>Output: | Input         103           Output         102 | 48<br>48 | 1      | TU3_EIP_102_103:11<br>TU3_EIP_102_103:01 |   |
|         | Select a connection 🗸                                |                   | 6-1                                            | (6       | -2     |                                          |   |
|         |                                                      |                   | $\bigcirc$                                     | ~        |        |                                          |   |
|         | 6-4<br>0K Cruzil Like                                |                   |                                                |          |        |                                          |   |
|         |                                                      |                   |                                                |          |        | neip                                     |   |

Figure 7: Process\_TU3VFDControl\_Instance102\_103 Hardware Configuration Step 6A

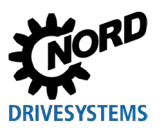

RSLogix 5000® / Studio 5000® Add-On Instructions – Supplemental manual for frequency inverters

| General                                                                         | General                                                                                                    |
|---------------------------------------------------------------------------------|----------------------------------------------------------------------------------------------------|
| Connection<br>Module Info<br>Internet Protocol<br>Port Configuration<br>Network | Type:       TU3-EIP TU3-EIP         Vendor:       NORD Electronic DRIVESYSTEMS GmbH         Parent:       Local         Name:       TU3_102_103         Description:       Image: Image: I |
|                                                                                 | Module Definition<br>Revision: 1.003<br>Electronic Keying: Compatible Module<br>Connections Exclusive Owner , Input_Asse<br>Change 6-6 6-5                                                                                                    |
| Status: Offline                                                                 | OK Cancel Apply Help                                                                                                    |

#### Figure 8: Process\_TU3VFDControl\_Instance102\_103 Hardware Configuration Step 6B

7. Update the Add-On-Instruction's process data "Data Type" to match Table E above corresponding to the number of VFDs being controlled per ethernet network node. Utilize the FI\_Status Data Type name in Step 7-2 and likewise utilize the FI\_Control Data Type name in Step 7-3. When done click elsewhere in the "Parameters and Local Tags" list and then exit out.

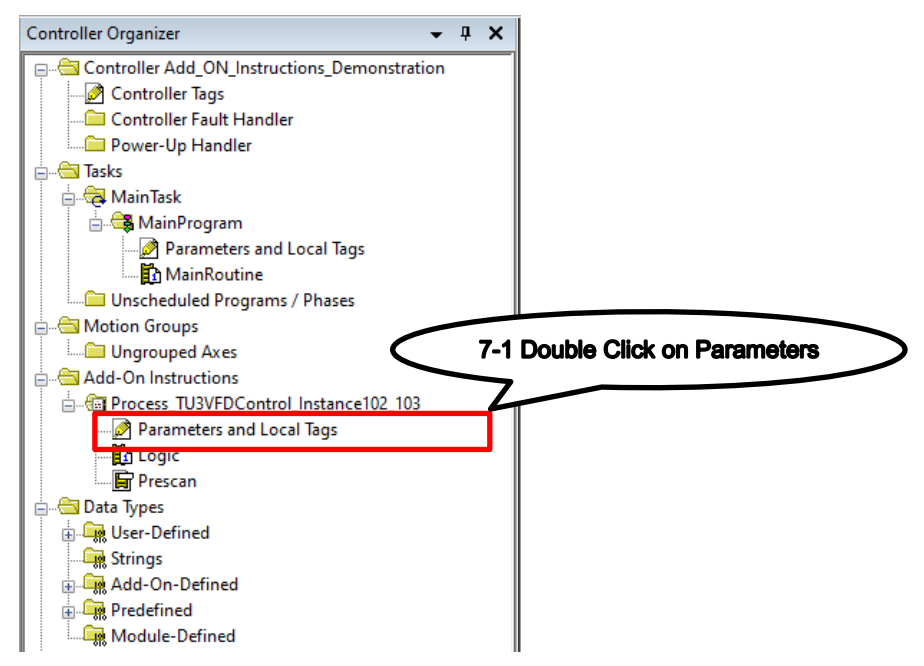

#### Figure 9: Process\_TU3VFDControl\_Instance102\_103 Hardware Configuration Step 7A

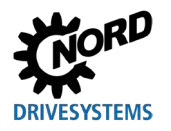

# **3 Process modules**

| 🛃 Add-  | On Instruction Parameters and Local Tags - | Process_TU3\ | /FDControl_Instanc | e102_103                   |                             | ×    |
|---------|--------------------------------------------|--------------|--------------------|----------------------------|-----------------------------|------|
| Scope:  | Process_TU3VFDControl_Ir V Sh              | ow: All Tags |                    | ✓ Y. Enter Nan             | ne Filter                   | ~    |
| Data Co | ontext: 🕲 Process_TU3VFDControl 🗸 👔        | <b>.</b>     |                    |                            |                             |      |
| Nam     | ie 🔚 🛆                                     | Usage        | Alias For          | Data Type                  | Description ^               |      |
| C       | ControlWordBit8_P480_11                    | Input        | ĺ                  | BOOL                       | Control Word Bit 8 Function |      |
| C       | ControlWordBit9_P480_12                    | Input        |                    | BOOL                       | Control Word Bit 9 Function | Гор  |
| D       | )isable_Voltage                            | Input        |                    | BOOL                       | LOW = Output Voltage D      | erti |
| 6       | mergency_Stop                              | Input        |                    | BOOL                       | LOW = Emergency Stop        | es   |
| 6       | nable_Fwd                                  | Input        |                    | BOOL                       | HIGH = Enable CW            |      |
| 6       | nable_Rev                                  | Input        |                    | BOOL                       | HIGH = Enable CCW           |      |
| 6       | nableln                                    | Input        |                    | BOOL                       | Enable Input - System De    |      |
| E       | nableOut                                   | Output       |                    | BOOL                       | vle Output - System E       |      |
| Fa      | ault                                       | Output       |                    | BOOL                       | -3 = Drive Faulted          |      |
| Fa      | ault_Ackn                                  | Input        |                    | BOOL                       | Error / Fault Acknowledg    |      |
| +-FI    | I_Control                                  | InOut        |                    | _0342:TU3_EIP_EF5B9C15:O:0 | Output Data Map of VFD      |      |
| +-FI    | I_Control_Size                             | Local        |                    | INT                        | Size of Output Process D    |      |
| +-FI    | I_Status                                   | InOut        |                    | _0342:TU3_EIP_20D7B489:I:0 | nput Data Map of VFD        |      |
| +-FI    | I_Status_Size                              | Local        |                    | INT                        | e of Input Process Dat      |      |
| +-H     | lighWordOf32BitSetpoint                    | Local        |                    | DINT 7                     | -2                          |      |
| +-In    | ndex                                       | Local        |                    | INT                        | x of process data bas       |      |
| +-Lo    | owWordOf32BitSetpoint                      | Local        |                    | DINT                       |                             |      |
| +-M     | 1ax_VFD_Number                             | Input        |                    | SINT                       | Maximum Number of VFD       |      |
| +-P     | 'arameter_Set                              | Input        |                    | SINT                       | Parameter Set 1-4, If less  |      |
|         |                                            |              |                    |                            |                             |      |

Figure 10: Process\_TU3VFDControl\_Instance102\_103 Hardware Configuration Step 7B

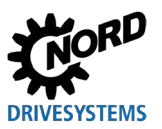

#### 3.2.4 Parameters

This AOI provides detailed information about the signal statuses between the PLC and the frequency inverter.

| Control block for                                                     |           |  |  |  |  |
|-----------------------------------------------------------------------|-----------|--|--|--|--|
| Nord VFD TU3                                                          |           |  |  |  |  |
| Instances 102/103                                                     |           |  |  |  |  |
| Allows for control                                                    |           |  |  |  |  |
| of up to eight (8)                                                    |           |  |  |  |  |
| SK 5xxE VFDs.                                                         |           |  |  |  |  |
| Process_TU3VFDControl_Instance102_103                                 |           |  |  |  |  |
| Control block for Nord VFD TU3 Instances 102/103Allows for control of |           |  |  |  |  |
| Process_TU3VFDControl_I SK500E_Instance102_103_Control(Communication_ | _ок)—     |  |  |  |  |
| FI_Status TU3_102_103:11                                              |           |  |  |  |  |
| FI_Control TU3_102_103:O1 (Ready_Start)-                              | -         |  |  |  |  |
| VFD_Number 0                                                          |           |  |  |  |  |
| Enable_Fwd (VFD_Enabled)-                                             | _         |  |  |  |  |
| Enable_Rev 0                                                          |           |  |  |  |  |
| Disable_Voltage (Warning)                                             |           |  |  |  |  |
| Emergency_Stop 0                                                      |           |  |  |  |  |
| Fault_Advn 0 ← (Fault)                                                |           |  |  |  |  |
| Parameter_Set 0                                                       |           |  |  |  |  |
| Activate32BitSetpoint 0 + CStatusWordBit10                            | _P481_9)  |  |  |  |  |
| ControlWordBit8_P480_11 0                                             |           |  |  |  |  |
| ControlWordBit9_P480_12 0 ControlWordBit9_P480_12                     | _P481_10) |  |  |  |  |
| ControlWord_Read_Only 16#0000 +                                       |           |  |  |  |  |
| Setpoint1 0                                                           |           |  |  |  |  |
| Setpoint2 0 +                                                         |           |  |  |  |  |
| Setpoint3 0 🗲                                                         |           |  |  |  |  |
| Setpoint2_3_32 0                                                      |           |  |  |  |  |
| StatusWord 16#0000 +                                                  |           |  |  |  |  |
| Active_Parameter_Set 0                                                |           |  |  |  |  |
| ActualValue1 0                                                        |           |  |  |  |  |
| ActualValue2 0                                                        |           |  |  |  |  |
| ActualValue3 0                                                        |           |  |  |  |  |
| ActualValue2_3_32 0                                                   |           |  |  |  |  |

Figure 11: Process Module Process\_TU3VFDControl\_Instance102\_103

#### 3.2.4.1 Input Parameters

| Parameter name | Туре | Description                                                                                                    |
|----------------|------|----------------------------------------------------------------------------------------------------|
| FI_Status      | -    | Input map of the VFD's process data (Status from VFD via ethernet module)                                                                                                    |
| FI_Control     | -    | Output map of the VFD's process data (Control of VFD via ethernet module)                                                                                                    |
| VFD_Number     | SINT | Particular VFD selected with which the AOI instance will control. This value depends on where the VFD is located on the Systembus network. The first VFD on a NORD-Systembus network would have a VFD_number of 1. If value is less than 1 or greater than what the FI_Status and FI_Control data types allow, this value will revert to a default of 1. |
| Enable_FWD     | BOOL | When <b>TRUE</b> , direction of rotation set to CW by default.                                                                                                    |
| Enable_REV     | BOOL | When <b>TRUE</b> , direction of rotation set to CCW.                                                                                                    |

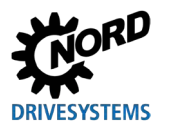

| Parameter name          | Туре | Description                                                                                                    |  |
|-------------------------|------|----------------------------------------------------------------------------------------------------|--|
| Disable_Voltage         | BOOL | When <b>FALSE</b> , output voltage is disabled; motor coasts to stop and inhibits subsequent enable.                                                                                   |  |
|                         |      | When <b>TRUE</b> , voltage is not disabled.                                                                                                    |  |
| Quick_Stop              | BOOL | When <b>FALSE</b> , motor ramps to stop (P426 = quick stop time) quickly.                                                                                                    |  |
|                         |      | (i) Information                                                                                                    |  |
|                         |      | Care must be taken to ensure appropriate braking resistors are used                                                                                                    |  |
|                         |      | to stop the motor in this time, or else the VFD will fault with an E005<br>Overvoltage UD fault during the braking sequence and coast to stop                                          |  |
|                         |      | When <b>TRUE</b> , quick stop not active.                                                                                                    |  |
| Fault_Ackn              | BOOL | <b>RISING EDGE</b> resets faults that are no longer active on the VFD.                                                                                                    |  |
|                         |      | (i) Information                                                                                                    |  |
|                         |      | If a digital input has been programmed for the "ackn.fault" function,<br>this bit must not be permanently set to 1 via the bus (otherwise, flank<br>evaluation would be prevented).    |  |
| Parameter_Set           | SINT | Several parameters within the VFD have four parameter sets. By changing this variable, these settings can be accessed.                                                                 |  |
| Activate32BitSetpoint   | BOOL | When <b>FALSE</b> , Setpoint2 and Setpoint3 are valid, while Setpoint2_3_32 is invalid (applications not requiring 32-bit positioning control).                                        |  |
|                         |      | When <b>TRUE</b> , Setpoint2 and Setpoint3 are invalid, while Setpoint2_3_32 becomes valid. Setpoint2 and 3 are combined into a 32-bit position setpoint for positioning applications. |  |
| ControlWordBit8_P480_11 | BOOL | For additional process data control, function of bit 8 in the Control Word can be programmed via P480[11].                                                                             |  |
| ControlWordBit9_P480_12 | BOOL | For additional process data control, function of bit 9 in the Control Word can be programmed via P480[12].                                                                             |  |
| Setpoint1               | INT  | Function of Setpoint1 can be programmed in VFD parameters via P546.                                                                                                    |  |
|                         |      | <b>(i)</b> Information                                                                                                    |  |
|                         |      | For setpoint value standardization, please refer to "Section 8.7 Standardization of setpoint/target values" in the SK 5xxE manual (BU 0500).                                           |  |
| Setpoint2               | INT  | Function of Setpoint2 can be programmed in VFD parameters via P547.                                                                                                    |  |
| Setpoint3               | INT  | Function of Setpoint3 can be programmed in VFD parameters via P548.                                                                                                    |  |
| Setpoint2_3_32          | DINT | 32bit version of Setpoint2 and 3. Used to set 32bits of position setpoint data.                                                                                                    |  |

Table F: Input Parameters for Process\_TU3VFDControl\_Instance102\_103 AOI

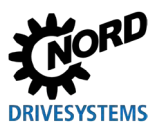

#### 3.2.4.2 Output Parameters

| Parameter name           | Туре | Description                                                                                                    |  |
|--------------------------|------|----------------------------------------------------------------------------------------------------|--|
| ControlWord_Read_Only    | INT  | Shows the control word for the drive. Changing this value in PLC does nothing to control the drive.                                              |  |
| StatusWord               | INT  | Shows the status word from the drive. The "Communication_OK" bit must be high for this data to be valid.                                         |  |
| Active_Parameter_Set     | SINT | Displays the active parameter set.                                                                                                    |  |
| ActualValue1             | INT  | Function for each actual value can be programmed in VFD parameters P543.                                                                         |  |
|                          |      | Information                                                                                                    |  |
|                          |      | For actual value standardization, please refer to "Section 8.7<br>Standardization of setpoint/target values" in the SK 5xxE manual (BU<br>0500). |  |
| ActualValue2             | INT  | Function for each actual value can be programmed in VFD parameters P544.                                                                         |  |
| ActualValue3             | INT  | Function for each actual value can be programmed in VFD parameters P545.                                                                         |  |
| ActualValue2_3_32        | DINT | 32bit version of Actual Value 2 and 3. Used to read 32bits of actual position data.                                                              |  |
| Communication_OK         | BOOL | When TRUE, communication over network is OK.                                                                                                    |  |
| Ready_Start              | BOOL | When TRUE, VFD is in READY state.                                                                                                    |  |
| VFDEnabled               | BOOL | When TRUE, VFD is in RUNNING state and there is output voltage present.                                                                          |  |
| Warning                  | BOOL | When TRUE, a warning is present. P700[2] contains warning code.                                                                                  |  |
| Fault                    | BOOL | When TRUE, an error/fault is present. P700[1] contains error code.                                                                               |  |
| StatusWord_Bit10_P481_9  | BOOL | Function of bit 10 in the Status Word can be programmed in P481[9] for additional status information.                                            |  |
| StatusWord_Bit13_P481_10 | BOOL | Function of bit 13 in the Status Word can be programmed in P481[10] for additional status information.                                           |  |

Table G: Output Parameters for Process\_TU3VFDControl\_Instance102\_103 AOI

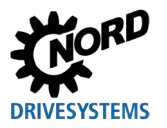

#### NORD\_VFDcontrol\_XU4\_Inst100\_101 3.3

## 3.3.1 Task

This Add On Instruction (AOI) is specific to the SK CU4-ETH internal customer unit and SK TU4-ETH external technology unit, which is exclusively for the NORDAC BASE (SK 1x0E), NORDAC FLEX (SK 2xxE), and NORDAC LINK frequency inverter product lines. It is called up in the cyclic section of the program and requires the ethernet module instances to be set to Input = 101 and Output = 100 (Section 3.3.3 "Hardware Configuration"). This AOI is used to control only one (1) frequency inverter with

- A 16-bit setpoint (integer format)
- Control signals (e.g. enabling, error acknowledgement) (Section 3.3.4 "Parameters") •
- No access of embedded fieldbus DI or DO on SK CU4-ETH (2x DI) or SK TU4-ETH (8x DI & 2x DO)

| Fraguanavinvertar  | SK 1x0E/SK 2xxE/LINK |
|--------------------|----------------------|
| Frequency inverter | (SK xU4-ETH)         |
|                    |                      |

#### 3.3.2 Use

| Frequency inverter | (SK xU4-ETH)  |
|--------------------|---------------|
| Communication Path | EtherNet/IP®  |
| Control            | ControlLogix® |
| Control            | CompactLogix™ |

# 3.3.3 Hardware Configuration

This section defines the type of connection and size of process data.

- Connection = Exclusive Owner
- Input Remote Data = 101
- Output Remote Data = 100
- Size = 6 INT for both Input and Output Data.

Picking up where we left off in the process of adding the NORD EtherNet/IP® interface module in Section 3 "Process modules":

#### 6. Complete setting up the module definition.

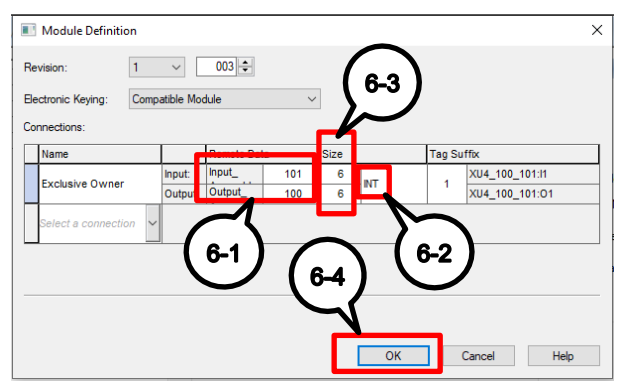

Figure 12: NORD\_VFDcontrol\_XU4\_Inst100\_101 Hardware Configuration Step 6

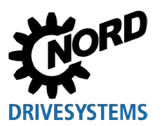

#### 3.3.4 Parameters

This AOI provides detailed information about the signal statuses between the PLC and the frequency inverter.

|   | Control Block for<br>NORD VFD: CU4/TU4   |                                          |  |  |  |  |  |  |
|---|------------------------------------------|------------------------------------------|--|--|--|--|--|--|
|   | NORD VEDcontrol XU4 Inst100 101          |                                          |  |  |  |  |  |  |
| _ | - Control Block for NORD VFD: CU4/TU4    |                                          |  |  |  |  |  |  |
|   | NORD VEDcontrol XU4 Ins. NordVED Control | (Communication OK)-                      |  |  |  |  |  |  |
|   | FI Status NORD VFD:I1                    | <                                        |  |  |  |  |  |  |
|   | FI Control NORD VFD:01                   | (Ready Start)—                           |  |  |  |  |  |  |
|   | Enable Fwd 0+                            | ( )                                      |  |  |  |  |  |  |
|   | Enable Rev 0+                            | (VFD Enabled)—                           |  |  |  |  |  |  |
|   | Disable Voltage 1 +                      |                                          |  |  |  |  |  |  |
|   | Quick_Stop 1+                            | -(Warning)                               |  |  |  |  |  |  |
|   | Fault_Ackn 0+                            | -                                        |  |  |  |  |  |  |
|   | Parameter_Set 1 +                        | -(Fault)                                 |  |  |  |  |  |  |
|   | Activate32BitSetpoint 0 +                |                                          |  |  |  |  |  |  |
|   | ControlWordBit8_P480_11 0 ← –            | <pre> {StatusWordBit10_P481_9) } </pre>  |  |  |  |  |  |  |
|   | ControlWordBit9_P480_12 0 ←              |                                          |  |  |  |  |  |  |
|   | ControlWord 2#0000_0000_0000 + -         | <pre> {StatusWordBit13_P481_10} } </pre> |  |  |  |  |  |  |
|   | Setpoint1 0 +                            |                                          |  |  |  |  |  |  |
|   | Setpoint2 0 +                            |                                          |  |  |  |  |  |  |
|   | Setpoint3 0 +                            |                                          |  |  |  |  |  |  |
|   | Setpoint2_3_32 0 €                       |                                          |  |  |  |  |  |  |
|   | StatusWord 2#0000_0000_0000 +            |                                          |  |  |  |  |  |  |
|   | Active_Parameter_Set 0 +                 |                                          |  |  |  |  |  |  |
|   | ActualValue1 0 +                         |                                          |  |  |  |  |  |  |
|   | ActualValue2 0 +                         |                                          |  |  |  |  |  |  |
|   | ActualValue3 0 +                         |                                          |  |  |  |  |  |  |
|   | ActualValue2_3_32 0 €                    |                                          |  |  |  |  |  |  |
|   |                                          |                                          |  |  |  |  |  |  |

Figure 13: Process Module NORD\_VFDcontrol\_XU4\_Inst100\_101

#### 3.3.4.1 Input Parameters

| Parameter name  | Туре | Description                                                                                  |
|-----------------|------|----------------------------------------------------------------------------------------------|
| FI_Status       | -    | Input map of the VFD's process data (Status from VFD via ethernet module)                    |
| FI_Control      | -    | Output map of the VFD's process data (Control of VFD via ethernet module)                    |
| Enable_FWD      | BOOL | When TRUE, direction of rotation set to CW by default.                                       |
| Enable_REV      | BOOL | When TRUE, direction of rotation set to CCW.                                                 |
| Disable_Voltage | BOOL | When FALSE, output voltage is disabled; motor coasts to stop and inhibits subsequent enable. |
|                 |      | When TRUE, voltage is not disabled.                                                          |

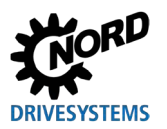

| Parameter name          | Туре | Description                                                                                                    |
|-------------------------|------|----------------------------------------------------------------------------------------------------|
| Quick_Stop              | BOOL | When FALSE, motor ramps to stop (P426 = quick stop time) quickly.  Information                                                                                                    |
|                         |      | Care must be taken to ensure appropriate braking resistors are used to<br>stop the motor in this time, or else the VFD will fault with an E005<br>Overvoltage UD fault during the braking sequence and coast to stop.                                                      |
|                         |      | When TRUE, quick stop not active.                                                                                                    |
| Fault_Ackn              | BOOL | RISING EDGE resets faults that are no longer active on the VFD.                                                                                                    |
|                         |      | (1) Information                                                                                                    |
|                         |      | If a digital input has been programmed for the "ackn.fault" function, this bit must not be permanently set to 1 via the bus (otherwise, flank evaluation would be prevented).                                                                                              |
| Parameter_Set           | SINT | Several parameters within the VFD have four parameter sets. By changing this variable, these settings can be accessed.                                                                                                    |
| Activate32BitSetpoint   | BOOL | When FALSE, Setpoint2 and Setpoint3 are valid, while Setpoint2_3_32 is invalid (applications not requiring 32-bit positioning control).                                                                                                    |
|                         |      | When TRUE, Setpoint2 and Setpoint3 are invalid, while Setpoint2_3_32 becomes valid. Setpoint2 and 3 are combined into a 32-bit position setpoint for positioning applications.                                                                                             |
| ControlWordBit8_P480_11 | BOOL | For additional process data control, function of bit 8 in the Control Word can be programmed via P480[11].                                                                                                    |
| ControlWordBit9_P480_12 | BOOL | For additional process data control, function of bit 9 in the Control Word can be programmed via P480[12].                                                                                                    |
| Setpoint1               | INT  | Function of Setpoint1 can be programmed in VFD parameters via P546[1].                                                                                                    |
|                         |      | (i) Information                                                                                                    |
|                         |      | For setpoint value standardization, please refer to "Section 8.9 Standardization of setpoint/target values" in the SK 1x0E manual (BU 0180) and SK 2xxE manual (BU 0200), and "Section 8.8 Standardization of setpoint/target values" in the SK 2X0E-FDS manual (BU 0250). |
| Setpoint2               | INT  | Function of Setpoint2 can be programmed in VFD parameters via P546[2].                                                                                                    |
| Setpoint3               | INT  | Function of Setpoint3 can be programmed in VFD parameters via P546[3].                                                                                                    |
| Setpoint2_3_32          | DINT | 32bit version of Setpoint2 and 3. Used to set 32bits of position setpoint data.                                                                                                    |

Table H: Input Parameters for NORD\_VFDcontrol\_XU4\_Inst100\_101 AOI

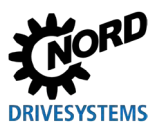

#### 3.3.4.2 Output Parameters

| Parameter name           | Туре | Description                                                                                                    |  |
|--------------------------|------|----------------------------------------------------------------------------------------------------|--|
| ControlWord_Read_Only    | INT  | Shows the control word for the drive. Changing this value in PLC does nothing to control the drive.                                                                                                    |  |
| StatusWord               | INT  | Shows the status word from the drive. The "Communication_OK" bit must be high for this data to be valid.                                                                                                    |  |
| Active_Parameter_Set     | SINT | Displays the active parameter set.                                                                                                    |  |
| ActualValue1             | INT  | Function for each actual value can be programmed in VFD parameters P543[1].                                                                                                    |  |
|                          |      | (1) Information                                                                                                    |  |
|                          |      | For setpoint value standardization, please refer to "Section 8.9 Standardization of setpoint/target values" in the SK 1x0E manual (BU 0180) and SK 2xxE manual (BU 0200), and "Section 8.8 Standardization of setpoint/target values" in the SK 2X0E-FDS manual (BU 0250). |  |
| ActualValue2             | INT  | Function for each actual value can be programmed in VFD parameters P543[2].                                                                                                    |  |
| ActualValue3             | INT  | Function for each actual value can be programmed in VFD parameters P543[3].                                                                                                    |  |
| ActualValue2_3_32        | DINT | 32bit version of Actual Value 2 and 3. Used to read 32bits of actual position data.                                                                                                    |  |
| Communication_OK         | BOOL | When TRUE, communication over network is OK.                                                                                                    |  |
| Ready_Start              | BOOL | When TRUE, VFD is in READY state.                                                                                                    |  |
| VFDEnabled               | BOOL | When TRUE, VFD is in RUNNING state and there is output voltage present.                                                                                                    |  |
| Warning                  | BOOL | When TRUE, a warning is present. P700[2] contains warning code.                                                                                                    |  |
| Fault                    | BOOL | When TRUE, an error/fault is present. P700[1] contains error code.                                                                                                    |  |
| StatusWord_Bit10_P481_9  | BOOL | Function of bit 10 in the Status Word can be programmed in P481[9] for additional status information.                                                                                                    |  |
| StatusWord_Bit13_P481_10 | BOOL | Function of bit 13 in the Status Word can be programmed in P481[10] for additional status information.                                                                                                    |  |

Table I: Output Parameters for NORD\_VFDcontrol\_XU4\_Inst100\_101 AOI

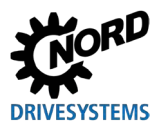

# 3.4 NORD\_VFDcontrol\_XU4\_Inst110\_111

## 3.4.1 Task

This Add On Instruction (AOI) is specific to the SK CU4-ETH internal customer unit and SK TU4-ETH external technology unit, which is exclusively for the NORDAC BASE (SK 1x0E), NORDAC FLEX (SK 2xxE), and NORDAC LINK frequency inverter product lines. It is called up in the cyclic section of the program and requires the ethernet module instances to be set to Input = 111 and Output = 110 (Section 3.4.3 "Hardware configuration"). This AOI is used to control up to four (4) frequency inverters with

- A 16-bit setpoint (integer format)
- Control signals (e.g. enabling, error acknowledgement) (Section 3.4.4 "Parameters")
- Access to embedded fieldbus DI or DO on SK CU4-ETH (2x DI) or SK TU4-ETH (8x DI & 2x DO)

1 Information

# **Device Address/Systembus Address**

For details of the device address (also known as P515 CAN bus address or Systembus address) settings, please refer to the manual for the frequency inverter as well as the EtherNet/IP® fieldbus manual (BU2100).

#### 3.4.2 Use

| Fraguanav invartar | SK 1x0E/SK 2xxE/LINK |  |
|--------------------|----------------------|--|
|                    | (SK xU4-ETH)         |  |
| Communication Path | EtherNet/IP®         |  |
| Control            | ControlLogix®        |  |
|                    | CompactLogix™        |  |

#### 3.4.3 Hardware configuration

This section defines the type of connection and size of process data.

- Connection = Exclusive Owner
- Input Remote Data = 111
- Output Remote Data = 110
- Size = 1 + 6 INT \* Number of VFD's being controlled per SK xU4-ETH. This number will be the same for both Input and Output Data.

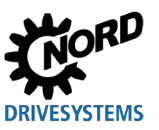

RSLogix 5000® / Studio 5000® Add-On Instructions – Supplemental manual for frequency inverters

Use the table below to select the correct data package size, FI\_Status data type, and FI\_Control data type. Use each value in the corresponding steps found above each column.

| No. of<br>Controlled VFDs | In Step 6-3 below<br>Change Data<br>Package Size to: | In Step 7-2 below<br>Change FI_Status Data Type to: | In Step 7-3 below<br>Change FI_Control Data Type to: |
|---------------------------|------------------------------------------------------|-----------------------------------------------------|------------------------------------------------------|
| 1                         | 7                                                    | _0342:CU4_ETH_15072931:I:0                          | _0342:CU4_ETH_23BA2C07:O:0                           |
| 2                         | 13                                                   | _0342:CU4_ETH_18286BED:I:0                          | _0342:CU4_ETH_D7A44371:O:0                           |
| 3                         | 19                                                   | _0342:CU4_ETH_B9B3488B:I:0                          | _0342:CU4_ETH_763F6017:O:0                           |
| 4                         | 25                                                   | _0342:CU4_ETH_FF99926D:I:0                          | _0342:CU4_ETH_3015BAF1:O:0                           |

Table J: Hardware Configuration Guide for NORD\_VFDcontrol\_XU4\_Inst110\_111

The example module definition below shows the setup for control of four (4) frequency inverters. Adapt steps 6-3, 7-2, and 7-3 for the desired application needs based on Table J above.

Picking up where we left off in the process of adding the NORD EtherNet/IP® interface module in Section 3 "Process modules":

6. Complete setting up the module definition. Utilize the "Data Package Size" value most appropriate for the application from Table J above in Step 6-3 below.

| $\times$            |  |  |  |  |  |  |
|---------------------|--|--|--|--|--|--|
| Revision: 1 V 003 🜩 |  |  |  |  |  |  |
|                     |  |  |  |  |  |  |
|                     |  |  |  |  |  |  |
|                     |  |  |  |  |  |  |
|                     |  |  |  |  |  |  |
|                     |  |  |  |  |  |  |
|                     |  |  |  |  |  |  |
|                     |  |  |  |  |  |  |
|                     |  |  |  |  |  |  |
|                     |  |  |  |  |  |  |
| 0-4                 |  |  |  |  |  |  |
| OK Cancel Help      |  |  |  |  |  |  |
|                     |  |  |  |  |  |  |

Figure 14: NORD\_VFDcontrol\_XU4\_Inst110\_111 Hardware Configuration Step 6A

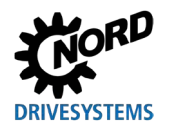

## **3 Process modules**

| General*                                                                                  | General                    |                                                                  |   |                               |
|-------------------------------------------------------------------------------------------|----------------------------|------------------------------------------------------------------|---|-------------------------------|
| - Connection<br>- Module Info<br>- Internet Protocol<br>- Port Configuration<br>- Network | Type:<br>Vendor:<br>Parent | CU4-ETH CU4-ETH<br>NORD Electronic DRIVESYSTEMS GmbH<br>Ethernet |   |                               |
|                                                                                           | Name:                      | XU4_110_111                                                      |   | EthernetAddress               |
|                                                                                           | Description:               |                                                                  | ^ | Private Network: 192.168.1. 6 |
|                                                                                           |                            |                                                                  | ~ |                               |
|                                                                                           | Revision:                  | tion 1.001                                                       |   |                               |
|                                                                                           | Electronic Ke              | ying: Compatible Module                                          |   |                               |
|                                                                                           | Connections                | Exclusive Owner , Input_ C                                       |   |                               |
|                                                                                           |                            | Change                                                           |   | 6-6 6-5                       |
| tatus: Offline                                                                            |                            |                                                                  |   | OK Cancel Apply Help          |

#### Figure 15: NORD\_VFDcontrol\_XU4\_Inst110\_111 Hardware Configuration Step 6B

7. Update the Add-On-Instruction's process data "Data Type" to match Table J above corresponding to the number of VFDs being controlled per ethernet network node. Utilize the FI\_Status Data Type name in Step 7-2 and likewise utilize the FI\_Control Data Type name in Step 7-3. When done click elsewhere in the "Parameters and Local Tags" list and then exit out.

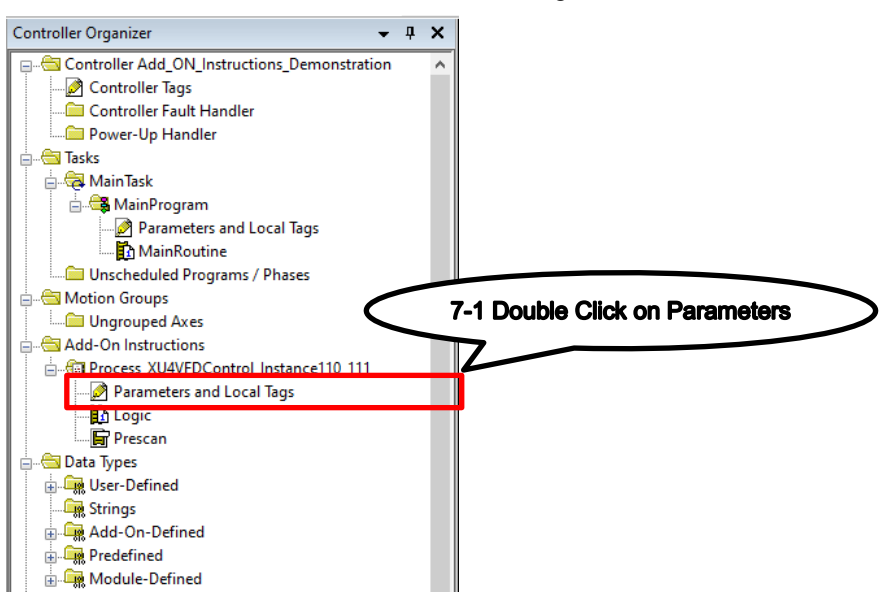

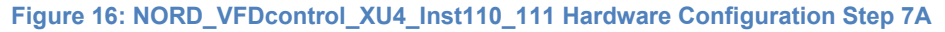

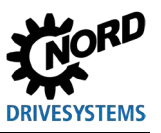

#### RSLogix 5000® / Studio 5000® Add-On Instructions – Supplemental manual for frequency inverters

| cope:          | NORD_VFDcont  | tol_XU4_In | st1' v Show | c All Tags                 | <ul> <li>Enter Name Filter</li> </ul>                                   |
|----------------|---------------|------------|-------------|----------------------------|-------------------------------------------------------------------------|
| Data Context   |               | ist. 🗸 🐊   |             |                            |                                                                         |
| Name           | ===  A        | Usage      | Alias For   | Data Type                  | Description                                                             |
| Disable_Vol    | tage          | Input      |             | BOOL                       | LOW = Output Voltage Disabled                                           |
| Enable_Fwd     |               | Input      |             | BOOL                       | HIGH = Enable CW                                                        |
| Enable_Rev     |               | Input      |             | BOOL                       | HIGH = Enable CCW                                                       |
| EnableIn       |               | Input      |             | BOOL                       | Enable Input - System Defined Parameter                                 |
| EnableOut      |               | Output     |             | BOOL                       | ble Output - System Defined Parameter                                   |
| Fault          |               | Output     |             | BOOL                       | H - Drive Faulted                                                       |
| Fault_Ackn     |               | Input      |             | BOOL                       | cror / Fault Acknowledgement on Rising Edge                             |
| ⊕ FI_Control   |               | InOut      |             | _0342:CU4_ETH_3015BAF1:0:0 | Output Data Map of VFD                                                  |
| ⊕ FI_Control_S | ize           | Local      |             | INT                        | Size of Output Process Data                                             |
| ⊕ Fl_Status    |               | InOut      | 3           | _0342:CU4_ETH_FF99926D:10  | Input Data Map of VFD                                                   |
| ⊕ Fl_Status_Si | ze            | Local      |             | INT                        | Size of Input Process Data                                              |
| ± HighWordOf   | 32BitSetpoint | Local      |             | DINT                       |                                                                         |
| ⊞-Index        |               | Local      |             | INT                        | r-2 ex of process data based on VFD address                             |
| ± LowWord00    | 2BitSetpoint  | Local      |             | DINT                       |                                                                         |
| ⊞-Max_VFD_N    | umber         | Input      |             | SINT                       | Maximum Number of VFDs on this specific node (1-4 for Instance 110/111) |
|                | Set           | Input      |             | SINT                       | Parameter Set 1-4, if less than 1 or higher than 4, Set 1 as active     |
| Quick_Stop     |               | Input      |             | BOOL                       | LOW - Emergency Stop Active                                             |
| Ready_Start    |               | Output     |             | BOOL                       | HIGH = Drive Ready to Start                                             |
| Setpoint1      |               | Input      |             | INT                        | Setpoint 1 Function set in P546[1]                                      |
| Setpoint2      |               | Input      |             | INT                        | Setpoint 2 Function set in P546[2]                                      |
| € Setpoint2_3_ | 32            | Input      |             | DINT                       | 32 Bit Setpoint 2 & 3 combined for positioning                          |
| Setpoint3      |               | Input      |             | INT                        | Setpoint 3 Function set in P546[3]                                      |
| E:Setpoint4    |               | Input      |             | INT                        | Setpoint 4 Reserved                                                     |
| Setpoint5      |               | Input      |             | INT                        | Setpoint 5 Reserved                                                     |

Figure 17: NORD\_VFDcontrol\_XU4\_Inst110\_111 Hardware Configuration Step 7B

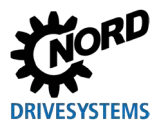

## 3.4.4 Parameters

This AOI provides detailed information about the signal statuses between the PLC and the frequency inverter.

| Control Block for                         |                                        |  |  |  |  |  |  |
|-------------------------------------------|----------------------------------------|--|--|--|--|--|--|
| NORD VEDaantral VII4 Institute 111        |                                        |  |  |  |  |  |  |
| Control Block for NORD VED: CU4/TU4       |                                        |  |  |  |  |  |  |
| NORD VEDsentral VIII Ins. NardVED Central | (Communication, OK)                    |  |  |  |  |  |  |
|                                           |                                        |  |  |  |  |  |  |
| FL Status NORD_VED.01                     | (Dearth: Otart)                        |  |  |  |  |  |  |
|                                           | -(Ready_Start)                         |  |  |  |  |  |  |
| TU_DI 2#0000_0000 €                       |                                        |  |  |  |  |  |  |
| 10_D0 2#0000_0000 *                       | -(VFD_Enabled)                         |  |  |  |  |  |  |
| VFD_Number 1 •                            |                                        |  |  |  |  |  |  |
| Enable_Fwd 0                              | (vvarning)                             |  |  |  |  |  |  |
| Enable_Rev 0*                             | 2 - V2                                 |  |  |  |  |  |  |
| Disable_Voltage 1 +                       | -(Fault)                               |  |  |  |  |  |  |
| Quick_Stop 1 +                            |                                        |  |  |  |  |  |  |
| Fault_Ackn 0 +                            | StatusWordBit10_P481_9                 |  |  |  |  |  |  |
| Parameter_Set 1 +                         |                                        |  |  |  |  |  |  |
| Activate32BitSetpoint 0 +                 | <pre> (StatusWordBit13_P481_10) </pre> |  |  |  |  |  |  |
| ControlWordBit8_P480_11 0 €               |                                        |  |  |  |  |  |  |
| ControlWordBit9_P480_12 0 €               |                                        |  |  |  |  |  |  |
| ControlWord 2#0000_0000_0000 +            |                                        |  |  |  |  |  |  |
| Setpoint1 0 +                             |                                        |  |  |  |  |  |  |
| Setpoint2 0 +                             |                                        |  |  |  |  |  |  |
| Setpoint3 0 +                             |                                        |  |  |  |  |  |  |
| Setpoint2 3 32 0 +                        |                                        |  |  |  |  |  |  |
| StatusWord 2#0000_0000_0000 +             |                                        |  |  |  |  |  |  |
| Active Parameter Set 0 •                  |                                        |  |  |  |  |  |  |
| ActualValue1 0 +                          |                                        |  |  |  |  |  |  |
| ActualValue2 0 +                          |                                        |  |  |  |  |  |  |
| ActualValue3 0 +                          |                                        |  |  |  |  |  |  |
| ActualValue2 3 32 0 €                     |                                        |  |  |  |  |  |  |
| — — — — — — — — — — — — — — — — — — —     |                                        |  |  |  |  |  |  |

Figure 18: Process Module NORD\_VFDcontrol\_XU4\_Inst110\_111

#### 3.4.4.1 Input Parameters

| Parameter name | Туре | Description                                                                                                    |                                                    |                                                                                                    |
|----------------|------|----------------------------------------------------------------------------------------------------|----------------------------------------------------|----------------------------------------------------------------------------------------------------|
| FI_Status      | -    | Input map of the VFD's process data (Status from VFD via ethernet module)                                                                                                    |                                                    |                                                                                                    |
| FI_Control     | -    | Output map of the VFD's process data (Control of VFD via ethernet module)                                                                                                    |                                                    |                                                                                                    |
| Digital_OUT    | SINT | Digital outputs on these bits.<br>Bit 0: DOUT 1<br>Bit 1: DOUT 2                                                                                                    | he SK TU4-ETH modu<br>TU4-ETH only<br>TU4-ETH only | le can be modified by controlling                                                                                                    |
| VFD_Number     | SINT | Particular VFD selected with which the AOI instance will control. This v<br>depends on where the VFD is located on the Systembus network. The<br>VFD on a NORD-Systembus network would have a VFD_number of<br>value is less than 1 or greater than what the FI_Status and FI_Control<br>types allow, this value will revert to a default of 1. |                                                    | DI instance will control. This value<br>the Systembus network. The first<br>uld have a VFD_number of 1. If<br>the FI_Status and FI_Control data<br>ult of 1. |

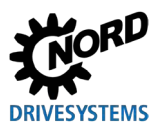

| Parameter name          | Туре | Description                                                                                                    |  |
|-------------------------|------|----------------------------------------------------------------------------------------------------|--|
| Enable_FWD              | BOOL | When TRUE, direction of rotation set to CW by default.                                                                                                    |  |
| Enable_REV              | BOOL | When TRUE, direction of rotation set to CCW.                                                                                                    |  |
| Disable_Voltage         | BOOL | When FALSE, output voltage is disabled; motor coasts to stop and inhibits subsequent enable.                                                                                                    |  |
|                         |      | When TRUE, voltage is not disabled.                                                                                                    |  |
| Quick_Stop              | BOOL | When FALSE, motor ramps to stop (P426 = quick stop time) quickly.                                                                                                    |  |
|                         |      | 1 Information                                                                                                    |  |
|                         |      | Care must be taken to ensure appropriate braking resistors are used to<br>stop the motor in this time, or else the VFD will fault with an E005<br>Overvoltage UD fault during the braking sequence and coast to stop.                                                      |  |
|                         |      | When TRUE, quick stop not active.                                                                                                    |  |
| Parameter_Set           | SINT | Several parameters within the VFD have four parameter sets. By changing this variable, these settings can be accessed.                                                                                                    |  |
| Activate32BitSetpoint   | BOOL | OL When FALSE, Setpoint2 and Setpoint3 are valid, while Setpoint2_3_32 invalid (applications not requiring 32-bit positioning control).                                                                                                    |  |
|                         |      | When TRUE, Setpoint2 and Setpoint3 are invalid, while Setpoint2_3_32 becomes valid. Setpoint2 and 3 are combined into a 32-bit position setpoint for positioning applications.                                                                                             |  |
| ControlWordBit8_P480_11 | BOOL | For additional process data control, function of bit 8 in the Control Word can be programmed via P480[11].                                                                                                    |  |
| ControlWordBit9_P480_12 | BOOL | For additional process data control, function of bit 9 in the Control Word can be programmed via P480[12].                                                                                                    |  |
| Setpoint1               | INT  | Function of Setpoint1 can be programmed in VFD parameters via P546[1].                                                                                                    |  |
|                         |      | For setpoint value standardization, please refer to "Section 8.9 Standardization of setpoint/target values" in the SK 1x0E manual (BU 0180) and SK 2xxE manual (BU 0200), and "Section 8.8 Standardization of setpoint/target values" in the SK 2X0E-FDS manual (BU 0250). |  |
| Setpoint2               | INT  | Function of Setpoint2 can be programmed in VFD parameters via P546[2].                                                                                                    |  |
| Setpoint3               | INT  | Function of Setpoint3 can be programmed in VFD parameters via P546[3].                                                                                                    |  |
| Setpoint2_3_32          | DINT | T 32bit version of Setpoint2 and 3. Used to set 32bits of position setpo<br>data.                                                                                                    |  |

Table K: Input Parameters for NORD\_VFDcontrol\_XU4\_Inst110\_111 AOI

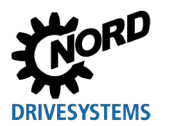

### 3.4.4.2 Output Parameters

| Parameter name           | Туре | Description                                                                                              |  |
|--------------------------|------|----------------------------------------------------------------------------------------------------|--|
| Digital_IN               | SINT | Status of digital inputs on the SK CU4/ TU4-ETH module.                                                  |  |
|                          |      | Bit 0: DIN 1 CU4-ETH, TU4-ETH                                                                            |  |
|                          |      | Bit 1: DIN 2 CU4-ETH, TU4-ETH                                                                            |  |
|                          |      | Bit 2: DIN 3 TU4-ETH only                                                                                |  |
|                          |      | Bit 3: DIN 4 TU4-ETH only                                                                                |  |
|                          |      | Bit 4: DIN 5 TU4-ETH only                                                                                |  |
|                          |      | Bit 5: DIN 6 TU4-ETH only                                                                                |  |
|                          |      | Bit 6: DIN 7 TU4-ETH only                                                                                |  |
|                          |      | Bit 7: DIN 8 TU4-ETH only                                                                                |  |
| ControlWord_Read_Only    | INT  | Shows the control word for the drive. Changing this value in PLC does nothing to control the drive.      |  |
| StatusWord               | INT  | Shows the status word from the drive. The "Communication_OK" bit must be high for this data to be valid. |  |
| Active_Parameter_Set     | SINT | Displays the active parameter set.                                                                       |  |
| ActualValue1             | INT  | Function for each actual value can be programmed in VFD parameters                                       |  |
|                          |      |                                                                                                    |  |
|                          |      | (i) Information                                                                                          |  |
|                          |      | For setpoint value standardization, please refer to "Section 8.9                                         |  |
|                          |      | Standardization of setpoint/target values" in the SK 1x0E manual (BU                                     |  |
|                          |      | 0180) and SK 2xxE manual (BU 0200), and "Section 8.8                                                     |  |
|                          |      | Standardization of setpoint/target values" in the SK 2XUE-FDS                                            |  |
|                          |      |                                                                                                    |  |
| ActualValue2             | INT  | Function for each actual value can be programmed in VFD parameters P543[2].                              |  |
| ActualValue3             | INT  | Function for each actual value can be programmed in VFD parameters P543[3].                              |  |
| ActualValue2 3 32        | DINT | 32bit version of Actual Value 2 and 3. Used to read 32bits of actual                                     |  |
|                          |      | position data.                                                                                           |  |
| Communication_OK         | BOOL | When TRUE, communication over network is OK.                                                             |  |
| Ready_Start              | BOOL | When TRUE, VFD is in READY state.                                                                        |  |
| VFD_Enabled              | BOOL | When TRUE, VFD is in RUNNING state and there is output voltage                                           |  |
| Warning                  | BOOL | When TRUE, a warning is present. P700[2] contains warning code.                                          |  |
| Fault                    | BOOL | When TRUE, an error/fault is present. P700[1] contains error code.                                       |  |
| StatusWord Bit10 P481 9  | BOOL | Function of bit 10 in the Status Word can be programmed in P481[9] for                                   |  |
|                          |      | additional status information.                                                                           |  |
| StatusWord Bit13 P481 10 | BOOL | Function of bit 13 in the Status Word can be programmed in P481[10]                                      |  |
|                          |      | for additional status information.                                                                       |  |

Table L: Output Parameters for NORD\_VFDcontrol\_XU4\_Inst110\_111 AOI

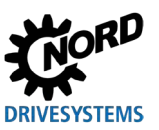

# 3.5 NORD\_VFDcontrol\_PRO\_Inst100\_101

## 3.5.1 Task

This Add On Instruction (AOI) is specific to the NORDAC PRO (SK 550P) frequency inverter product line. It is called up in the cyclic section of the program and requires the ethernet module instances to be set to Input = 101 and Output = 100 (Section 3.5.3 "Hardware configuration"). This AOI is used to control up to eight (8) frequency inverters with

- A 16-bit setpoint (integer format)
- Control signals (e.g. enabling, error acknowledgement) (Section 3.5.4 "Parameters")

The first frequency inverter on the NORD-Systembus must always be an SK 550P type inverter with embedded Ethernet capabilities. (i.e. VFD\_number = 1 must always be of SK 550P type). However, the remaining frequency inverters on the Systembus can be of any family in the 5xxP inverter product lines.

# Information

# **Device Address/Systembus Address**

For details of the device address (also known as P515 CAN bus address or Systembus address) settings, please refer to the manual for the frequency inverter as well as the EtherNet/IP® fieldbus manual (BU 2100).

#### 3.5.2 Use

| Frequency inverter | SK 550P (SK XU5-EIP embedded) |
|--------------------|-------------------------------|
| Communication Path | EtherNet/IP®                  |
| Control            | ControlLogix®                 |
|                    | CompactLogix™                 |

#### 3.5.3 Hardware configuration

This section defines the type of connection and size of process data.

- Connection = Exclusive Owner
- Input Remote Data = 101
- Output Remote Data = 100
- Size = 6 INT \* Number of VFD's being controlled per EtherNet/IP® fieldbus network node. This number will be the same for both Input and Output Data.
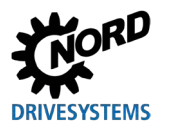

Use the table below to select the correct data package size, FI\_Status data type, and FI\_Control data type. Use each value in the corresponding steps found above each column.

| No. of<br>Controlled VFDs | In Step 6-3 below<br>Change Data<br>Package Size to: | In Step 7-2 below<br>Change FI_Status Data Type to: | In Step 7-3 below<br>Change FI_Control Data Type to: |
|---------------------------|------------------------------------------------------|-----------------------------------------------------|------------------------------------------------------|
| 1                         | 6                                                    | _0342:XU5_EIP_DE5BFA94:I:0                          | _0342:XU5_EIP_E8E6FFA2:O:0                           |
| 2                         | 12                                                   | _0342:XU5_EIP_D374B848:I:0                          | _0342:XU5_EIP_1CF890D4:O:0                           |
| 3                         | 18                                                   | _0342:XU5_EIP_72EF9B2E:I:0                          | _0342:XU5_EIP_BD63B3B2:O:0                           |
| 4                         | 24                                                   | _0342:XU5_EIP_34C541C8:I:0                          | _0342:XU5_EIP_FB496954:O:0                           |
| 5                         | 30                                                   | _0342:XU5_EIP_0923086A:I:0                          | _0342:XU5_EIP_C6AF20F6:O:0                           |
| 6                         | 36                                                   | _0342:XU5_EIP_DF7AEB77:I:0                          | _0342:XU5_EIP_10F6C3EB:O:0                           |
| 7                         | 42                                                   | _0342:XU5_EIP_814C97EF:I:0                          | _0342:XU5_EIP_4EC0BF73:O:0                           |
| 8                         | 48                                                   | _0342:XU5_EIP_20D7B489:I:0                          | _0342:XU5_EIP_EF5B9C15:O:0                           |

Table M: Hardware Configuration Guide for NORD\_VFDcontrol\_PRO\_Inst100\_101

The example module definition below shows the setup for control of one (1) frequency inverter. Adapt steps 6-3, 7-2, and 7-3 for the desired application needs based on the table above.

Picking up where we left off in the process of adding the NORD EtherNet/IP® interface module in Section 3 "Process modules":

6. Complete setting up the module definition. Utilize the "Data Package Size" value most appropriate for the application from Table P above in Step 6-3 below.

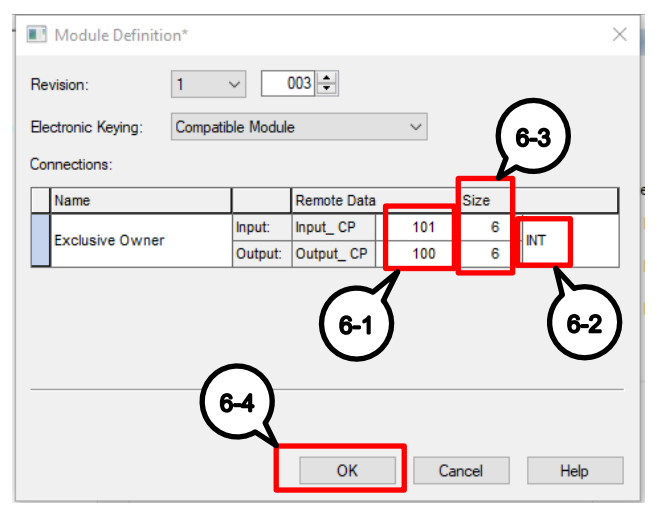

Figure 19: NORD\_VFDcontrol\_PRO\_Inst100\_101 Hardware Configuration Step 6A

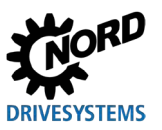

RSLogix 5000® / Studio 5000® Add-On Instructions – Supplemental manual for frequency inverters

| General*                                                                        | eneral                                                                                                    |
|---------------------------------------------------------------------------------|----------------------------------------------------------------------------------------------------|
| Connection<br>Module Info<br>Internet Protocol<br>Port Configuration<br>Network | Type:       XU5-EIP SK550P_EIP         Vendor:       NORD Electronic DRIVESYSTEMS GmbH         Parent:       Local         Name:       XU5_100_101         Description:       Image: Image: Image |
|                                                                                 | Module Definition         Revision:       1.003         Electronic Keying:       Compatible Module         Connections       Exclusive Owner , Input_ CP=10                                                                                                    |
| Status: Offline                                                                 | Change 6-6 6-5<br>OK Cancel Apply Help                                                                                                    |

### Figure 20: NORD\_VFDcontrol\_PRO\_Inst100\_101 Hardware Configuration Step 6B

7. Update the Add-On-Instruction's process data "Data Type" to match Table P above corresponding to the number of VFDs being controlled per ethernet network node. Utilize the "FI\_Status Data Type" name in Step 7-2 and likewise utilize the "FI\_Control Data Type" name in Step 7-3. When done click elsewhere in the "Parameters and Local Tags" list and then exit out.

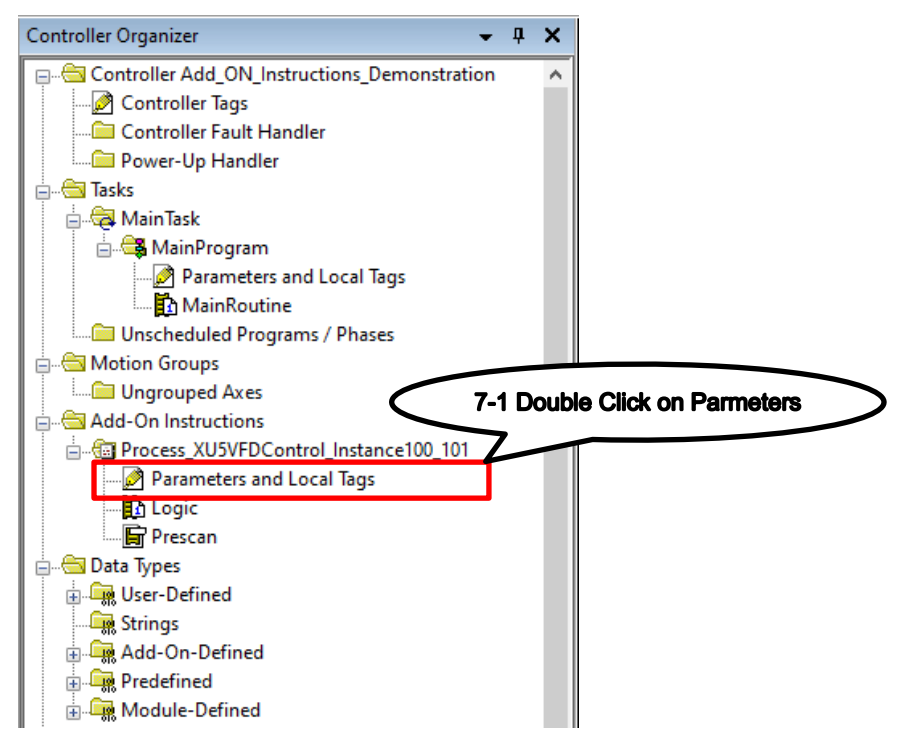

Figure 21: NORD\_VFDcontrol\_PRO\_Inst100\_101 Hardware Configuration Step 7A

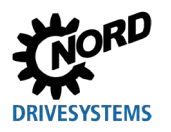

# **3 Process modules**

| Scope: INORD_VFDcontrol_PRO_Inst1 V Show: |            | All Tags  | V Enter Name Filter        |                                                                         |
|-------------------------------------------|------------|-----------|----------------------------|-------------------------------------------------------------------------|
| ata Context: NORD_VFDcd                   | ntrol_PRO_ | ins       | ₽.                         |                                                                         |
| Name ::                                   | 6 Usage    | Alias For | Data Type                  | Description                                                             |
| Disable_Voltage                           | Input      |           | BOOL                       | LOW - Output Voltage Disabled                                           |
| Enable_Fwd                                | Input      |           | BOOL                       | HIGH = Enable CW                                                        |
| Enable_Rev                                | Input      |           | BOOL                       | HIGH = Enable CCW                                                       |
| Enablein                                  | Input      |           | BOOL                       | Enable Input - System Defined Parameter                                 |
| EnableOut                                 | Output     | 3         | BOOL                       | able Output - System Defined Parameter                                  |
| Fault                                     | Output     |           | BOOL                       | r-3 we Faulted                                                          |
| Fault_Ackn                                | Input      |           | BOOL                       | Error / Fault Acknowledgement on Rising Edge                            |
| FI_Control                                | InOut      |           | _0342:XU5_EIP_E8E6FFA2:0:0 | Output Data Map of VFD                                                  |
|                                           | Local      |           | INT                        | Size of Output Process Data                                             |
| FL_Status                                 | InOut      |           | _0342XU5_EIP_DE58FA9410    | Input Data Map of VFD                                                   |
| FI_Status_Size                            | Local      |           | INT                        | Size of Input Process Data                                              |
| HighWord0f32BitSetpoint                   | Local      |           | DINT                       |                                                                         |
| ⊕ Index                                   | Local      |           | INT                        | ndex of process data based on VFD address                               |
|                                           | Local      |           | DINT                       | <u> </u>                                                                |
| Max_VFD_Number                            | Input      |           | SINT                       | Maximum Number of VFDs on this specific node (1-8 for Instance 100/101) |
|                                           | Input      |           | SINT                       | Parameter Set 1-4, if less than 1 or higher than 4, Set 1 as active     |
| Quick_Stop                                | Input      |           | BOOL                       | LOW = Emergency Stop Active                                             |
| Ready_Start                               | Output     |           | BOOL                       | Drive Ready to Start                                                    |
| Setpoint1                                 | Input      |           | INT                        | Setpoint 1 Function set in P546[1]                                      |
| Setpoint2                                 | Input      |           | INT                        | Setpoint 2 Function set in P546[2]                                      |
| Setpoint2_3_32                            | Input      |           | DINT                       | 32 Bit Setpoint 2                                                       |
| Setpoint3                                 | Input      |           | INT                        | Setpoint 3 Function set in P546[3]                                      |
| Setpoint4                                 | Input      |           | INT                        | Setpoint 4 Function set in P546[4]                                      |

Figure 22: NORD\_VFDcontrol\_PRO\_Inst100\_101 Hardware Configuration Step 7B

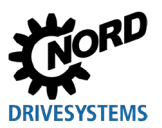

### 3.5.4 Parameters

This AOI provides detailed information about the signal statuses between the PLC and the frequency inverter.

|   | Control Block for              |                    |                            |  |  |  |  |
|---|--------------------------------|--------------------|----------------------------|--|--|--|--|
|   | NC                             | ORD SK 5xxP VFD    |                            |  |  |  |  |
| I | ——NORD_VFDcontrol_PRO_         |                    |                            |  |  |  |  |
| ┥ | Control Block for NORD SK 5xxF | P VFD              |                            |  |  |  |  |
|   | NORD_VFDcontrol_PRO_Ins        | SK550P_Control     | (Communication_OK)         |  |  |  |  |
|   | FI_Status                      | SK550P:I           |                            |  |  |  |  |
|   | FI_Control                     | SK550P:O           | (Ready_Start)              |  |  |  |  |
|   | VFD_Number                     | 1+                 |                            |  |  |  |  |
|   | Enable_Fwd                     | •0                 | (VFD_Enabled)              |  |  |  |  |
|   | Enable_Rev                     | •0                 |                            |  |  |  |  |
|   | Disable_Voltage                | •0                 | (Warning)                  |  |  |  |  |
|   | Quick_Stop                     | •0                 |                            |  |  |  |  |
|   | Fault_Ackn                     | •0                 | (Fault)                    |  |  |  |  |
|   | Parameter_Set                  | 1+                 |                            |  |  |  |  |
|   | Activate32BitSetpoint          | •0                 | -(StatusWordBit10_P481_9)  |  |  |  |  |
|   | ControlWordBit8_P480_11        | •0                 |                            |  |  |  |  |
|   | ControlWordBit9_P480_12        | <b>→</b> 0         | -(StatusWordBit13_P481_10) |  |  |  |  |
|   | ControlWord 2#0000_            | • 0000_0000_0000 € |                            |  |  |  |  |
|   | Setpoint1                      | •0                 |                            |  |  |  |  |
|   | Setpoint2                      | •0                 |                            |  |  |  |  |
|   | Setpoint3                      | 0€                 |                            |  |  |  |  |
|   | Setpoint2_3_32                 | 0€                 |                            |  |  |  |  |
|   | Setpoint4                      | 0€                 |                            |  |  |  |  |
|   | Setpoint5                      | •0                 |                            |  |  |  |  |
|   | Status/Vord 2#0000_            | _0000_0000_0000€   |                            |  |  |  |  |
|   | Active_Parameter_Set           | 0                  |                            |  |  |  |  |
|   | ActualValue1                   | 0                  |                            |  |  |  |  |
|   | ActualValue2                   | 0.                 |                            |  |  |  |  |
|   | Actualvalue3                   | 0.                 |                            |  |  |  |  |
|   | ActualValue2_3_32              | 04                 |                            |  |  |  |  |
|   | ActualValue4                   | 0.                 |                            |  |  |  |  |
|   | ActualValueo                   | 0 •                |                            |  |  |  |  |

Figure 23: Process Module NORD\_VFDcontrol\_PRO\_Inst100\_101

### 3.5.4.1 Input Parameters

| Parameter name | Туре | Description                                                                                                    |
|----------------|------|----------------------------------------------------------------------------------------------------|
| FI_Status      | -    | Input map of the VFD's process data (Status from VFD via ethernet module)                                                                                                    |
| FI_Control     | -    | Output map of the VFD's process data (Control of VFD via ethernet module)                                                                                                    |
| VFD_Number     | SINT | Particular VFD selected with which the AOI instance will control. This value depends on where the VFD is located on the Systembus network. The first VFD on a NORD-Systembus network would have a VFD_number of 1. If value is less than 1 or greater than what the FI_Status and FI_Control data types allow, this value will revert to a default of 1. |
| Enable_FWD     | BOOL | When TRUE, direction of rotation set to CW by default.                                                                                                    |
| Enable_REV     | BOOL | When TRUE, direction of rotation set to CCW.                                                                                                    |

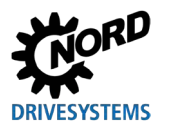

| Parameter name          | Туре | Description                                                                                                    |  |
|-------------------------|------|----------------------------------------------------------------------------------------------------|--|
| Disable_Voltage         | BOOL | When FALSE, output voltage is disabled; motor coasts to stop and inhibits subsequent enable.                                                                                                    |  |
|                         |      | When TRUE, voltage is not disabled.                                                                                                    |  |
| Quick_Stop              | BOOL | When FALSE, motor ramps to stop (P426 = quick stop time) quickly.                                                                                                    |  |
|                         |      | (1) Information                                                                                                    |  |
|                         |      | Care must be taken to ensure appropriate braking resistors are used to<br>stop the motor in this time, or else the VFD will fault with an E005<br>Overvoltage UD fault during the braking sequence and coast to stop. |  |
|                         |      | When TRUE, quick stop not active.                                                                                                    |  |
| Fault_Ackn              | BOOL | RISING EDGE resets faults that are no longer active on the VFD.                                                                                                    |  |
|                         |      | <b>1</b> Information                                                                                                    |  |
|                         |      | If a digital input has been programmed for the "ackn.fault" function, this bit must not be permanently set to 1 via the bus (otherwise, flank evaluation would be prevented).                                         |  |
| Parameter_Set           | SINT | Several parameters within the VFD have four parameter sets. By changing this variable, these settings can be accessed.                                                                                                |  |
| Activate32BitSetpoint   | BOOL | When FALSE, Setpoint2 and Setpoint3 are valid, while Setpoint2_3_32 is invalid (applications not requiring 32-bit positioning control).                                                                               |  |
|                         |      | When TRUE, Setpoint2 and Setpoint3 are invalid, while Setpoint2_3_3 becomes valid. Setpoint2 and 3 are combined into a 32-bit position setpoint for positioning applications.                                         |  |
| ControlWordBit8_P480_11 | BOOL | For additional process data control, function of bit 8 in the Control Word can be programmed via P480[11].                                                                                                    |  |
| ControlWordBit9_P480_12 | BOOL | For additional process data control, function of bit 9 in the Control Word can be programmed via P480[12].                                                                                                    |  |
| Setpoint1               | INT  | Function of Setpoint1 can be programmed in VFD parameters via P546[1].                                                                                                    |  |
|                         |      | (1) Information                                                                                                    |  |
|                         |      | For setpoint value standardization, please refer to "Section 8.7<br>Standardization of setpoint/target values" in the SK 5xxP manual (BU<br>0600).                                                                    |  |
| Setpoint2               | INT  | Function of Setpoint2 can be programmed in VFD parameters via P546[2].                                                                                                    |  |
| Setpoint3               | INT  | Function of Setpoint3 can be programmed in VFD parameters via P546[3].                                                                                                    |  |
| Setpoint2_3_32          | DINT | 32bit version of Setpoint2 and 3. Used to set 32bits of position setpoint data.                                                                                                    |  |
| Setpoint4               | INT  | Function of Setpoint4 can be programmed in VFD parameters via P546[4].                                                                                                    |  |
| Setpoint5               | INT  | Function of Setpoint5 can be programmed in VFD parameters via P546[5].                                                                                                    |  |

Table N: Input Parameters for NORD\_VFDcontrol\_PRO\_Inst100\_101 AOI

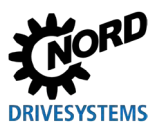

### 3.5.4.2 Output Parameters

| Parameter name               | Туре | Description                                                                                                    |
|------------------------------|------|----------------------------------------------------------------------------------------------------|
| ControlWord_Read_Only        | INT  | Shows the control word for the drive. Changing this value in PLC does nothing to control the drive.                                              |
| StatusWord                   | INT  | Shows the status word from the drive. The "Communication_OK" bit must be high for this data to be valid.                                         |
| Active_Parameter_Set         | SINT | Displays the active parameter set.                                                                                                    |
| ActualValue1                 | INT  | Function for actual value 1 can be programmed in VFD parameters P543[1].                                                                         |
|                              |      | (1) Information                                                                                                    |
|                              |      | For actual value standardization, please refer to "Section 8.7<br>Standardization of setpoint/target values" in the SK 5xxP manual (BU<br>0600). |
| ActualValue2                 | INT  | Function for Actual Value 2 can be programmed in VFD parameters P543[2].                                                                         |
| ActualValue3                 | INT  | Function for Actual Value 3 can be programmed in VFD parameters P543[3].                                                                         |
| ActualValue2_3_32            | DINT | 32bit version of Actual Value 2 and 3. Used to read 32bits of actual position data.                                                              |
| ActualValue4                 | INT  | Function for Actual Value 4 can be programmed in VFD parameters P543[4].                                                                         |
| ActualValue5                 | INT  | Function for Actual Value 5 can be programmed in VFD parameters P543[5].                                                                         |
| Communication_OK             | BOOL | When TRUE, communication over network is OK.                                                                                                    |
| Ready_Start                  | BOOL | When TRUE, VFD is in READY state.                                                                                                    |
| VFDEnabled                   | BOOL | When TRUE, VFD is in RUNNING state and there is output voltage present.                                                                          |
| Warning                      | BOOL | When TRUE, a warning is present. P700[2] contains warning code.                                                                                  |
| Fault                        | BOOL | When TRUE, an error/fault is present. P700[1] contains error code.                                                                               |
| StatusWord_Bit10_P481_<br>9  | BOOL | Function of bit 10 in the Status Word can be programmed in P481[9] for additional status information.                                            |
| StatusWord_Bit13_P481_<br>10 | BOOL | Function of bit 13 in the Status Word can be programmed in P481[10] for additional status information.                                           |

Table O: Output Parameters for NORD\_VFDcontrol\_PRO\_Inst100\_101 AOI

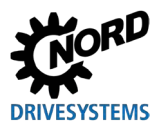

# 3.6 NORD\_VFDcontrol\_ON\_Inst100\_101

### 3.6.1 Task

This Add On Instruction (AOI) is specific to the NORDAC ON (SK 300P) frequency inverter product line. It is called up in the cyclic section of the program and requires the ethernet module instances to be set to Input = 101 and Output = 100 (Section 3.6.3 "Hardware configuration"). This AOI is used to control one (1) frequency inverter with

- A 16-bit setpoint (integer format)
- Control signals (e.g. enabling, error acknowledgement) (Section 3.6.4 "Parameters")

# **1** Information

### **Device Address/Systembus Address**

For details of the device address (also known as P515 CAN bus address or Systembus address) settings, please refer to the manual for the frequency inverter as well as the Industrial Ethernet Bus module manual (BU 2900).

### 3.6.2 Use

| Frequency inverter | SK 300P (SK CU6-ETH embedded) |  |
|--------------------|-------------------------------|--|
| Communication Path | EtherNet/IP®                  |  |
| Control            | ControlLogix®                 |  |
|                    | CompactLogix™                 |  |

### 3.6.3 Hardware configuration

This section defines the type of connection and size of process data.

- Connection = Exclusive Owner
- Input Remote Data = 101
- Output Remote Data = 100
- Size = 6 INT. This number will be the same for both Input and Output Data.

Use the table below to select the correct data package size, FI\_Status data type, and FI\_Control data type. Use each value in the corresponding steps found above each column.

| No. of<br>Controlled VFDs | In Step 6-3 below<br>Change Data<br>Package Size to: | In Step 7-2 below<br>Change FI_Status Data Type to: | In Step 7-3 below<br>Change FI_Control Data Type to: |
|---------------------------|------------------------------------------------------|-----------------------------------------------------|------------------------------------------------------|
| 1                         | 6                                                    | _0342:SK300P_DE5BFA94:I:0                           | _0342:SK300P_E8E6FFA2:O:0                            |

Table P: Hardware Configuration Guide for NORD\_VFDcontrol\_ON\_Inst100\_101

The example module definition below shows the setup for control of one (1) frequency inverter. Adapt steps 6-3, 7-2, and 7-3 for the desired application needs based on the table above.

Picking up where we left off in the process of adding the NORD EtherNet/IP® interface module in Section 3 "Process modules":

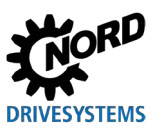

6. Complete setting up the module definition. Utilize the "Data Package Size" value most appropriate for the application from Table P above in Step 6-3 below.

| Module Definition*      |                                      |            | ×       |
|-------------------------|--------------------------------------|------------|---------|
| Revision: 1             | <ul> <li>✓ 003 ▲</li> </ul>          |            | ~       |
| Electronic Keying: Comp | atible Module                        | $\sim$     | (6-3)   |
| Connections:            |                                      | _          |         |
| Name                    | Remote Data                          | s          | ize     |
| Exclusive Owner         | Input: Input_CP<br>Output: Output_CP | 101<br>100 | 6<br>6  |
|                         | 6-1<br>6-4                           | Canc       | el Help |

### Figure 24: NORD\_VFDcontrol\_ON\_Inst100\_101 Hardware Configuration Step 6A

| - General*                                                                                | General                    |                                                                    |   |                  |                |  |
|-------------------------------------------------------------------------------------------|----------------------------|--------------------------------------------------------------------|---|------------------|----------------|--|
| - Connection<br>- Module Info<br>- Internet Protocol<br>- Port Configuration<br>- Network | Type:<br>Vendor:<br>Parent | SK300P SK300P_EIP<br>NORD Electronic DRIVESYSTEMS GmbH<br>Ethernet |   |                  |                |  |
|                                                                                           | Name:                      | XU6_100_101                                                        |   | Ethernet Address |                |  |
|                                                                                           | Description:               |                                                                    | ~ | Private Network: | 192.168.1. 18  |  |
|                                                                                           |                            |                                                                    |   | O IP Address:    |                |  |
|                                                                                           |                            |                                                                    |   | O Host Name:     |                |  |
|                                                                                           |                            |                                                                    |   |                  |                |  |
|                                                                                           |                            |                                                                    | ~ |                  |                |  |
|                                                                                           | Module Defin               | tion                                                               |   |                  |                |  |
|                                                                                           | Revision:                  | 1.001                                                              |   |                  |                |  |
|                                                                                           | Electronic Ke              | ying: Compatible Module                                            |   |                  |                |  |
|                                                                                           | Connections                | <none></none>                                                      |   |                  |                |  |
|                                                                                           |                            | Change                                                             |   |                  | 6-5            |  |
| Status: Creating                                                                          |                            |                                                                    |   |                  | OK Cancel Help |  |

Figure 25: NORD\_VFDcontrol\_ON\_Inst100\_101 Hardware Configuration Step 6B

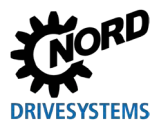

### 3.6.4 Parameters

This AOI provides detailed information about the signal statuses between the PLC and the frequency inverter.

|   |                                | Control Block for |                             |
|---|--------------------------------|-------------------|-----------------------------|
|   | N                              | IORD SK 3XXP VFD  |                             |
|   | NORD_VFDcontrol_ON_            |                   |                             |
| - | Control Block for NORD SK 3xxP | VFD               |                             |
|   | NORD_VFDcontrol_ON_Inst1       | NordacOn_Control  | Communication_OK)           |
|   | FI_Status                      | NordacON:         |                             |
|   | FI_Control                     | NordacON:O        | -{ Ready_Start }            |
|   | Enable_Fwd                     | 0 €               |                             |
|   | Enable_Rev                     | 0 ←               | -{VFD_Enabled}              |
|   | Disable_Voltage                | 1+                |                             |
|   | Quick_Stop                     | 1+                | -{Warning}                  |
|   | Fault_Ackn                     | 0 ←               |                             |
|   | Parameter_Set                  | 1+                | -(Fault)                    |
|   | Activate32BitSetpoint2_3       | 0 ←               |                             |
|   | Activate32BitSetpoint4_5       | 0 ←               | -{StatusWordBit10_P481_9}   |
|   | ControlWordBit8_P480_11        | 0 ←               |                             |
|   | ControlWordBit9_P480_12        | 0 ←               | -(StatusWordBit13_P481_10)- |
|   | CtrlWrd 2#0000_                | _0000_0000_0000 ← |                             |
|   | Setpoint1                      | 0 ←               |                             |
|   | Setpoint2                      | 0 ←               |                             |
|   | Setpoint3                      | 0 ←               |                             |
|   | Setpoint4                      | 0 ←               |                             |
|   | Setpoint5                      | 0 ←               |                             |
|   | Setpoint2_3_32bit              | 0 ←               |                             |
|   | Setpoint4_5_32bit              | 0 ←               |                             |
|   | StsWrd 2#0000_                 | _0000_0000_0000 ← |                             |
|   | Active_Parameter_Set           | 0 ←               |                             |
|   | ActualValue1                   | 0 ←               |                             |
|   | ActualValue2                   | 0 ←               |                             |
|   | ActualValue3                   | 0 ←               |                             |
|   | ActualValue4                   | 0 ←               |                             |
|   | ActualValue5                   | 0 🗲               |                             |
|   | ActualValue2_3_32bit           | 0 ←               |                             |
|   | ActualValue4_5_32bit           | 0 🗲               |                             |
|   |                                |                   |                             |

Figure 26: Process Module NORD\_VFDcontrol\_ON\_Inst100\_101

### 3.6.4.1 Input Parameters

| Parameter name  | Туре | Description                                                                                  |
|-----------------|------|----------------------------------------------------------------------------------------------|
| FI_Status       | -    | Input map of the VFD's process data (Status from VFD via ethernet module)                    |
| FI_Control      | -    | Output map of the VFD's process data (Control of VFD via ethernet module)                    |
| Enable_FWD      | BOOL | When TRUE, direction of rotation set to CW by default.                                       |
| Enable_REV      | BOOL | When TRUE, direction of rotation set to CCW.                                                 |
| Disable_Voltage | BOOL | When FALSE, output voltage is disabled; motor coasts to stop and inhibits subsequent enable. |
|                 |      | When TRUE, voltage is not disabled.                                                          |

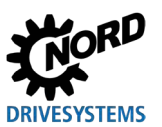

RSLogix 5000® / Studio 5000® Add-On Instructions – Supplemental manual for frequency inverters

| Parameter name           | Туре | Description                                                                                                    |
|--------------------------|------|----------------------------------------------------------------------------------------------------|
| Quick_Stop               | BOOL | When FALSE, motor ramps to stop (P426 = quick stop time) quickly.                                                                       |
|                          |      | 1 Information                                                                                                    |
|                          |      | Care must be taken to ensure appropriate braking resistors are used to                                                                  |
|                          |      | stop the motor in this time, or else the VFD will fault with an E005                                                                    |
|                          |      |                                                                                                    |
|                          |      | When TRUE, quick stop not active.                                                                                                    |
| Fault_Ackn               | BOOL | RISING EDGE resets faults that are no longer active on the VFD.                                                                         |
|                          |      | 1 Information                                                                                                    |
|                          |      | If a digital input has been programmed for the "ackn.fault" function, this                                                              |
|                          |      | bit must not be permanently set to 1 via the bus (otherwise, flank                                                                      |
|                          |      |                                                                                                    |
| Parameter_Set            | SINT | Several parameters within the VFD have four parameter sets. By changing this variable, these settings can be accessed.                  |
| Activate32BitSetpoint2_3 | BOOL | When FALSE, Setpoint2 and Setpoint3 are valid, while Setpoint2_3_32 is invalid (applications not requiring 32-bit positioning control). |
|                          |      | When TRUE, Setpoint2 and Setpoint3 are invalid, while Setpoint2_3_32                                                                    |
|                          |      | becomes valid. Setpoint2 and 3 are combined into a 32-bit position setpoint                                                             |
| Activate32BitSetpoint4_5 | BOOL | When EALSE Setpoint4 and Setpoint5 are valid while Setpoint4 5 32 is                                                                    |
|                          | BOOL | invalid (applications not requiring 32-bit positioning control).                                                                        |
|                          |      | When TRUE, Setpoint4 and Setpoint5 are invalid, while Setpoint4_5_32                                                                    |
|                          |      | for positioning applications.                                                                                                    |
| ControlWordBit8_P480_11  | BOOL | For additional process data control, function of bit 8 in the Control Word can                                                          |
|                          |      | be programmed via P480[11].                                                                                                    |
| ControlWordBit9_P480_12  | BOOL | For additional process data control, function of bit 9 in the Control Word can be programmed via P480[12].                              |
| Setpoint1                | INT  | Function of Setpoint1 can be programmed in VFD parameters via P546[1].                                                                  |
|                          |      | <b>1</b> Information                                                                                                    |
|                          |      | For setpoint value standardization, please refer to "Section 8.7                                                                        |
|                          |      | Standardization of setpoint/target values" in the SK 5xxP manual (BU                                                                    |
|                          |      |                                                                                                    |
| Setpoint2                | INT  | Function of Setpoint2 can be programmed in VFD parameters via P546[2].                                                                  |
| Setpoint3                |      | Function of Setpoint3 can be programmed in VFD parameters via P546[3].                                                                  |
| Setpoint2_3_32           |      | 32bit version of Setpoint2 and 3. Used to set 32bits of position setpoint data.                                                         |
| Setpoint4_5_32           |      | 32bit version of Setpoint4 and 5. Used to set 32bits of position setpoint data.                                                         |
| Setpoint4                |      | Function of Setpoint4 can be programmed in VFD parameters via P546[4].                                                                  |
| Setpoint5                | INT  | Function of Setpoint5 can be programmed in VFD parameters via P546[5].                                                                  |

Table Q: Input Parameters for NORD\_VFDcontrol\_ON\_Inst100\_101 AOI

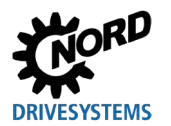

### 3.6.4.2 Output Parameters

| Parameter name               | Туре | Description                                                                                                    |  |
|------------------------------|------|----------------------------------------------------------------------------------------------------|--|
| ControlWord_Read_Only        | INT  | Shows the control word for the drive. Changing this value in PLC does nothing to control the drive.                                              |  |
| StatusWord                   | INT  | Shows the status word from the drive. The "Communication_OK" bit must be high for this data to be valid.                                         |  |
| Active_Parameter_Set         | SINT | Displays the active parameter set.                                                                                                    |  |
| ActualValue1                 | INT  | Function for actual value 1 can be programmed in VFD parameters P543[1].                                                                         |  |
|                              |      | (1) Information                                                                                                    |  |
|                              |      | For actual value standardization, please refer to "Section 8.7<br>Standardization of setpoint/target values" in the SK 5xxP manual (BU<br>0600). |  |
| ActualValue2                 | INT  | Function for Actual Value 2 can be programmed in VFD parameters P543[2].                                                                         |  |
| ActualValue3                 | INT  | Function for Actual Value 3 can be programmed in VFD parameters P543[3].                                                                         |  |
| ActualValue2_3_32bit         | DINT | 32bit version of Actual Value 2 and 3. Used to read 32bits of actual position data.                                                              |  |
| ActualValue4_5_32bit         | DINT | 32bit version of Actual Value 4 and 5. Used to read 32bits of actual position data.                                                              |  |
| ActualValue4                 | INT  | Function for Actual Value 4 can be programmed in VFD parameters P543[4].                                                                         |  |
| ActualValue5                 | INT  | Function for Actual Value 5 can be programmed in VFD parameters P543[5].                                                                         |  |
| Communication_OK             | BOOL | When TRUE, communication over network is OK.                                                                                                    |  |
| Ready_Start                  | BOOL | When TRUE, VFD is in READY state.                                                                                                    |  |
| VFDEnabled                   | BOOL | When TRUE, VFD is in RUNNING state and there is output voltage                                                                                   |  |
| 10/                          | DOOL | present.                                                                                                    |  |
|                              | BOOL | When TRUE, a warning is present. P700[2] contains warning code.                                                                                  |  |
|                              | BOOL | when TRUE, an error/lault is present. P700[1] contains error code.                                                                               |  |
| Statusvvord_Bit10_P481_<br>9 | BOOL | additional status information.                                                                                                    |  |
| StatusWord_Bit13_P481_<br>10 | BOOL | Function of bit 13 in the Status Word can be programmed in P481[10] for additional status information.                                           |  |

Table R: Output Parameters for NORD\_VFDcontrol\_ON\_Inst100\_101 AOI

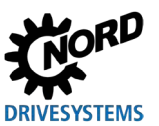

# 4 Parameter modules

The parameter modules are used to read out parameter values from the frequency inverters or to write values into them. Access to all parameters of the bus interface and the connected frequency inverters is via Explicit Messaging.

The parameters for the bus module and the frequency inverters connected to it are accessed by varying the .DeviceType and .DeviceAddress variable as shown below in "Table S" and "Table T".

| NORD Device                 | Value of .DeviceType |
|-----------------------------|----------------------|
| NORDAC BASE SK 180E SK 190E | 1                    |
| NORDAC FLEX SK 200E SK 235E | 2                    |
| NORDAC LINK SK 250E SK 280E | 3                    |
| NORDAC PRO SK 500E SK 535E  | 4                    |
| NORDAC PRO SK 540E SK 545E  | 5                    |
| NORDAC PRO SK 500P SK 550P  | 6                    |

Table S: Device Type Selection for Parameter\_Read\_CIP and Parameter\_Write\_CIP

| .DeviceAddress | Use         |             |            |            |  |
|----------------|-------------|-------------|------------|------------|--|
| Variable       | SK 1x0E     | SK2xxE      | SK 5xxE    | SK 5xxP    |  |
| 0              | SK CU4-ETH/ | SK CU4-ETH/ | SK TU3-EIP |            |  |
| 0              | SK TU4-ETH  | SK TU4-ETH  |            |            |  |
| 1              |             |             | SK 5xxE    | SK 550P &  |  |
|                | SKINE       | SR ZAZE     |            | SK XU5-EIP |  |
| 2              | SK 1x0E     | SK 2xxE     | SK 5xxE    | 5xxP       |  |
| 3              | SK 1x0E     | SK 2xxE     | SK 5xxE    | 5xxP       |  |
| 4              | SK 1x0E     | SK 2xxE     | SK 5xxE    | 5xxP       |  |
| 5              |             |             | SK 5xxE    | 5xxP       |  |
| 6              |             |             | SK 5xxE    | 5xxP       |  |
| 7              |             |             | SK 5xxE    | 5xxP       |  |
| 8              |             |             | SK 5xxE    | 5xxP       |  |

Table T: Device Address Selection for Parameter\_Read\_CIP and Parameter\_Write\_CIP

If a CU4-ETH/TU4-ETH module is being used as the communication interface, up to four (4) inverter addresses are available in addition to the EtherNet/IP® interface.

If a TU3-EIP module is being used as the communication interface, up to eight (8) inverter addresses are available. Having multiple 5xxE inverters on a Systembus network requires all inverters on NORD-Systembus to have embedded CAN/CANopen on board (SK 511E and higher).

Lastly, when using the embedded ethernet interface on the SK 550P, there is no device address zero (0) available for the EtherNet/IP® parameters. Those parameters are included in the parameter structure of the SK 550P which the user is connected to. The first inverter in a 5xxP Systembus network receiving commands over ethernet must be the 550P.

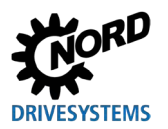

# 4.1 Parameter\_Read\_CIP

### 4.1.1 Task

This Add On Instruction (AOI) instance can be called up in continuous, periodic, or event tasks of the program.

The AOI requires the instance block "Parameter\_Read\_CIP". Access to the specific frequency inverter is via the EtherNet/IP® module's IP Address and frequency inverter's Device Address. The IP address is explicitly specified during the hardware configuration. Specification is performed separately for each EtherNet/IP® network node.

The function module is used to read out a parameter from a frequency inverter, taking into account the

- Device Address
- Parameter Number
- Parameter Set Number (if the parameter also depends on the parameter set)
- Index (if the parameter has a format of an index or array parameter)

# 1 Information

### Parameter Formats

For details of the parameter structure, please refer to the manual for the frequency inverter.

### 4.1.2 Use

| Frequency inverter | SK 550P, SK 5xxE, SK 2xxE, SK 1x0E, LINK |
|--------------------|------------------------------------------|
| Fieldbus Protocol  | EtherNet/IP®                             |
| Control            | ControlLogix®                            |
| Control            | CompactLogix™                            |

### 4.1.3 Hardware Configuration

This section defines the message configuration and communication.

- Message Type = CIP® Generic
- Service Type = Get Attribute Single
- Service Code = e
- Instance = 0 (Will be defined by Parameter\_Read\_CIP instance in function block)
- Class = 0 (Will be defined by Parameter Read CIP instance in function block)
- Attribute = 0 (Will be defined by Parameter Read CIP instance in function block)
- Destination Element = "Parameter Read CIP".Value

The following hardware and message configuration example follows the setup for a previously created and defined TU3-EIP module.

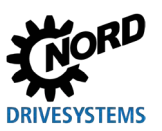

1. Define instances for "Parameter\_Read\_CIP" and "MSGConfig" in the Parameter\_Read\_CIP add-oninstruction. Note that the "MSGConfig" instance needs to be defined as the data type MESSAGE. Then click on the configuration icon next to the MSGConfig instance.

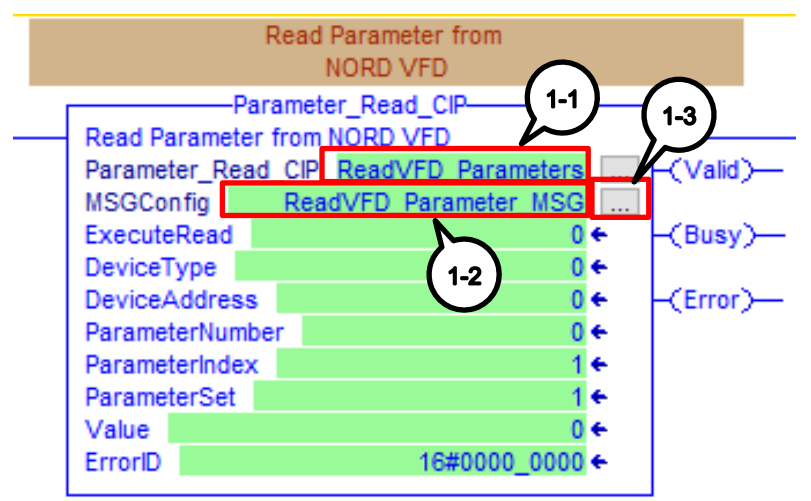

### Figure 27: Parameter\_Read\_CIP Hardware Configuration Step 1

2. Define the Configuration tab with the following characteristics. In Step 2-5 set the "Destination Element" to the .Value tag of the Parameter\_Read\_CIP instance created in Step 1-1. Then go to the Communication tab.

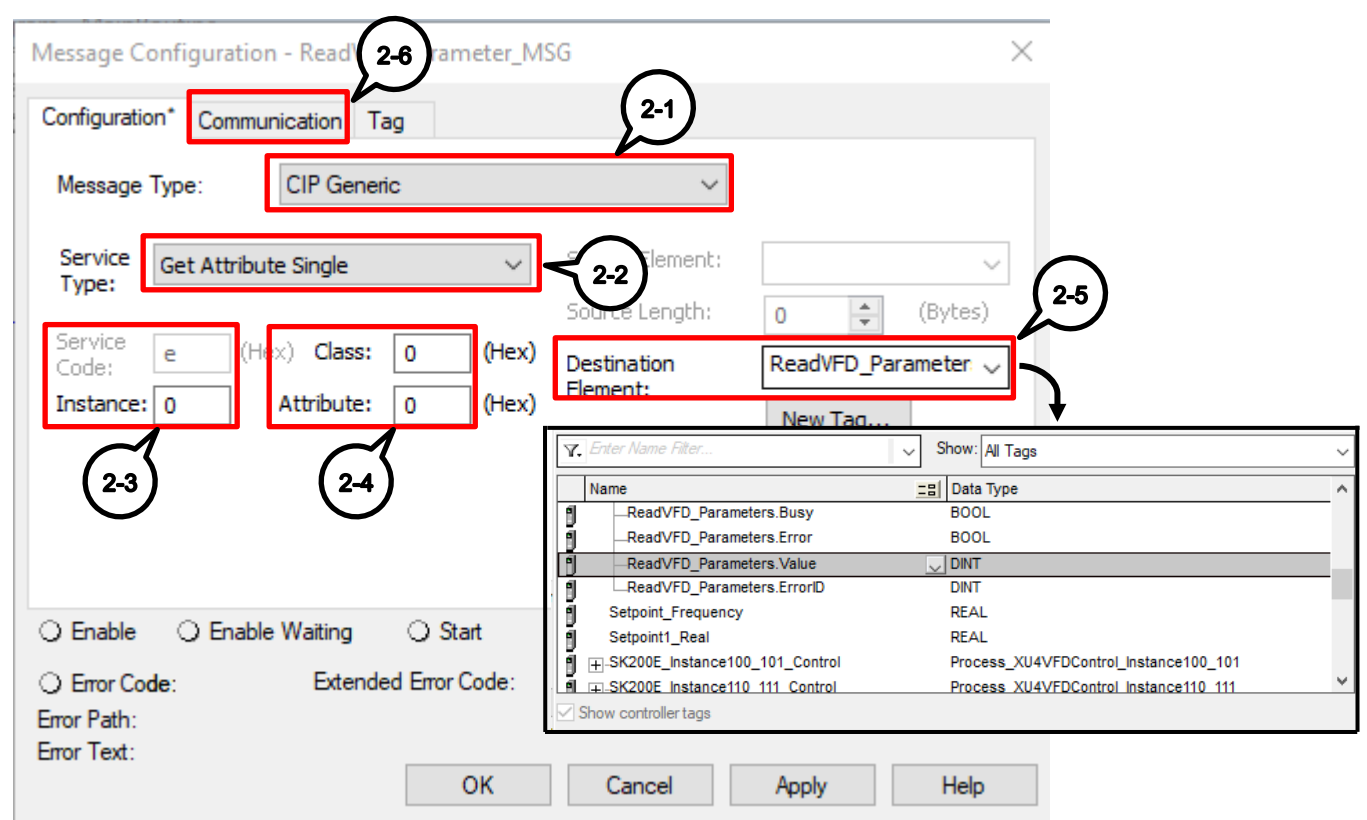

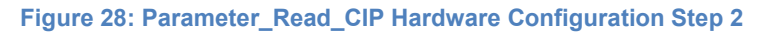

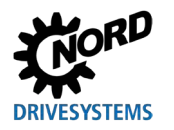

### 4 Parameter modules

3. In the Communication tab, click on "Browse" to find the ethernet node with which the explicit read instance will be accessing. The Ethernet module needs to be created and configured (Section 3 "Process modules") before it can be selected in the "Message Path Browser". Once the correct module is selected, press "Apply" and then "OK". Alternatively, the IP address can be manually entered in "Path:".

| Message Configuration - Rea                                                    | dVFD_Parameter_MSG                                                                                       | $\times$ |
|--------------------------------------------------------------------------------|----------------------------------------------------------------------------------------------------|----------|
| Configuration Communication                                                    | Tag (3-1)                                                                                                |          |
| Path: TU3_100_101                                                              | Browse                                                                                                   |          |
| TU3_100_101 O Broadcast:                                                       | Message Path Browser                                                                                     | ×        |
| Communication Method                                                           | Path: TU3_100_101<br>TU3_100_101                                                                         |          |
| CIP With Source ID Source                                                      | □ □ □ [1] 1769-IQ16/A PLCInputs<br>□ [2] 1769-OB16/B PLCOutputs<br>□ □ □ □ □ □ □ □ □ □ □ □ □ □ □ □ □ □ □ | ^        |
| ⊖ Enable ⊖ Enable Waitin                                                       | TU4-EIP XU4 100 101                                                                                      | ×        |
| <ul> <li>◯ Error Code: Ex</li> <li>Error Path:</li> <li>Error Text:</li> </ul> | OK Cancel He                                                                                             | elp:     |
| (3-4                                                                           | OK Cancel Apply                                                                                          | Help     |
| Figure 29: Parameter_Read_                                                     | CIP Hardware Configuration Step 3                                                                        |          |

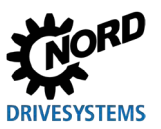

### 4.1.4 Parameters

This AOI is intended to read out values from the frequency inverter. A trigger is necessary to execute the Add On Instruction on its rising edge. An example trigger is shown below with the Parameter\_Read\_CIP Add On Instruction.

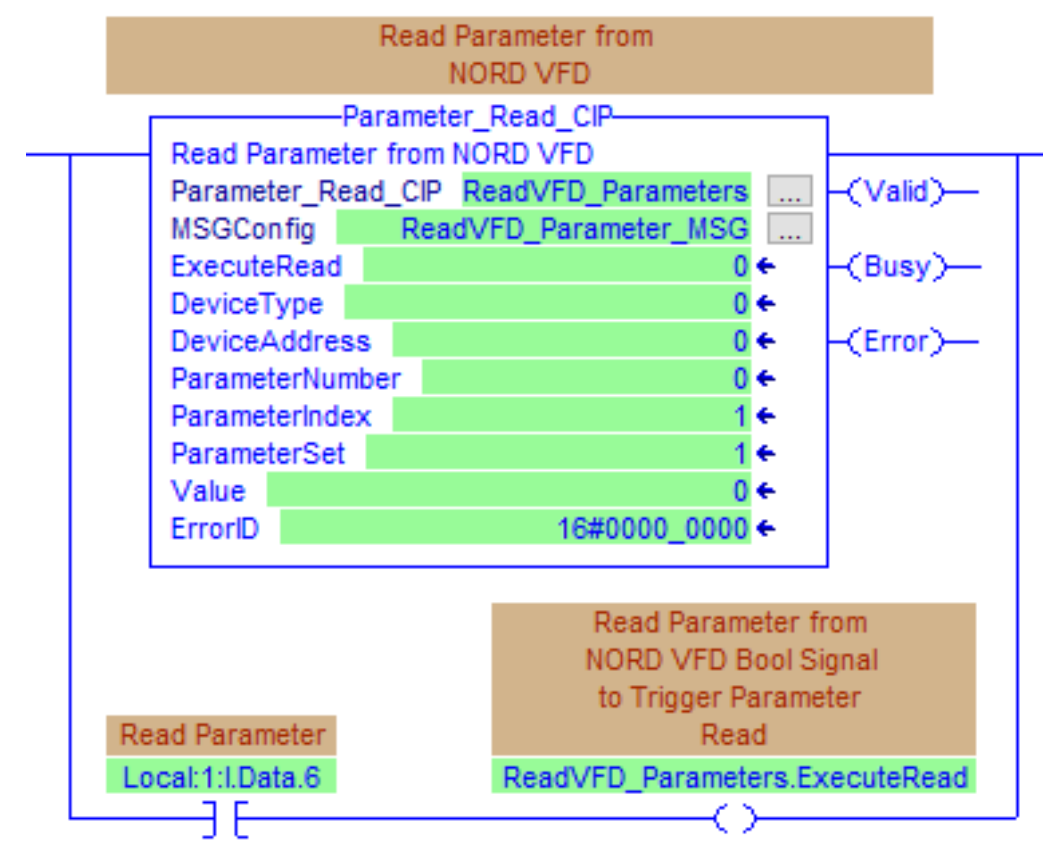

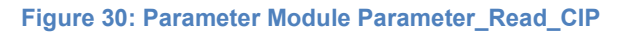

### 4.1.4.1 Input Parameters

| Variable           | Туре               | Description                                                                                     |
|--------------------|--------------------|-------------------------------------------------------------------------------------------------|
| Parameter_Read_CIP | Parameter_Read_CIP | An instance of this AOI must be defined for use within the program.                             |
| MSGConfig          | MESSAGE            | Message instruction instance mapping is initially configured in 4.1.3 "Hardware Configuration". |
| ExecuteRead        | BOOL               | Messaging begins at the <b>RISING EDGE</b> transition of this variable.                         |
| DeviceType         | SINT               | Follow instructions in "Table S"(Section 4 "Parameter modules") to determine device type.       |
| DeviceAddress      | DINT               | Follow instructions in "Table T" (Section 4 "Parameter modules") to determine device address.   |
| ParameterNumber    | DINT               | Enter the parameter number to be read.                                                          |

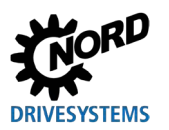

| Variable            | Туре | Description                                                                                                    |
|---------------------|------|----------------------------------------------------------------------------------------------------|
| ParameterIndex DINT | DINT | If ParameterNumber is an array parameter with multiple<br>indexes, this value can be changed to read the value of a<br>specific index. All NORD VFD parameter indexes begin at 1.<br>Default value is 1. If ParameterNumber is a parameter that does<br>not contain an array, this value may revert to its default. (Section<br>4.1.5 "Examples")                  |
|                     |      | <b>1</b> Information                                                                                                    |
|                     |      | For details of the parameter structure, please refer to the manual for the frequency inverter.                                                                                                    |
| ParameterSet        | DINT | If ParameterNumber is a parameter with multiple parameter<br>sets, this value can be changed to read the value of a specific<br>parameter set. All NORD VFD parameter sets begin at 1.<br>Default value is 1. If ParameterNumber is a parameter that does<br>not have multiple parameter sets, this value may revert to its<br>default. (Section 4.1.5 "Examples") |
|                     |      | (i) Information                                                                                                    |
|                     |      | For details of the parameter structure, please refer to the manual for the frequency inverter.                                                                                                    |

Table U: Input Parameters for Parameter\_Read\_CIP AOI

# 4.1.4.2 Output Parameters

| Variable | Туре | Description                                                                                                    |
|----------|------|----------------------------------------------------------------------------------------------------|
| Value    | DINT | This is the value read from the NORD VFD parameter. Range and format depend on the allowable resolution for each parameter. (Section 4.1.5 "Examples") |
|          |      | 1 Information                                                                                                    |
|          |      | For details of the parameter structure, please refer to the manual for the frequency inverter.                                                         |
| ErrorID  | DINT | This variable shows the error code when the message instruction is not executed and the Error status bit is TRUE.                                      |
| Valid    | BOOL | When <b>TRUE</b> , Message is successful.                                                                                                    |
| Busy     | BOOL | When <b>TRUE</b> , Messaging process has started and still not complete.                                                                               |
| Error    | BOOL | When <b>TRUE</b> , Message was not sent and there was an error.                                                                                        |

Table V: Output Parameters for Parameter\_Read\_CIP AOI

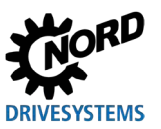

### 4.1.5 Examples

### Read a value of 3.53 seconds from parameter set 3 of P102 on the first VFD.

Parameter 102 has 4 parameter sets and no array indexing. Refer to the specific VFD's manual for more information.

- DeviceAddress: 1
- ParameterNumber: 102
- ParameterIndex: 1
- ParameterSet: 3

Value will read "353". This parameter has a resolution of 2 decimal places. The .Valid bit will be TRUE once the parameter has been successfully read.

### Read the current fault code of 4.1 from P700 on the first VFD.

Parameter 700 has 3 indexes. The current fault is in the first index. When the error 4.1 is active, the "Overcurrent Measurement" error is apparent which is described in the specific VFD's manual.

- DeviceAddress: 1
- ParameterNumber: 700
- ParameterIndex: 1
- ParameterSet: 1

Value will read "41". This parameter has a resolution of 1 decimal place. The .Valid bit will be TRUE once the parameter has been successfully read.

### Read a value of 48.3 Hz from 12<sup>th</sup> index of the Fixed Frequency Array (465[12]) on the third VFD.

Parameter 465 has 31 indexes and does not have multiple parameter sets. Refer to the specific VFD's manual for more information.

- DeviceAddress: 3
- ParameterNumber: 465
- ParameterIndex: 12
- ParameterSet: 1

Value will read "483". This parameter array index has a resolution of 1 decimal place. The .Valid bit will be TRUE once the parameter has been successfully read.

### Read the default function of P400[2] for parameter set 3 on the second VFD.

Note: This case specifically refers to an SK 2x5E VFD. Parameter 400 on an SK 2x5E has 9 indexes and each index has 4 parameter sets. Refer to the specific VFD's manual for more information.

- DeviceAddress: 2
- ParameterNumber: 400
- ParameterIndex: 2
- ParameterSet: 3

Value will read "15". This parameter has a resolution of 0 decimal places. Function 15 is the default value for this parameter number, index, and set. The .Valid bit will be TRUE once this parameter has been successfully read.

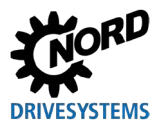

# 4.2 Parameter\_Write\_CIP

### 4.2.1 Task

This Add On Instruction (AOI) instance can be called up in continuous, periodic, or event tasks of the program.

The AOI requires the instance block "Parameter\_Write\_CIP". Access to the specific frequency inverter is via the EtherNet/IP® module's IP Address and frequency inverter's Device Address. The IP address is explicitly specified during the hardware configuration. Specification is performed separately for each EtherNet/IP® network node.

The function module is used to write to a parameter of a frequency inverter, taking into account the

- Device Address
- Parameter Number
- · Parameter Set Number (if the parameter also depends on the parameter set)
- Index (if the parameter has a format of an index or array parameter)

The function module can only write to parameters which allow write access.

# Information

For details of the parameter structure, please refer to the manual for the frequency inverter.

### 4.2.2 Use

| Frequency inverter | SK 550P, SK 5xxE, SK 2xxE, SK 1x0E, LINK |
|--------------------|------------------------------------------|
| Fieldbus Protocol  | EtherNet/IP®                             |
| Control            | ControlLogix®                            |
| Control            | CompactLogix™                            |

### 4.2.3 Hardware configuration

This section defines the message configuration and communication.

- Message Type = CIP® Generic
- Service Type = Custom
- Service Code = 10
- Instance = 0 (Will be defined by Parameter\_Write\_CIP instance in function block)
- Class = 0 (Will be defined by Parameter\_Write\_CIP instance in function block)
- Attribute = 0 (Will be defined by Parameter\_Write\_CIP instance in function block)
- Source Element = "Parameter\_Write\_CIP".Value
- Destination Element = "Parameter\_Write\_CIP".ReturnValue

The following hardware and message configuration example follows the setup for a previously created and defined TU3-EIP module.

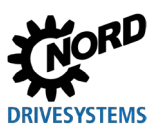

1. Define instances for "Parameter\_Write\_CIP" and "MSGConfig" in the Parameter\_Write\_CIP AOI. Note that the "MSGConfig" instance needs to be defined as the data type MESSAGE. Then click on the configuration icon next to the MSGConfig instance.

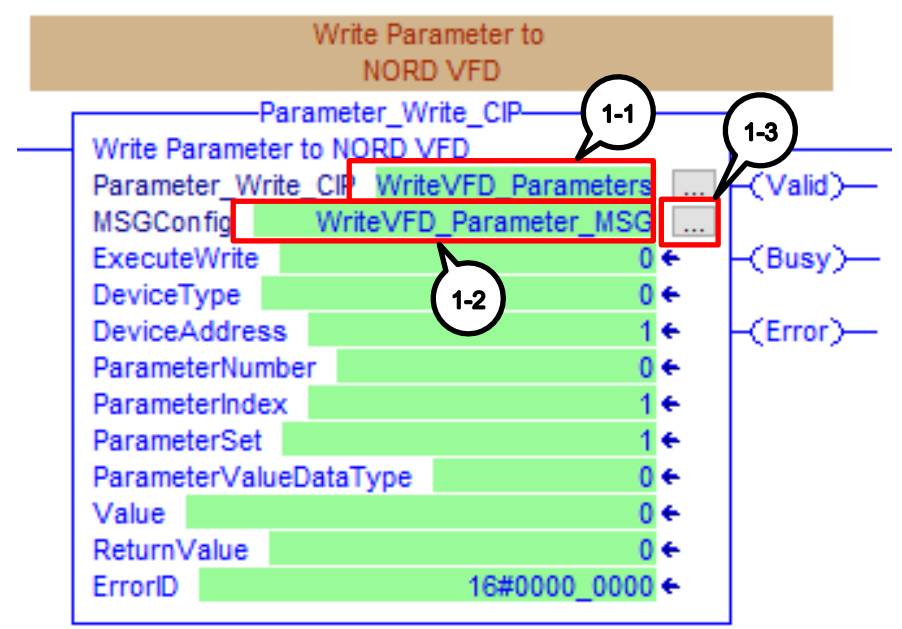

Figure 31: Parameter\_Write\_CIP Hardware Configuration Step 1

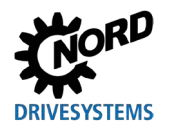

### **4** Parameter modules

2. Define the Configuration tab with the following characteristics. Set the "Source Element" to the .Value tag of the Parameter\_Write\_CIP instance that was created in Step 1-1. Set the "Destination Element" to the .ReturnValue tag of the same Parameter\_Write\_CIP instance. Then go to the Communication tab.

|                                                  | Y. Enter Name Filter     V     Show: All Tags                                                                                                    |
|--------------------------------------------------|----------------------------------------------------------------------------------------------------|
|                                                  | Name II Data Type                                                                                                    |
|                                                  | WriteVFD_Parameters.Busy BOOL                                                                                                    |
|                                                  | WriteVFD_Parameters.Error BOOL                                                                                                    |
|                                                  | WriteVFD_Parameters.Value                                                                                                    |
|                                                  | WriteVFD_Parameters.ReturnValue DINT                                                                                                    |
|                                                  | WriteVFD_Parameters.ErrorID DINT                                                                                                    |
|                                                  | H → XU4_100_101.11     _0342.104_EIP_DE3DFA94.10     _0342.104_EIP_DE3DFA94.10                                                                                                    |
| Message Configuration - Write 2-7 arameter M     | SC 1 = XU4 110 111:11 0342:TU4 EIP FF99926D::0                                                                                                    |
|                                                  | Show controller tags                                                                                                    |
|                                                  |                                                                                                    |
| Configuration <sup>*</sup> Communication Tag 2-1 | Show program tags                                                                                                    |
|                                                  |                                                                                                    |
|                                                  |                                                                                                    |
| Message Type: CIP Generic                        | ~                                                                                                    |
|                                                  |                                                                                                    |
|                                                  |                                                                                                    |
| Service Custom V                                 | Source Element: WriteVFD_Parameter   Arr 2-5                                                                                                    |
| Type:                                            |                                                                                                    |
| ·                                                | Source Length: 2 🔶 (Bytes)                                                                                                    |
| Service to (12) Change (2-2)                     |                                                                                                    |
| Code: 10 (Hek) Class: 0 Z-Z                      | Destination WriteVFD Parameter V                                                                                                    |
|                                                  | Element:                                                                                                    |
| Instance: 0 Attribute: 0 (Hex)                   | √ Enter Name Filter     ✓ Show: All Tags     ✓                                                                                                    |
|                                                  |                                                                                                    |
| $\langle a a \rangle \langle a a \rangle$        | Indine     Indine     Indine |
|                                                  | WriteVFD_Parameters.Value DINT                                                                                                    |
|                                                  | WriteVFD_Parameters.ReturnValue                                                                                                    |
|                                                  | WriteVFD_Parameters.ErrorID DINT                                                                                                    |
|                                                  | B                                                                                                    |
|                                                  | T=XU4_100_101:01     _0342:TU4_EIP_E8E6FFA2:0:0                                                                                                    |
|                                                  | T = XU4_110_111:11     _0342:TU4_EIP_FF99926D::0     _0342:TU4_EIP_09026D::0                                                                                                    |
| O Enable O Enable Waiting O Start                | UN 141-AU4 TTV TTLOT U342:TU4 EP 30150AFT:0:0                                                                                                    |
| g g g                                            | Show controller tags                                                                                                    |
| Error Code: Extended Error Code:                 | Show program tags                                                                                                    |
|                                                  |                                                                                                    |
| Error Path:                                      |                                                                                                    |
| Fror Text:                                       |                                                                                                    |
| 01/                                              | Canada Anala II-la                                                                                                    |
| OK                                               | Cancel Apply Help                                                                                                    |
|                                                  |                                                                                                    |

Figure 32: Parameter\_Write\_CIP Hardware Configuration Step 2

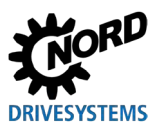

RSLogix 5000® / Studio 5000® Add-On Instructions – Supplemental manual for frequency inverters

3. In the Communication tab, click on "Browse" to find the ethernet node with which the explicit read instance will be accessing. The Ethernet module needs to be created and configured (Section 3 "Process modules") before it can be selected in the "Message Path Browser". Once the correct module is selected, press "Apply" and then "OK". Alternatively, the IP address can be manually entered in "Path:".

|                                                                             |                                                                                                    | ~        |
|-----------------------------------------------------------------------------|----------------------------------------------------------------------------------------------------|----------|
| Message Configuration -                                                     | WriteVFD_Parameter_MSG                                                                                                    | ×        |
| Configuration* Communic                                                     | ation Tag 3-1                                                                                                    |          |
| Path: TU3_100_1                                                             | 101 Brow                                                                                                    | vse      |
| TU3_100_1                                                                   | 01                                                                                                    |          |
| O Broadcast:                                                                | Message Path Browser                                                                                                    | ×        |
| Communication Method                                                        | Path: TU3_100_101<br>TU3_100_101<br>[1] 1769-IQ16/A PLCInputs<br>[2] 1769-0B16/B PLCOutputs<br>[2] 1769-J 30ER Nord_AOIs<br>[1] 1769-J 30ER Nord_AOIs<br>[1] 1769-J 30ER Nord_AOIs<br>[1] 1769-J 30ER Nord_AOIs<br>[1] 1769-J 30ER Nord_AOIs<br>[1] 1769-J 30ER Nord_AOIs | ▲        |
| <ul> <li>◯ Error Code:</li> <li>Error Path:</li> <li>Error Text:</li> </ul> | OK Cancel Apply                                                                                                    | Help .:: |
|                                                                             |                                                                                                    |          |
| Igure 33: Parameter_Wr                                                      | Ite_CIP Hardware Configuration Step 3                                                                                                    |          |

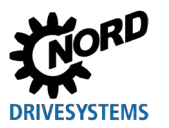

### 4.2.4 Parameters

This AOI is intended to write to values in the frequency inverter. A trigger is necessary to execute the AOI on its rising edge. An example trigger is shown below with the Parameter\_Write\_CIP AOI.

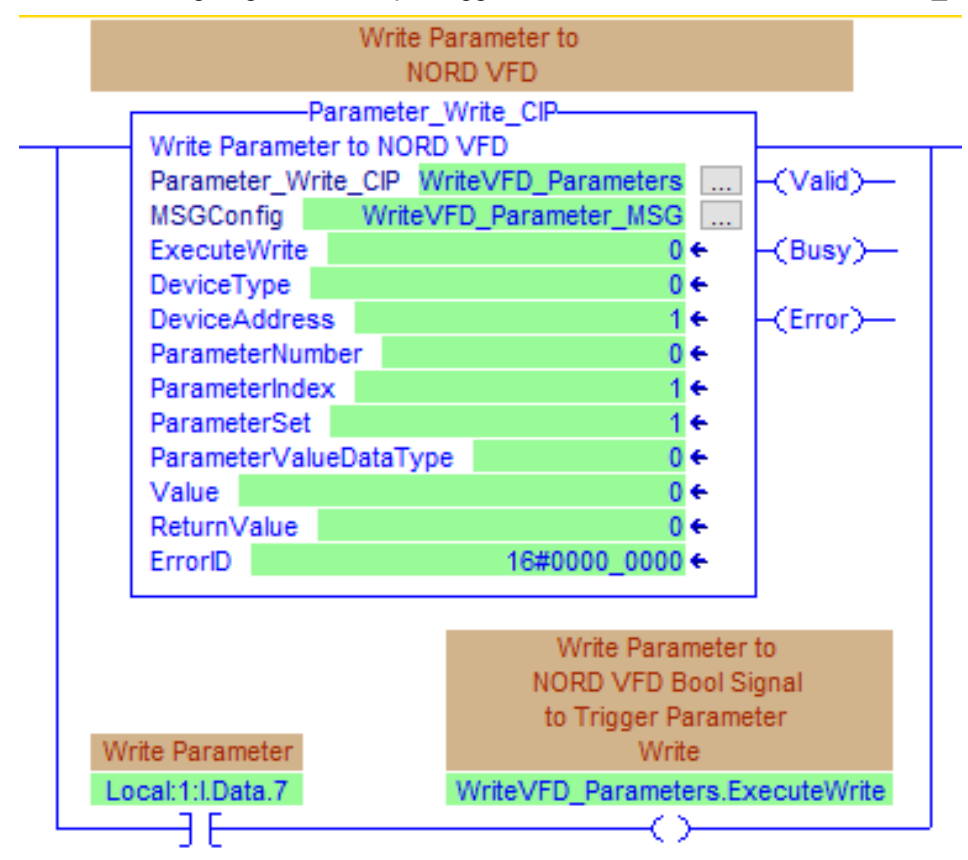

Figure 34: Parameter\_Write\_CIP Hardware Configuration Step 3

### 4.2.4.1 Input Parameters

| Variable            | Туре                | Description                                                                                             |
|---------------------|---------------------|----------------------------------------------------------------------------------------------------|
| Parameter_Write_CIP | Parameter_Write_CIP | An instance of this AOI must be defined for use within the program.                                     |
| MSGConfig           | MESSAGE             | Message instruction instance mapping is initially configured in Section 4.2.3 "Hardware configuration") |
| ExecuteWrite        | BOOL                | Messaging begins at the <b>RISING EDGE</b> transition of this variable.                                 |
| DeviceType          | SINT                | Follow instructions in "Table S"(Section 4 "Parameter modules") to determine device address.            |
| DeviceAddress       | DINT                | Follow instructions in "Table T"(Section 4 "Parameter modules") to determine device address.            |
| ParameterNumber     | DINT                | Enter the parameter number to be read.                                                                  |

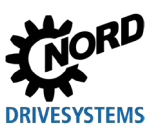

RSLogix 5000® / Studio 5000® Add-On Instructions – Supplemental manual for frequency inverters

| Variable       | Туре | Description                                                                                                    |
|----------------|------|----------------------------------------------------------------------------------------------------|
| ParameterIndex | DINT | If ParameterNumber is an array parameter with multiple<br>indexes, this value can be changed to read the value of a<br>specific index. All NORD VFD parameter indexes begin at 1.<br>Default value is 1. If ParameterNumber is a parameter that does<br>not contain an array, this value may revert to its default. (Section<br>4.2.5 "Examples")                  |
|                |      | (1) Information                                                                                                    |
|                |      | For details of the parameter structure, please refer to the manual for the frequency inverter.                                                                                                    |
| ParameterSet   | DINT | If ParameterNumber is a parameter with multiple parameter<br>sets, this value can be changed to read the value of a specific<br>parameter set. All NORD VFD parameter sets begin at 1.<br>Default value is 1. If ParameterNumber is a parameter that does<br>not have multiple parameter sets, this value may revert to its<br>default. (Section 4.2.5 "Examples") |
|                |      | <b>i</b> Information                                                                                                    |
|                |      | For details of the parameter structure, please refer to the manual for the frequency inverter.                                                                                                    |
| Value          | DINT | This is the value written to the NORD VFD parameter. Range<br>and format depend on the allowable resolution for each<br>parameter. (Section 4.2.5 "Examples")                                                                                                    |
|                |      | <b>1</b> Information                                                                                                    |
|                |      | For details of the parameter structure, please refer to the manual for the frequency inverter.                                                                                                    |

Table W: Input Parameters for Parameter\_Write\_CIP AOI

### 4.2.4.2 Output Parameters

| Variable    | Туре | Description                                                                                                    |
|-------------|------|----------------------------------------------------------------------------------------------------|
| ReturnValue | DINT | This will be the same as .Value if the explicit write message is successful.<br>It will be the data read back after the explicit write has completed. |
| ErrorID     | DINT | This variable shows the error code when the message instruction is not executed and the Error status bit is TRUE.                                     |
| Valid       | BOOL | When <b>TRUE</b> , Message is successful.                                                                                                    |
| Busy        | BOOL | When <b>TRUE</b> , Messaging process has started and still not complete.                                                                              |
| Error       | BOOL | When <b>TRUE</b> , Message was not sent and there was an error.                                                                                       |

Table X: Output Parameters for Parameter\_Write\_CIP AOI

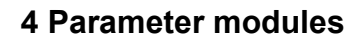

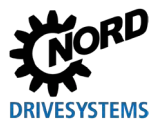

### 4.2.5 Examples

### Write a value of 3.5 seconds to parameter set 3 of P102 on the first VFD.

Parameter 102 has 4 parameter sets but is not an array parameter. Refer to the specific VFD's manual for more information.

- DeviceAddress: 1
- ParameterNumber: 102
- ParameterIndex: 1
- ParameterSet: 3

Value: 350 – Resolution of P102 is 2 decimal places.

ReturnValue will read "350" once the parameter has been successfully written to and the .Valid bit is TRUE for 1 program cycle.

### Change function of Digital Input 2 (P420[2]) to Fixed Frequency 1 for the third VFD.

Note: This case specifically refers to an SK 2xxE VFD. The Fixed Frequency 1 function is denoted as a value of four (4). Write the value 4 to P420[2] on the third VFD. P420 has four (4) array indexes but does not have multiple parameter sets. Refer to the specific VFD's manual for more information.

- DeviceAddress: 3
- ParameterNumber: 420
- ParameterIndex: 2
- ParameterSet: 1

Value = 4

ReturnValue will read "4" once the parameter has been successfully written to and the .Valid bit is TRUE for 1 program cycle.

# Change function of Analog Input 2 P400[2] within parameter set three to Maximum Frequency on the second VFD.

Note: This case specifically refers to an SK 2x0E VFD. The Maximum Frequency function is denoted as a value of five (5). Write a value of 5 to P400[2] for parameter set three on the second VFD. This parameter has 9 indexes and 4 parameter sets for each array index. Refer to the specific VFD's manual for more information.

- DeviceAddress: 2
- ParameterNumber: 400
- ParameterIndex: 2
- ParameterSet: 3

Value = 5

ReturnValue will read "5" once the parameter has been successfully written to and the .Valid bit is TRUE for 1 program cycle.

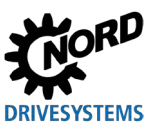

# 4.3 NORD\_ADC

### 4.3.1 Task

The NORD\_ADC Add-On Instruction (AOI) is designed to manage explicit messages to a Nord device. The messages can be used to read or write to specific parameters. Additionally, the AOI has a built in 'Automatic Device Configurator' scheme to back up the current parameters of a drive and the option to restore a backup file to the drive.

### 4.3.2 Use

| Frequency inverter | SK 550P, SK 5xxE, SK 3xxP, SK 2xxE, SK 1x0E, LINK |
|--------------------|---------------------------------------------------|
| Fieldbus Protocol  | EtherNet/IP®                                      |
| Control            | ControlLogix®                                     |
| Control            | CompactLogix ™                                    |

### 4.3.3 Hardware configuration with Excel tool

The NORD\_ADC\_AOI\_Setup.xlsm excel tool provides a quick and simple way to integrate the NORD\_ADC AOI into a studio 5000 program with all tags created and linked properly.

- 1. Open the "NORD\_ADC\_AOI\_Setup.xlsm" Excel Tool.
- 2. Create tag names for the:
  - AOI Tag,
  - Parameter Backup Tag,
  - Read Message Tag,
  - Write Message Tag.

Enter in the Module Name. The name should be the exact name in the Studio 5000 'I/O Configuration' Tree. Select the device type. Click on the 'Create Tags/Logic' button. ASCII text PLC Rungs will be created in column 'E'. Repeat the step as many times as necessary.

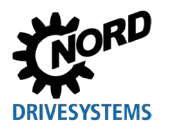

### 4 Parameter modules

| - AutoSave 💽 🗒 ダッ 🖓 ッ 🏂 🗸 マ マ - AOLArychicCommis_Setup.xlsm - Excel 🛛 🔎 Search                                                                                                    | Desouky, Adam 🤶                                                                                                    | ) 🗉 – 🗗 🗙                           |
|----------------------------------------------------------------------------------------------------|----------------------------------------------------------------------------------------------------|-------------------------------------|
| File Home Insert Draw Page Layout Formulas Data Review View Developer Help                                                                                                    |                                                                                                    | 🖻 Share 🛛 🖓 Comments                |
| Image: Calibri with with with with with with with wit                                                                                                    | Conditional Formata S. Cells<br>Formatting ⊂ Table ⊂ Systes ⊂<br>Systes Systes ⊂ Cells ⊂ Cells ⊂ | Share WebEx<br>This File ~<br>WebEx |
| Z105 $\cdot$ $\vdots$ $\times$ $\checkmark$ $fr$                                                                                                    |                                                                                                    | ٣                                   |
| A B<br>AOI Quick Setu<br>AOI Tag Sci Acyclic comm<br>Modułe Name ILIA<br>Parameter Backup KOI's Backlussae<br>Write Message KOI's Backlussae<br>Write Message KOI's Backlussae<br>Write Message KOI's Backlussae<br>Write Message KOI's Backlussae<br>Write Message KOI's Backlussae<br>Write Message KOI's Backlussae<br>Write Message KOI's Backlussae<br>Write Message KOI's Backlussae<br>Write Message KOI's Backlussae<br>Write Message KOI's Backlussae<br>Write Message KOI's Backlussae<br>Write Message KOI's Backlussae<br>Write Message KOI's Backlussae<br>Backlussae<br>Write Message KOI's Backlussae<br>Backlussae<br>Backlussae | E PLC Rungs in ASCII Text (Copy and paste into Studio 5000)                                                                                                    |                                     |
| 26                                                                                                    |                                                                                                    |                                     |
| 27 28                                                                                                    |                                                                                                    |                                     |
| Config Sheet                                                                                                    | ÷ [4]                                                                                                    | v<br>1                              |
| Ready 🐻                                                                                                    |                                                                                                    | + 100%                              |

### Figure 35: Create tags

3. Click on the "Export Tags" button. Save the file as a '.CSV'. Copy the ASCII text PLC Rungs (Column 'E') created in step 2 for use in step 4.

| Autoleue 🖅 🛱 🐑 - 🖓 - 🛕 - v — AQ, AquinComm, Setupulari - Daut                                                                                                    | P Search                                                                                                    | Disculy, Adam 🥵 60 – 61 X |
|----------------------------------------------------------------------------------------------------|----------------------------------------------------------------------------------------------------|---------------------------|
| File Home Insert Draw Page Layout Formulas Data Review View Dr                                                                                                    | eveloper Help                                                                                                    | d Share ○ Comments        |
| X         Calles         (1)         A'         A'         Ξ         Ξ         Φ         β         Wasp Inst           Partie         -         -         -         -         -         -         -         -         -         -         -         -         -         -         -         -         -         -         -         -         -         -         -         -         -         -         -         -         -         -         -         -         -         -         -         -         -         -         -         -         -         -         -         -         -         -         -         -         -         -         -         -         -         -         -         -         -         -         -         -         -         -         -         -         -         -         -         -         -         -         -         -         -         -         -         -         -         -         -         -         -         -         -         -         -         -         -         -         -         -         -         -         -         - <td>General -<br/>\$ - % \$ 1% 4<br/>Nenter 6<br/>S - % \$ 1% 4<br/>Nenter 6<br/>S - % 5 % 5 % 4<br/>S - % 5 % 5 % 5 % 5<br/>S - % 5 % 5 % 5 % 5<br/>S - % 5 % 5 % 5<br/>S - % 5 % 5 % 5<br/>S - % 5 % 5 % 5<br/>S - % 5 % 5 % 5<br/>S - % 5 % 5 % 5<br/>S - % 5 % 5 % 5<br/>% 5 % 5 % 5<br/>% 5 % 5 % 5<br/>% 5 % 5</td> <td>There to be the Format</td>                                                                                                    | General -<br>\$ - % \$ 1% 4<br>Nenter 6<br>S - % \$ 1% 4<br>Nenter 6<br>S - % 5 % 5 % 4<br>S - % 5 % 5 % 5 % 5<br>S - % 5 % 5 % 5 % 5<br>S - % 5 % 5 % 5<br>S - % 5 % 5 % 5<br>S - % 5 % 5 % 5<br>S - % 5 % 5 % 5<br>S - % 5 % 5 % 5<br>S - % 5 % 5 % 5<br>% 5 % 5 % 5<br>% 5 % 5 % 5<br>% 5 % 5                                                                                                    | There to be the Format    |
| 205 + 1 × ✓ fr                                                                                                    |                                                                                                    |                           |
|                                                                                                    | D                                                                                                    | £                         |
| 2 AOI Quick Setup<br>3 AOI Tag<br>5 Module Name:<br>7 Reed Mossage:<br>8 Wite Message:<br>10 Create<br>7 Reed Mossage:<br>10 Tag<br>10 Tag<br>10 | Reef<br>Reef<br>3-1<br>Ac Arangin Addit Tree Copy of<br>Control Control Copy of<br>Control Control Copy of<br>Control Copy of<br>Copy of<br>Copy of<br>Copy | per in tradición          |
| Config Sheet                                                                                                    |                                                                                                    | 4                         |
| R                                                                                                    |                                                                                                    | ■ ■ 🗹 + 105               |

### Figure 36: Export tags and PLC Rungs

# **1** Information

Pressing the "Reset" button will remove the created PLC Rungs and delete all currently stored PLC Tags. Double-clicking the "Setup Guide" will bring up this document.

4. Create the PLC Rung of code: Double-click on an empty rung. Verify that it is set for "In ASCII Text". Paste the PLC Rungs in ASCII Text copied Step 3 above. Click the √ or press enter.

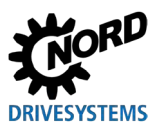

#### RSLogix 5000® / Studio 5000® Add-On Instructions – Supplemental manual for frequency inverters

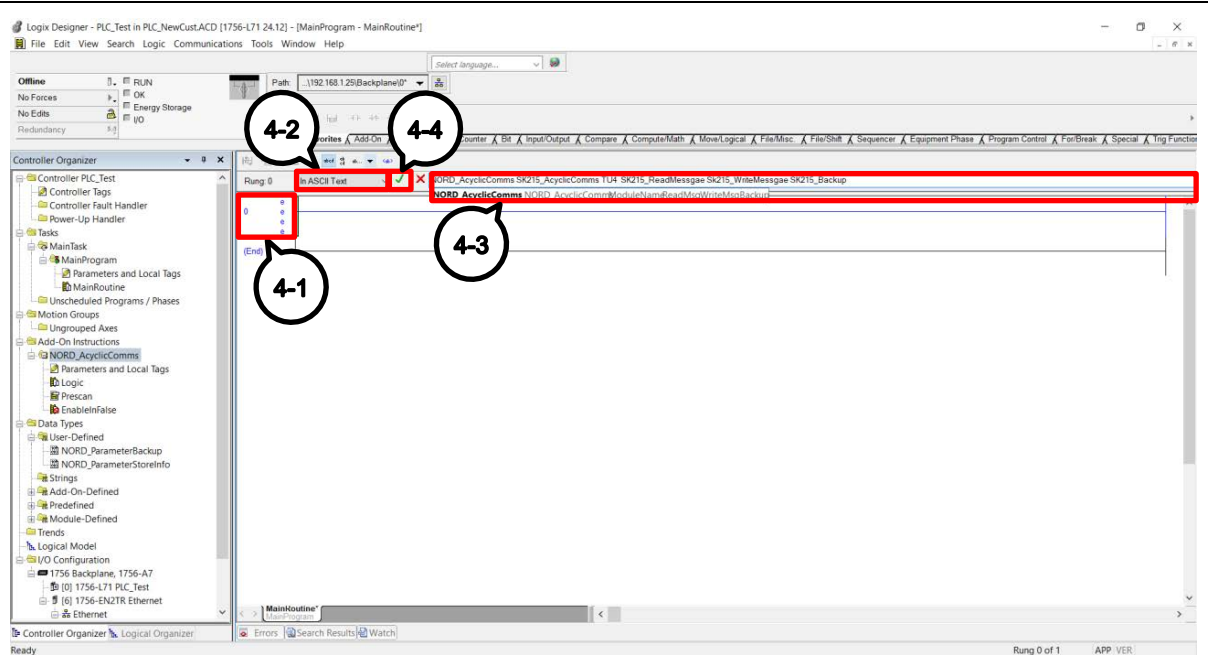

#### Figure 37: Create PLC Rungs

**1** Information

The rung will have errors if the tags have not been imported yet. See step 5.

5. Import tags: Click 'Tools>Import>Tags and Logic Components'. Select the file exported in Step 3 above. Click "Import"

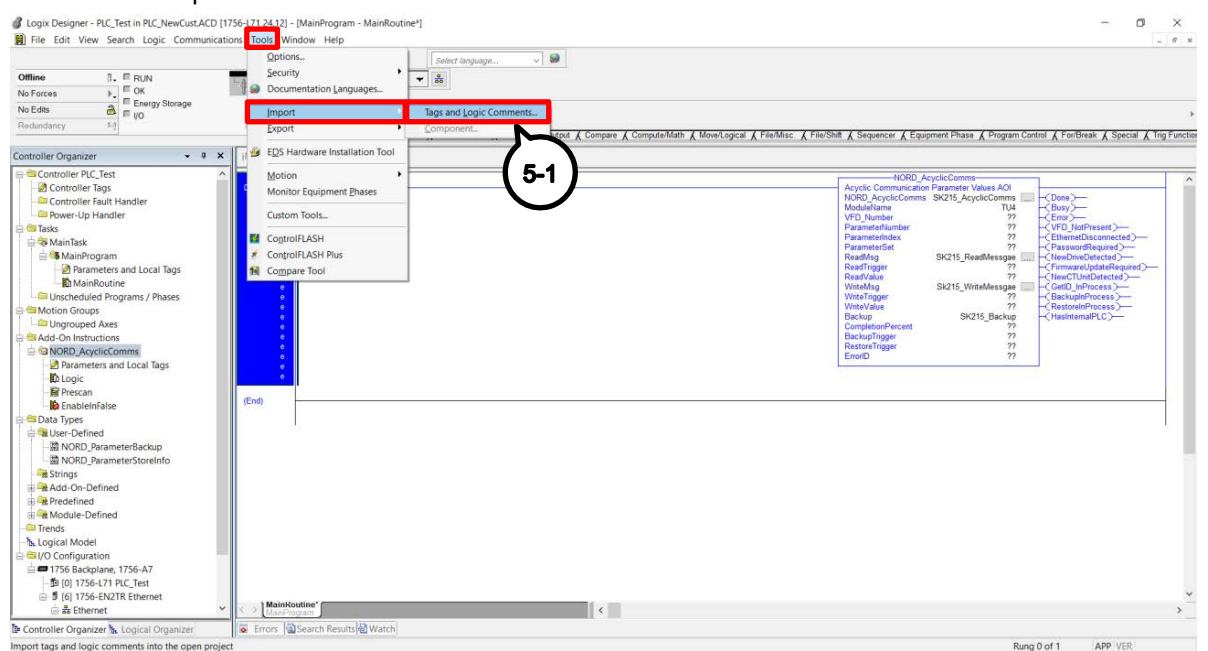

#### Figure 38: Import tags

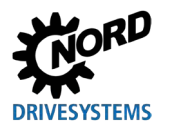

### 4.3.4 Manual Hardware Configuration

This section defines the message configuration and communication.

- Message Type = CIP® Generic
- Service Type = Custom
- Service Code = e
- Source Length = 0
- Class = 0 (Get set within the AOI)
- Attribute = 0 (Get set within the AOI)
- Instance = 0 (Get set within the AOI)
- Destination Element = "AOI\_TagName.ReadValue" (AOI\_TagName is the tag created for 'NORD\_ADC')

The following hardware and message configuration example follows the setup for a previously created and defined TU4 module.

1. Create a unique tag for 'NORD\_ADC'. Select the Module that this AOI is to communicate with. Create a unique tag for 'ReadMsg'. Create a unique tag for 'WriteMsg'. Create a unique tag for 'ParameterBackup'.

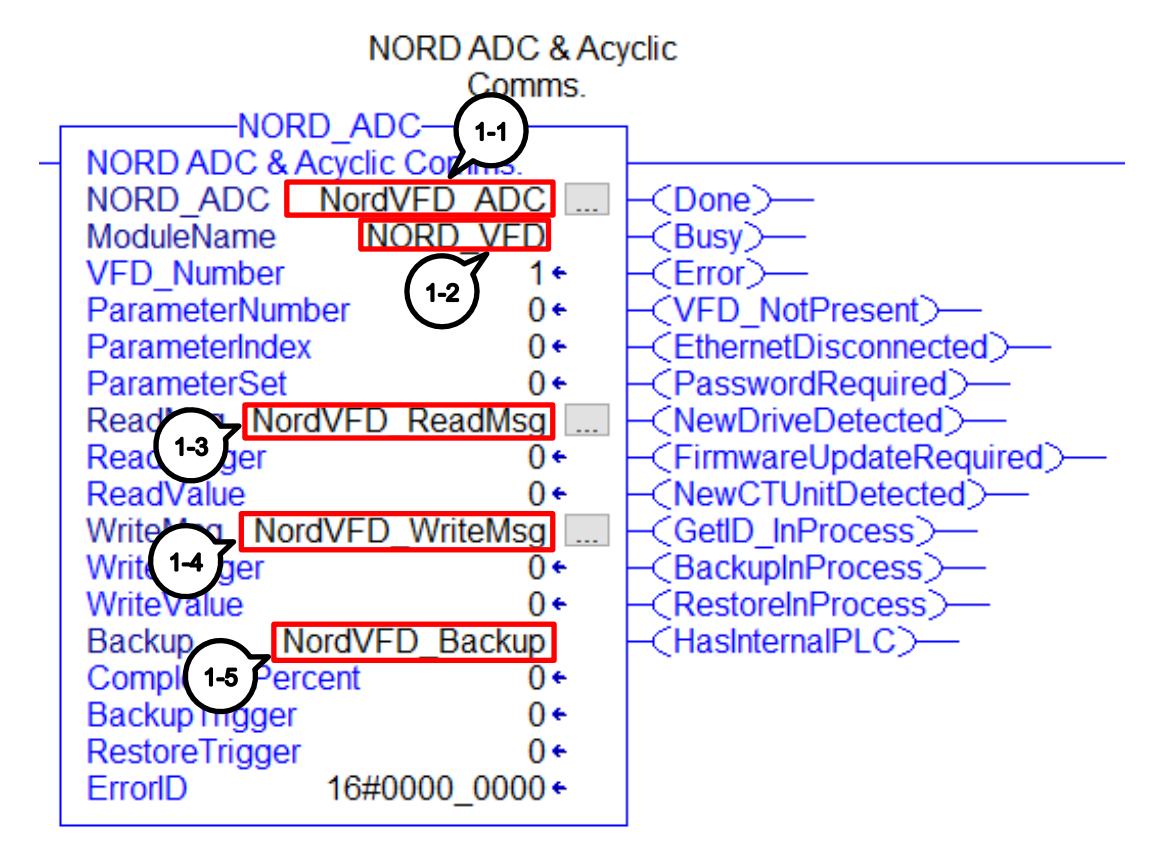

Figure 39: NORD\_ADC Hardware Configuration Step 1

2. Click on the '...' next to the ReadMSG instance to bring up the 'Message Configuration' window. Define the Configuration tab with the following characteristics. In Step 2-5 set the "Destination Element" to the .ReadValue tag of the NORD\_ADC instance created in Step 1-1. Then go to the Communication tab.

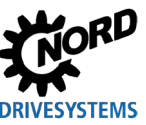

RSLogix 5000® / Studio 5000® Add-On Instructions - Supplemental manual for frequency inverters

| Message Configuration -<br>Configuration* Communic<br>Message Type: | SK2 <b>2-6</b> dMessage<br>ation Tag<br>CIP Generic | 2-1                      | ~                                                                                          | ×    |
|---------------------------------------------------------------------|-----------------------------------------------------|--------------------------|--------------------------------------------------------------------------------------------|------|
| Service Custom<br>Type:<br>Service e (Hex)<br>Code: 0 Attr<br>2-3   | Class: 0 (Hex) Des<br>ribute: 0 (Hex)               | 2-2<br>tination<br>nent: | <ul> <li>✓</li> <li>(Bytes)</li> <li>omms.ReadValue</li> <li>✓</li> <li>Iew Tag</li> </ul> | 2-5  |
| O Enable O Enable V                                                 | Vaiting O Start                                     | O Done                   | Done Length: 0                                                                             |      |
| ⊖ Error Code:<br>Error Path:<br>Error Text                          | Extended Error Code:                                |                          | Timed Out 🔸                                                                                |      |
| LINTIGAL                                                            | ОК                                                  | Cancel                   | Apply                                                                                      | Help |

Figure 40: NORD\_ADC Hardware Configuration Step 2

3. In the Communication tab, select the Module that this AOI is to communicate with. The Ethernet module needs to be created and configured (Section 3 "Process modules") before it can be selected in the "Message Path Browser". Alternatively, the IP address can be manually entered in "Path:". Once the correct module is selected, press "Apply" and then "OK".

| Message Configuration - SK215_ReadM                    | iMessage ×                    |
|--------------------------------------------------------|-------------------------------|
| Configuration Communication Tag                        | (3-1)                         |
| Path: TU4                                              | Browse                        |
| TU4                                                    |                               |
| Communication Method                                   | 'A'    Destination Link:      |
| Source ID Source Link.                                 | Cache Connections             |
| O Enable O Enable Waiting                              | O Start O Done Done Length: 0 |
| O Error Code: Extended E<br>Error Path:<br>Error Text: | I Error Code:                 |
| 337                                                    | OK Cancel Apply Help          |

### Figure 41: NORD\_ADC Hardware Configuration Step 3

Figure 41: NORD\_ADC Hardware Configuration Step 3 4. Click on the '...' next to the WriteMSG instance to bring up the 'Message Configuration' window. Define the Configuration tab with the following characteristics. In Step 4-5 set the "Source" to the

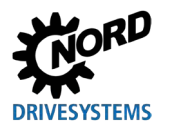

.WriteValueMSG tag of the NORD\_ADC instance created in Step 1-1. In Step 4-6 set the "Destination Element" to the .ReadValue tag of the NORD\_ADC instance created in Step 1-1. Then go to the Communication tab.

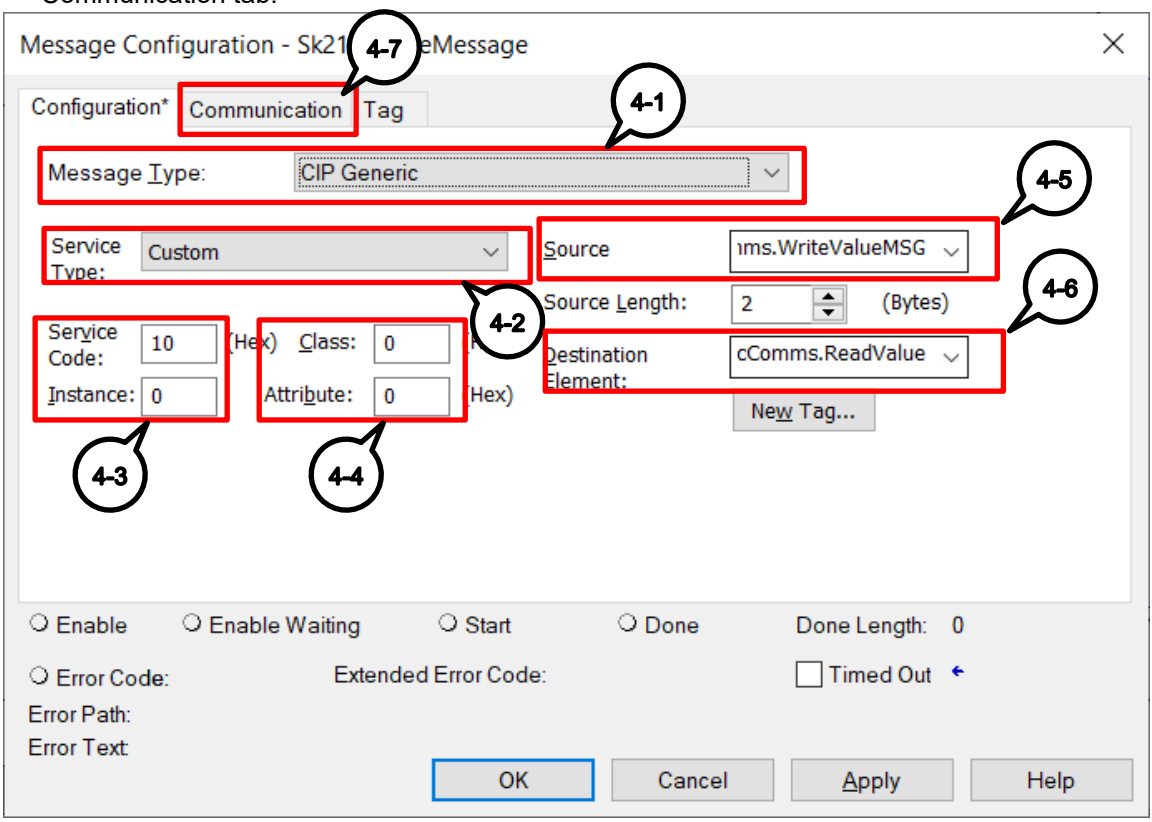

Figure 42: NORD\_ADC Hardware Configuration Step 4

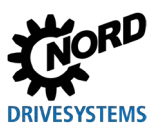

RSLogix 5000® / Studio 5000® Add-On Instructions – Supplemental manual for frequency inverters

5. In the Communication tab, select the Module that this AOI is to communicate with. The Ethernet module needs to be created and configured (Section 3 "Process modules") before it can be selected in the "Message Path Browser". Alternatively, the IP address can be manually entered in "Path:". Once the correct module is selected, press "Apply" and then "OK".

| Message Configuration - Sk215_Write                     | teMessage                                   | ×         |  |
|---------------------------------------------------------|---------------------------------------------|-----------|--|
| Configuration Communication Tag                         | (5-1)                                       |           |  |
| <u>Path:</u> <u>TU4</u>                                 | <u>B</u> rowse                              |           |  |
| TU4                                                     |                                             |           |  |
| ⊖ Broadcast ∨                                           | ·                                           |           |  |
| Communication Method                                    | 'A' <u>D</u> estination Link: 0             | *<br>*    |  |
| CIP With Source Link                                    | k: 0 Cestination <u>N</u> ode: 0            | 🗘 (Octal) |  |
| Connected                                               | Cach <u>e</u> Connections <b>*</b> Large Co | onnection |  |
| O Enable O Enable Waiting                               | O Start O Done Done Length: 0               |           |  |
| C Error Code: Extended Error Path: Error Text           | ed Error Code: Timed Out                    |           |  |
| 5-3                                                     | OK Cancel Apply                             | Help      |  |
| Figure 43: NORD_ADC Hardware Configuration Step 5 (5-2) |                                             |           |  |

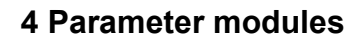

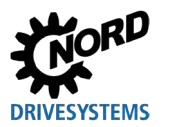

### 4.3.5 Parameters

This AOI is intended to read or write to specific parameters. Additionally, the AOI has a built in 'Automatic Device Configurator' scheme to back up the current parameters of a drive and the option to restore a backup file to the drive.

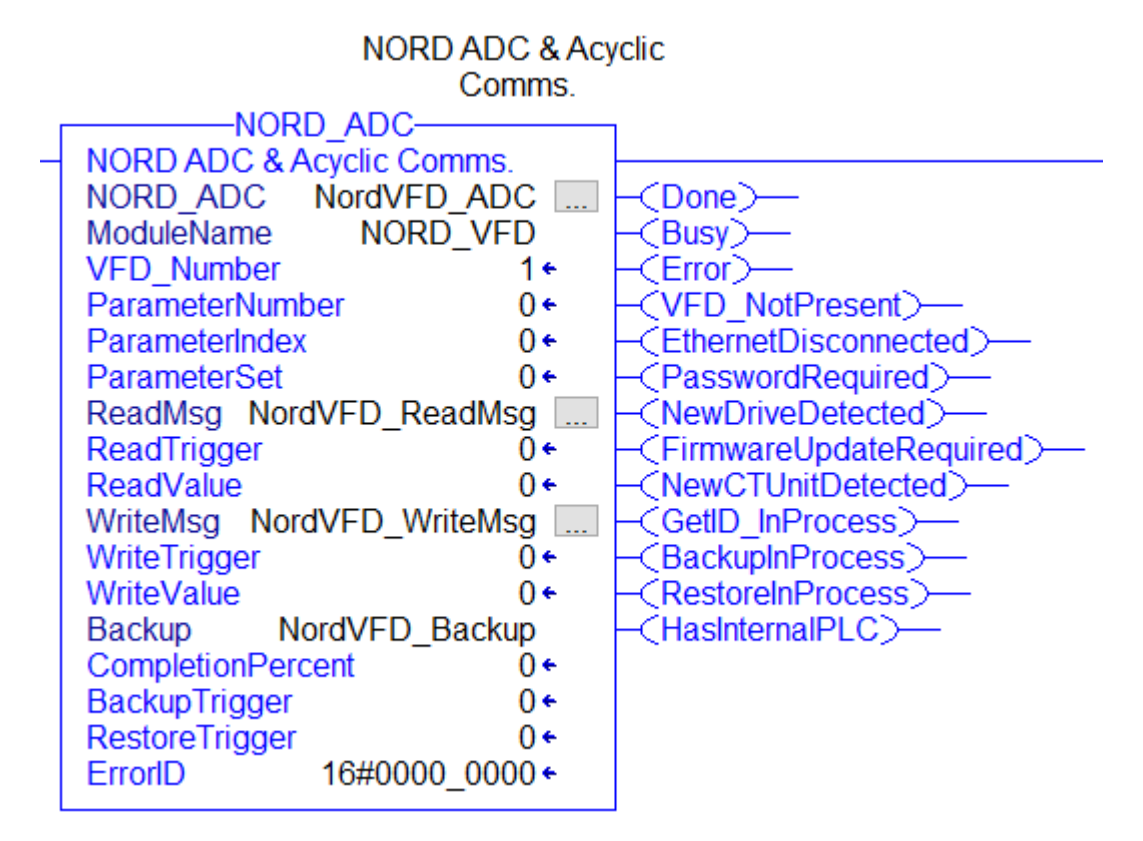

Figure 44: Parameter Module NORD\_ADC

### 4.3.5.1 Input Parameters

| Variable        | Туре     | Description                                                                                                    |
|-----------------|----------|----------------------------------------------------------------------------------------------------|
| NORD_ADC        | NORD_ADC | An instance of this AOI must be defined for use within the program.                                                                                                    |
| VFD_Number      | SINT     | Range 0 8. The "VFD_Number" tag represents the position of the Nord device within its local Systembus connection.                                                                                                    |
|                 |          | <b>1</b> Information                                                                                                    |
|                 |          | A value of '0' will communicate with the Ethernet/IP<br>Customer/Technology Unit. A value of '1' '8' will<br>communicate with the first or each sequential VFDs in the<br>Systembus connection. Please reference the corresponding<br>Industrial Ethernet manual (BU2900 or BU0820) when<br>selecting a VFD number. |
| ParameterNumber | INT      | Enter the parameter number to be read.                                                                                                    |
| ParameterIndex  | SINT     | If the parameter does not have an index, enter '0' for the "ParameterIndex" tag.                                                                                                    |
| ParameterSet    | SINT     | If the parameter does not have a separate value for each parameter set, enter '0' for the "ParameterSet" tag.                                                                                                    |

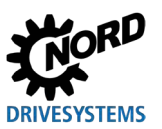

RSLogix 5000® / Studio 5000® Add-On Instructions – Supplemental manual for frequency inverters

| Variable       | Туре                     | Description                                                                                                    |
|----------------|--------------------------|----------------------------------------------------------------------------------------------------|
| ReadTrigger    | BOOL                     | A momentary signal via the "ReadTrigger" tag will initiate a read<br>message to the parameter set up with 'ParameterNumber',<br>'ParameterIndex' and 'ParameterSet'.                      |
| WriteTrigger   | BOOL                     | A momentary signal via the "WriteTrigger" tag will initiate the<br>process to write to the parameter set up with<br>'ParameterNumber', 'ParameterIndex' and 'ParameterSet'.               |
| WriteValue     | DINT                     | The value contained in the "WriteValue" tag is written to the parameter set up with 'ParameterNumber', 'ParameterIndex' and 'ParameterSet'.                                               |
| BackupTrigger  | BOOL                     | To create a backup, a momentary signal via the<br>"BackupTrigger" tag is required to initiate the Backup Process.                                                                         |
| RestoreTrigger | BOOL                     | A momentary signal via the "RestoreTrigger" tag will initiate the<br>Restore Process. This will set the parameters within the Nord<br>Device to equal those contained in the backup file. |
| Backup         | NORD_ParameterBac<br>kup | The process will create a backup for every writable parameter within the VFD and the Customer/Technology Unit if applicable. The parameters are saved in the "Backup" tag within the PLC. |
|                |                          | (1) Information                                                                                                    |
|                |                          | For external storage of the "Backup" tag, see 4.3.6.4 "External storage of the backup".                                                                                                   |

Table Y: Input Parameters for NORD\_ADC AOI

| 4.3.5.2 | Output | Parameters  |
|---------|--------|-------------|
| T.U.U.Z | Output | i arameters |

| Variable                   | Туре       | Description                                                                                                    |
|----------------------------|------------|----------------------------------------------------------------------------------------------------|
| VFD_NotPresent             | BOOL       | The "VFD_NotPresent" bit will become active if trying to communicate with a VFD that does not exist in the Systembus Connection.                                                                                            |
| EthernetDisconnect         | BOOL       | The "EthernetDisconnected" bit will become active if the ethernet cord between the Module and the PLC is disconnected or is not communicating properly.                                                                     |
| Done                       | BOOL       | When <b>TRUE</b> , the AOI completed a task successfully.                                                                                                    |
| Busy                       | BOOL       | When <b>TRUE</b> , the AOI is in the process of performing one of its tasks.                                                                                                    |
| Error                      | BOOL       | When <b>TRUE</b> , Message was not read/written and there was an error.                                                                                                    |
| PasswordRequired           | BOOL       | In the case that the VFD is password protected, the "PasswordRequired" bit will latch to denote that the password needs to be entered before writing parameters.                                                            |
| ReadValue                  | DINT       | The value returned will be contained in the "ReadValue" tag.                                                                                                    |
| ErrorID                    | DINT (Hex) | After an unsuccessful read/write message the "ErrorID" tag will get populated with the respective message error code.                                                                                                    |
| NewDeviceDetected          | BOOL       | The "NewDeviceDetected" bit will activate if the Device ID differs from the one contained in the backup file.                                                                                                    |
| FirmwareUpdateReq<br>uired | BOOL       | If the Device ID cannot be established, the "FirmwareUpdateRequired" bit<br>will activate to denote that the device has an older firmware that does not<br>contain a Device ID. P501 Inverter Name will be recoded instead. |
| GetID_InProcess            | BOOL       | Upon every time a device gets connected to the PLC, the NORD_ADC AOI will go through a process to retrieve the Device ID or MAC Address. The "GetID_InProcess" will become active while performing this task.               |

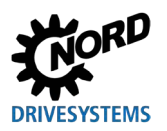

# 4 Parameter modules

| Variable          | Туре | Description                                                                                                    |
|-------------------|------|----------------------------------------------------------------------------------------------------|
| BackupInProcess   | BOOL | The PLC is performing a Backup.                                                                                                    |
| RestoreInProcess  | BOOL | The PLC is restoring a device                                                                                                    |
| HasInternalPLC    | BOOL | If the backup parameter file suggests that the VFD contains an internal PLC, the "HasInternalPLC" bit will latch. The restore process can restore the parameters but the internal PLC program will need to be downloaded to the drive manually via NordCON. |
| CompletionPercent | DINT | The "CompletionPercent" tag will give a status as to how far along into the process it is.                                                                                                    |

Table Z: Output Parameters for NORD\_ADC AOI

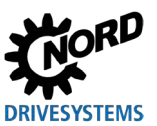

### 4.3.6 Automatic Device Configurator Processes

### 4.3.6.1 Get ID Process

The Get ID Process of the Automatic Device Configurator retrieves the Device ID from a VFD and the MAC Address from an Ethernet/IP Customer or Technology Unit (if present) whenever ethernet connection is first established. If the VFD Device ID cannot be found due to an older firmware, parameter P501 'Inverter Name' will be recorded instead. The Device ID and MAC address are used to determine if it is connected to the same device as the backup file or if the unit has been replaced with a new device.

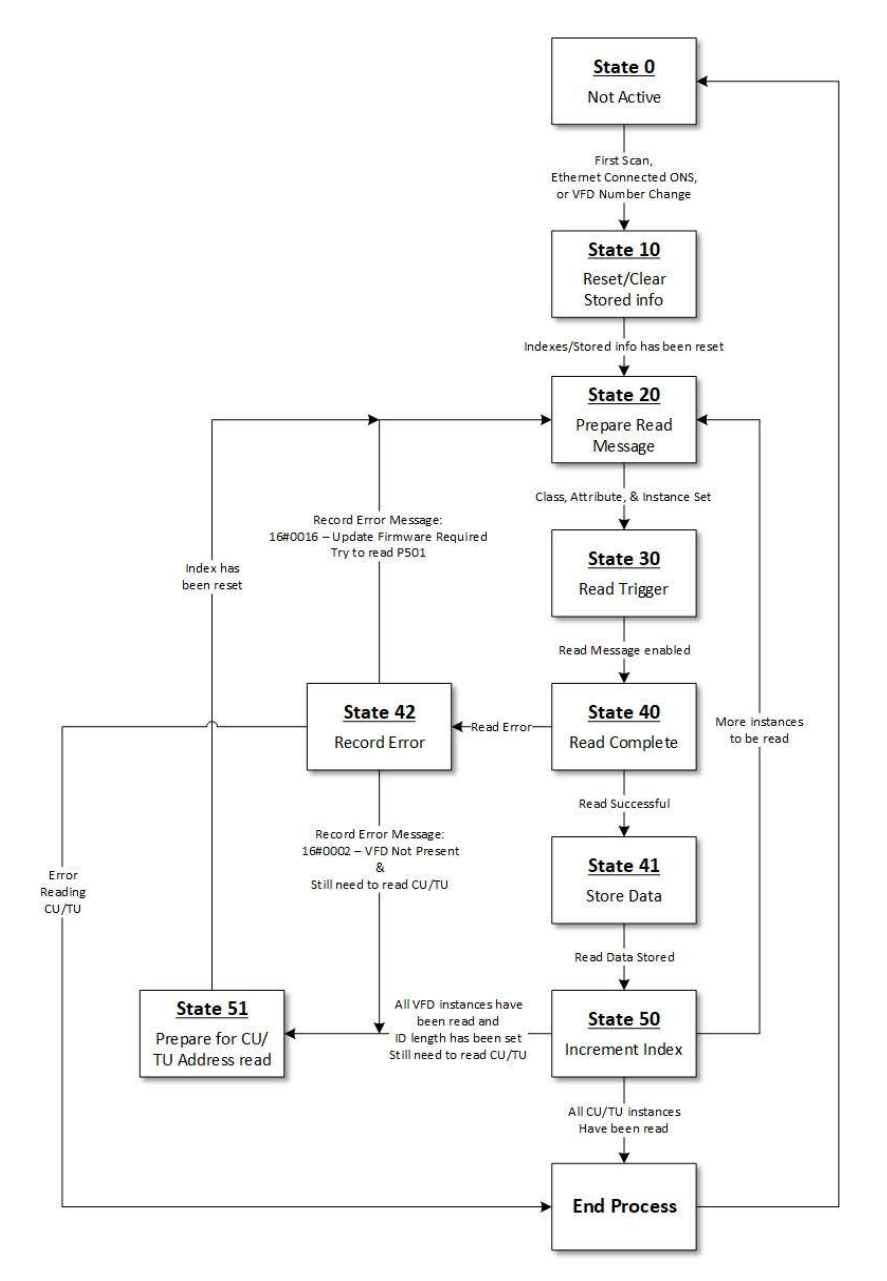

Figure 45: Get ID Process
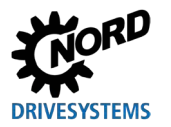

### 4.3.6.2 Backup Process

The Backup Process is manually enabled and reads every parameter from within the Nord Device. Every parameter and parameter value are stored within the Backup Tag in the PLC.

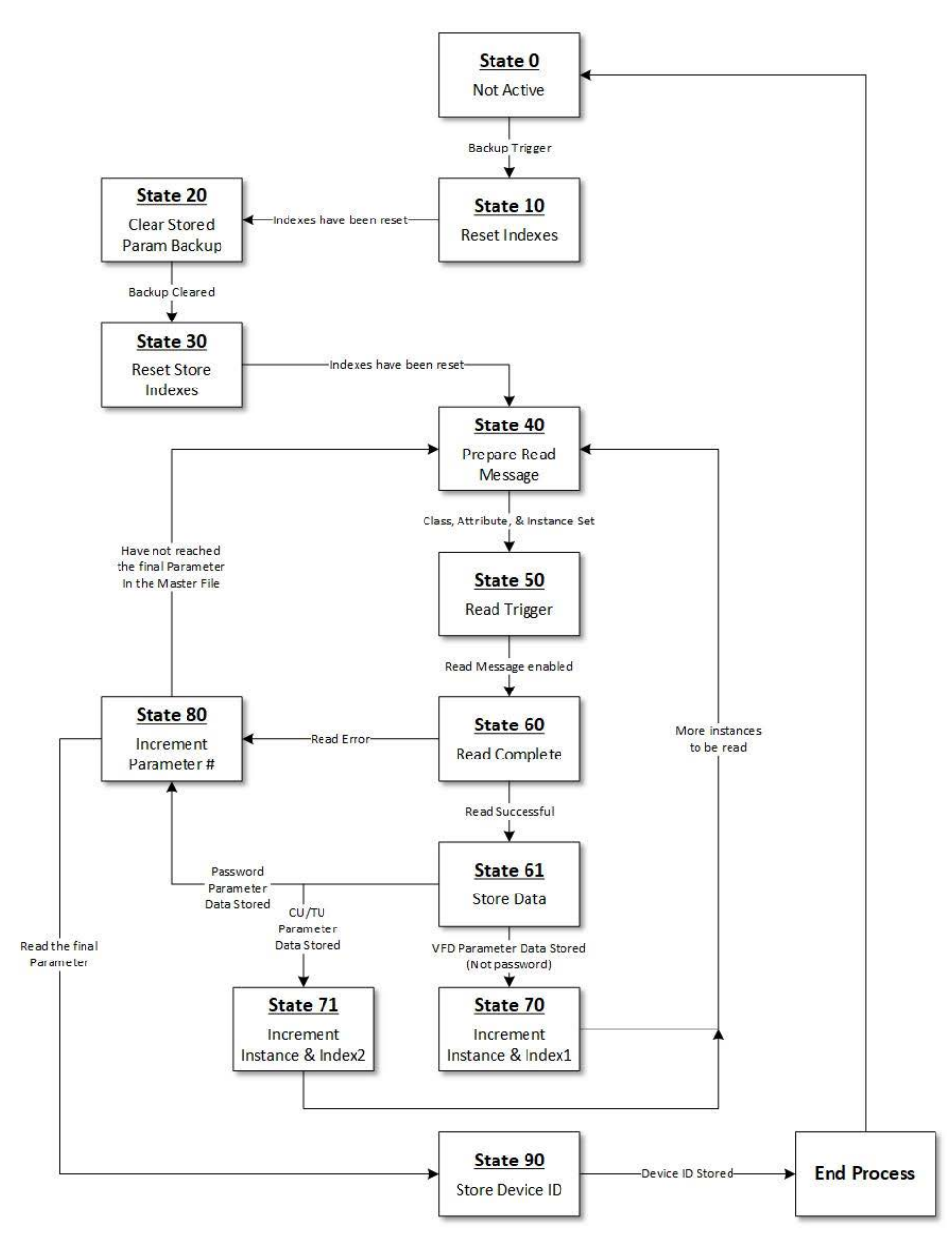

Figure 46: Backup Process

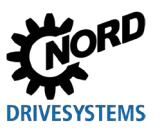

#### 4.3.6.3 Restore Process

The Restore Process is manually enabled and will update any writable parameter within the Nord Device that differs from the value within the saved backup tag.

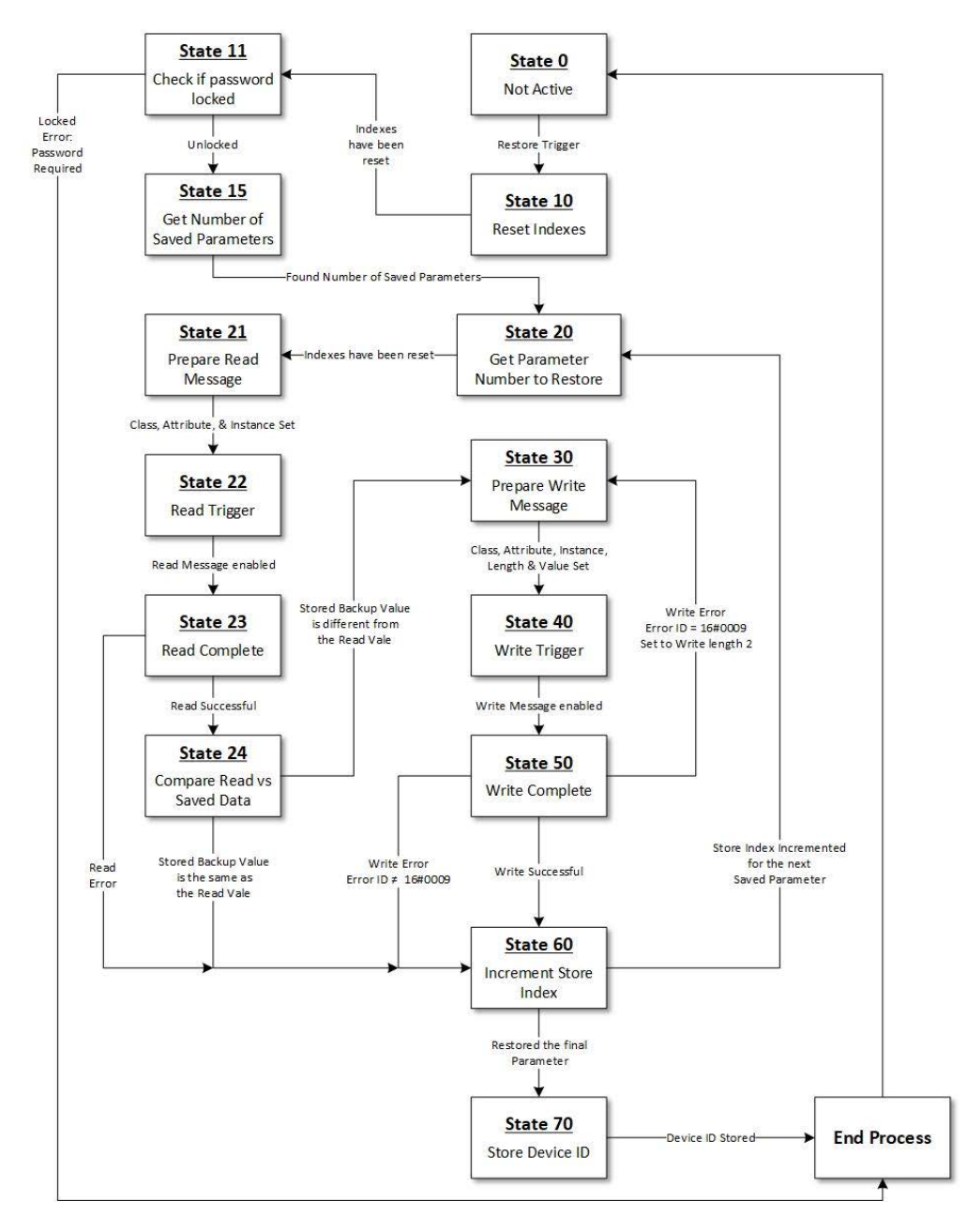

Figure 47: Restore Process

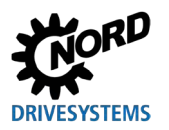

## 4.3.6.4 External storage of the backup

If the Backups are to be stored external to the PLC, a rung containing the backup parameter can be exported from the program and the resulting '.L5X' can be stored. Note that before the backup file can be imported into the program, the backup tag must be removed from the program so the import can recreate the backup tag as a new tag. Failure to remove the backup tag from the program prior to importing will result in not updating the backup tags stored values from what currently resides in the PLC.

The other option to have the Backups external to the PLC would be to set up Dynamic Data Exchange (DDE) to monitor tag values. Please reference the RSLinx manuals for information as to how to set this up. Using DDE, the live tag values can be read and edited via excel and the files can be saved in excel format.

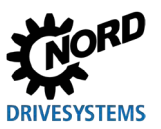

# 4.3.7 Examples

### Read the value stored in Parameter Set 3 of P102 of the first VFD (Value is 3.5 seconds)

Parameter 102 has 4 parameter sets but is not an array parameter. Refer to the specific VFD's manual for more information.

- VFD\_Number: 1
- ParameterNumber: 102
- ParameterIndex: 0
- ParameterSet: 3

Toggle the 'ReadTrigger' bit to read the value stored in P102 Parameter Set 3. ('Done' bit unlatches and 'Busy' bit is set)

'ReadValue' will read "350" (resolution is 2 decimal places) and the 'Done' bit will latch/'Busy' bit unlatch once the read is complete.

### Change function of Digital Input 2 (P420[2]) to Fixed Frequency 1 for the third VFD

Note: This case specifically refers to an SK 2xxE VFD. The Fixed Frequency 1 function is denoted as a value of four (4). Write the value 4 to P420[2] on the third VFD. P420 has four (4) array indexes but does not have multiple parameter sets. Refer to the specific VFD's manual for more information.

- VFD\_Number: 3
- ParameterNumber: 420
- ParameterIndex: 2
- ParameterSet: 0
- WriteValue = 4

Toggle the 'WriteTrigger' bit to write the value of 4 to P420[2]. 'Done' bit unlatches and 'Busy' bit is set.

'ReadValue' will read "4". The 'Done' bit will latch and the 'Busy' bit will unlatch once the write is complete.

### Backup all Parameters stored in the first VFD

• VFD\_Number: 1

Toggle the 'BackupTrigger' bit to start the Backup Process.

- Done bit unlatch
- · Busy bit is set
- BackupInProcess bit is set
- CompletionPercentage will display the status of the backup from 0-100%

When the Backup Process has completed, the 'CompletionPercentage' will read 100%, the 'Done' Bit will latch, 'Busy' bit will unlatch, and the 'BackupInProcess' bit will unlatch. All parameter values from the first VFD will be stored in the current 'Backup' tag.

#### Restore all Parameters in the first VFD from the Backup Tag

A Drive goes down and is replaced with a new Drive from the backup stock shelf.

- VFD\_Number: 1
- Backup = Backup Tag File

Once the new drive is connected, the Get ID Process will auto-commence. The 'Done' bit unlatches, the 'Busy' bit is set and the 'GetID\_InProcess' bit is set. When the process completes, the 'Done' bit will latch, the 'Busy' bit will unlatch and the 'GetID\_InProcess' bit will unlatch. The process will determine that the original drive has been replaced with a new device and the 'NewDriveDetected' bit is set.

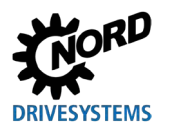

Toggle the 'RestoreTrigger' bit to start the Restore Process.

- Done bit unlatch
- Busy bit is set
- RestoreInProcess bit is set
- CompletionPercentage will display the status of the backup from 0-100%

When the Restore Process has completed, the 'CompletionPercentage' will read 100%, the 'Done' Bit will latch, 'Busy' bit will unlatch, and the 'RestoreInProcess' bit will unlatch. The new Drive will have all of its parameters set according to the 'Backup' Tag of the original VFD that is being replaced.

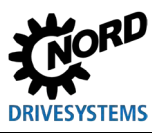

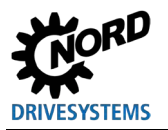

Headquarters Getriebebau NORD GmbH & Co. KG Getriebebau-Nord-Str. 1 22941 Bargteheide, Deutschland T: +49 45 32 / 289 0 F: +49 45 32 / 289 22 53 info@nord.com